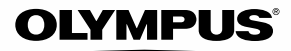

# CÂMARA DIGITAL

# **TG-1** Manual de Instruções

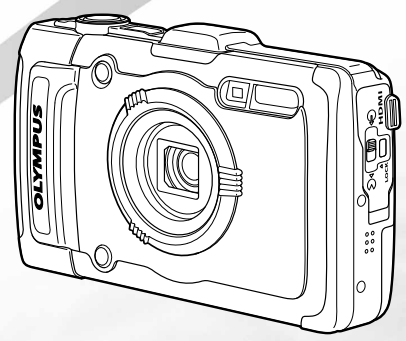

- Obrigado por ter adquirido uma câmara digital Olympus. Antes de utilizar a sua nova câmara, leia atentamente este manual de modo a usufruir de um excelente desempenho da sua câmara e de uma duração prolongada. Mantenha este manual num local seguro para futura referência.
- Recomendamos que, antes de tirar fotografias importantes, faça alguns disparos de modo a familiarizar-se com a sua câmara.
- As ilustrações do ecrã e da câmara apresentadas neste manual foram produzidas durante as fases de desenvolvimento e poderão divergir do produto final.

Registe o seu equipamento em www.olympus-consumer.com/register e obtenha benefícios adicionais da Olympus!

#### Verificar o conteúdo da embalagem

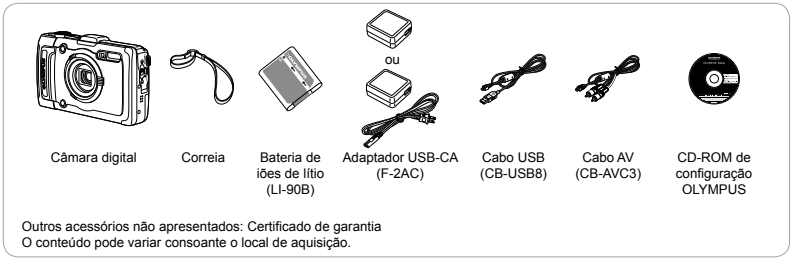

# **Nomes das Partes**

# Unidade da câmara

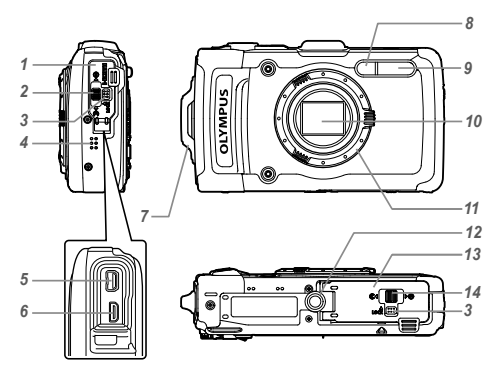

- 1 Tampa do conector
- 2 Conector
- 3 Travão
- 5 Conector múltiplo
- 6 Micro conector HDMI
- 7 Orifício da correia
- 8 Luz do temporizador/Iluminad. LED/ Iluminador AF
- 9 Flash
- 10 Objectiva
- 11 Anel da objectiva
- 12 Tampa do compartimento da bateria/ cartão
- 13 Rosca para tripé
- 14 Altifalante

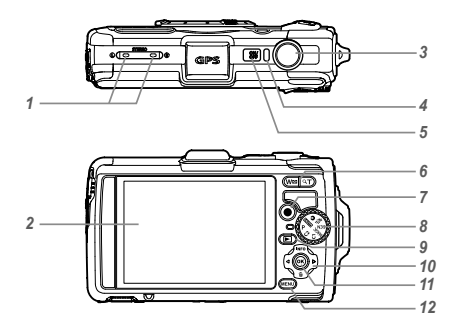

- 1 Microfone estéreo
- 2 Ecrã
- 3 Botão disparador
- 4 Indicador luminoso
- 5 Botão ON/OFF
- 6 Botões de zoom
- 7 Botão 💿 (gravar vídeos)
- 8 Selector de modo
- 9 Botão ► (alternar entre o disparo e a reprodução)
- 10 Selector em cruz
  - Botão **INFO** (alterar a visualização de informações)
  - 🔟 (apagar)
- 11 Botão 🛞 (OK)
- 12 Botão MENU

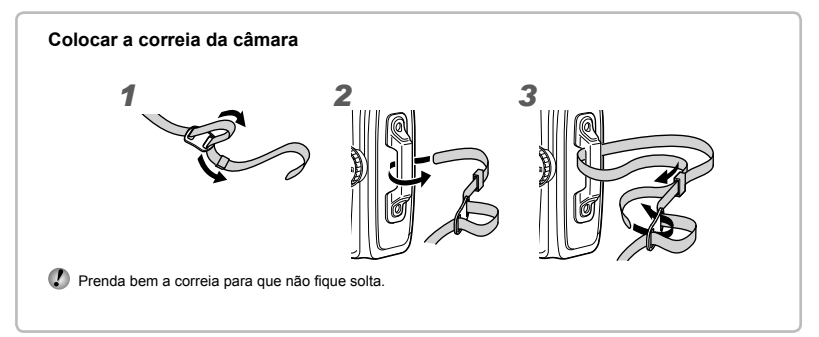

# Visualização do modo de disparo

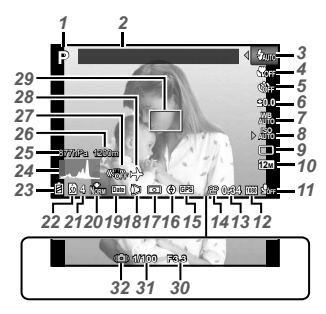

| 1  | Modo de disparoP. 17, 2       | 24 |
|----|-------------------------------|----|
| 2  | Ponto de RefP. 4              | 43 |
| 3  | FlashP. 2                     | 20 |
|    | Modo Standby do Flash/        |    |
|    | carga do flashP. §            | 59 |
| 4  | Macro/super macro/            |    |
|    | S-Macro LEDP. 2               | 29 |
| 5  | TemporizadorP. 2              | 29 |
| 6  | Compensação da exposiçã       | io |
|    | P.3                           | 30 |
| 7  | Balanco de brancosP. 3        | 30 |
| 8  | ISOP. 3                       | 31 |
| 9  | Modo de activaçãoP. 3         | 31 |
| 10 | Tamanho de imagem             |    |
|    | (fotografias)P. 32. 6         | 66 |
| 11 | Gravar com som (vídeos)/      |    |
|    | Redução de ruído do vent      | o/ |
|    | Volume de Gravação            |    |
|    | P. 4                          | 40 |
| 12 | Tamanho de imagem             |    |
|    | (vídeos)P. 40. 6              | 37 |
| 13 | Duração da gravação           |    |
|    | contínua (vídeos)P. 1         | 18 |
| 14 | Ícone de gravação             |    |
|    | de vídeoP. 1                  | 18 |
| 15 | Ícone do GPSP. 1              | 16 |
|    | ∋GPS : A procurar sinal de GF | s  |
|    | GPS : A receber sinal de GP   | s  |

| 16 Informações de direcção  |
|-----------------------------|
| 17 MedicãoP. 37             |
| 18 Object de Conversão      |
| P 38 68                     |
| 19 Carimbo da data P 39     |
| 20 Comprosoão (fotografico) |
|                             |
| P. 30, 00                   |
| 21 Numero de imagens        |
| armazenáveis                |
| (fotografias)P. 17          |
| 22 Memória em usoP. 65      |
| 23 Indicador da carga       |
| da bateriaP. 13, 60         |
| 24 HistogramaP. 20          |
| 25 Pressão atmosférica/     |
| hidráulica                  |
| 26 Altitude/profundidade    |
| da água P 16                |
| 27 Estabilização de imagem  |
| (fotografia) D 27           |
| (IUUUyialia)F. 37           |
| 20 Hora mundial             |
| 29 Marca AFP. 18            |
| 30 Valor do diafragmaP. 18  |
| 31 Velocidade do disparador |
| P. 18                       |
| 32 Aviso de movimento       |
| da câmara                   |
|                             |

#### Visualização do modo de reprodução

Visualização normal

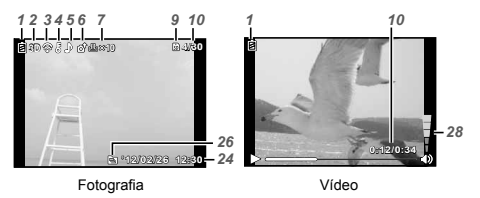

Visualização avançada

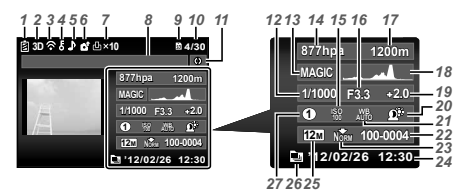

| 18 Histograma                                                            | Э.         | 20        |
|--------------------------------------------------------------------------|------------|-----------|
| da exposição                                                             | Э.         | 30        |
| 20 Techologia Ajuste de Sol                                              | m<br>>.    | bra<br>36 |
| <ul> <li>21 Balanço de brancos</li> <li>22 Número de ficheiro</li> </ul> | <b>-</b> . | 30        |

| 23 Compressão (fotografias) |        |  |
|-----------------------------|--------|--|
| P                           | 36,66  |  |
| 24 Data e horaP.            | 15, 50 |  |
| 25 Tamanho de imagem        |        |  |
| P. 32, 40,                  | 66, 67 |  |
| 26 Imagem agrupada          | p. 34  |  |
| 27 Modo MAGIC               | P. 28  |  |
| 28 VolumeP.                 | 21, 46 |  |

| 1  | Indicador da carga         |
|----|----------------------------|
|    | da bateriaP. 13, 60        |
| 2  | Imagem 3DP. 35             |
| 3  | Eve-Fi transferido         |
| 4  | Proteger P 44              |
| 5  | Adicionar som P 42         |
| 6  | Ordem de Unload P 44       |
| 7  | Reserva de impressão/      |
| '  | número de impressãos       |
|    |                            |
| ٥  | Ponto do Pof               |
| 0  | Ponto de ReiP. 43          |
| 9  | Merriona erri usoP. 65     |
| 10 | Numero de imagem/          |
|    | número total de imagens    |
|    | (fotografias)P. 21         |
|    | Tempo decorrido/Tempo      |
|    | total de gravação (vídeos) |
|    | P. 22                      |
| 11 | Informações de direcção    |
| 12 | Velocidade do disparador   |
|    | P. 18                      |
| 13 | Modo de disparoP. 17, 24   |
| 14 | Pressão atmosférica/       |
|    | hidráulicaP. 16            |
| 15 | ISOP. 31                   |
| 16 | Valor do diafragmaP. 18    |
| 17 | Altitude/profundidade      |
|    | da águaP. 16               |
|    |                            |

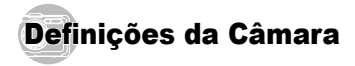

# Utilizar os botões

Pode aceder às funções mais utilizadas através dos botões.

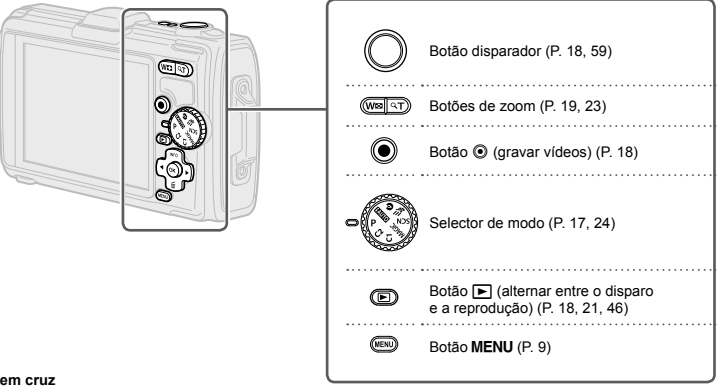

#### Selector em cruz

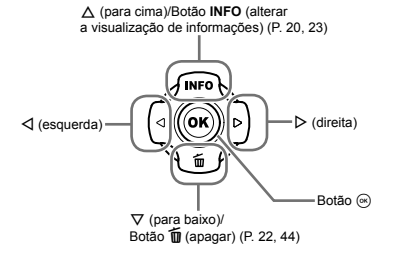

# Guia de operações

Os símbolos △▽ ⊲▷ que aparecem para a selecção de imagens e definições indicam que deve ser utilizado o teclado de setas apresentado à direita.

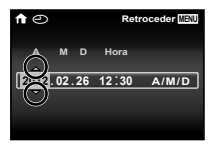

Os guias de operações que aparecem no ecrã indicam que é possível utilizar o botão **MENU**, o botão Menu, o botão Menu, o botão de zoom.

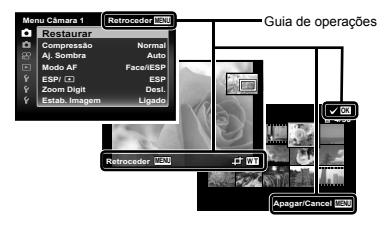

# Utilizar a câmara ao tocar no corpo

Pode utilizar a câmara tocando no corpo, se a opção [Controlo Tap] (P. 52) estiver definida como [Ligado].

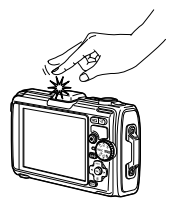

# Utilizar o Menu

Utilize o menu para alterar definições da câmara.

Alguns menus poderão não estar disponíveis, consoante outras definições relacionadas ou o modo de disparo (P. 24).

#### Menu de funções

Prima d durante o disparo para visualizar o menu de funções. O menu de funções permite aceder às definições de disparo mais utilizadas.

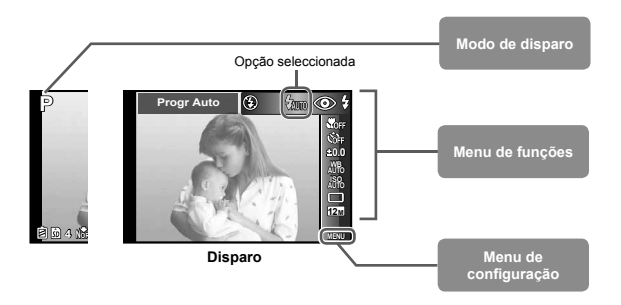

#### Para seleccionar o menu de funções

Utilize △∇ para seleccionar um menu e utilize △Þ para seleccionar uma opção do mesmo. Prima o botão ⊚ para definir o menu de funções.

#### Menu de configuração

Prima o botão **MENÚ** no modo de disparo ou de reprodução para que o menu de configuração seja apresentado. O menu de configuração fornece acesso a várias definições da câmara, incluindo opções que não se encontram presentes no menu de funções, opções de visualização e a hora e a data.

#### 3 Utilize $\Delta \nabla$ para seleccionar o submenu 1 Prima o botão MENU. pretendido e. em seguida, prima o botão 🐼. O menu de configuração é apresentado. Submenu 2 Câmara 4 Retroceder MEN Restaurar Des 2 Retroc Menu Definicões 2 Retroc der n Nome Fich Ó Nome Fich Ai, Sombra Auto r a Map Pixel ۵ Face/iESP Modo AF Desl. ESP/ I ESP Info Desligada 10seg Desi 1 T 1 Ligado Poupar Energ Desl. ۴ Poupar End Português(Pt 2 Prima ⊲ para seleccionar os separadores 4 Utilize $\triangle \nabla$ para seleccionar o submenu 2 da página. Utilize $\Delta \nabla$ para seleccionar pretendido e. em seguida, prima o botão 🐼. o separador de página pretendido e. Depois de seleccionar uma definição, o ecrã em seguida, prima ⊳. volta ao Submenu 1. Separador de página Submenu 1 Podem estar disponíveis operações adicionais. Definições 2 Retroceder Nenu Definições 2 Retroceder «Definições de Menu» (P. 36 a 54) à Nome Fich Restaura Nome Fich Restaura Ó Man Rival Map Pixel Menu Definições 2 Retroceder ň Nome Fich Restaura 10500 fo Desligada 10seg Man Dival ta T\ Saida TV Desl Português(Pt) Português(Pt Saida TV Poupar Ene Ligado 5 Prima o botão MENU para concluir

a definição.

PT 9

# Índice de Menus

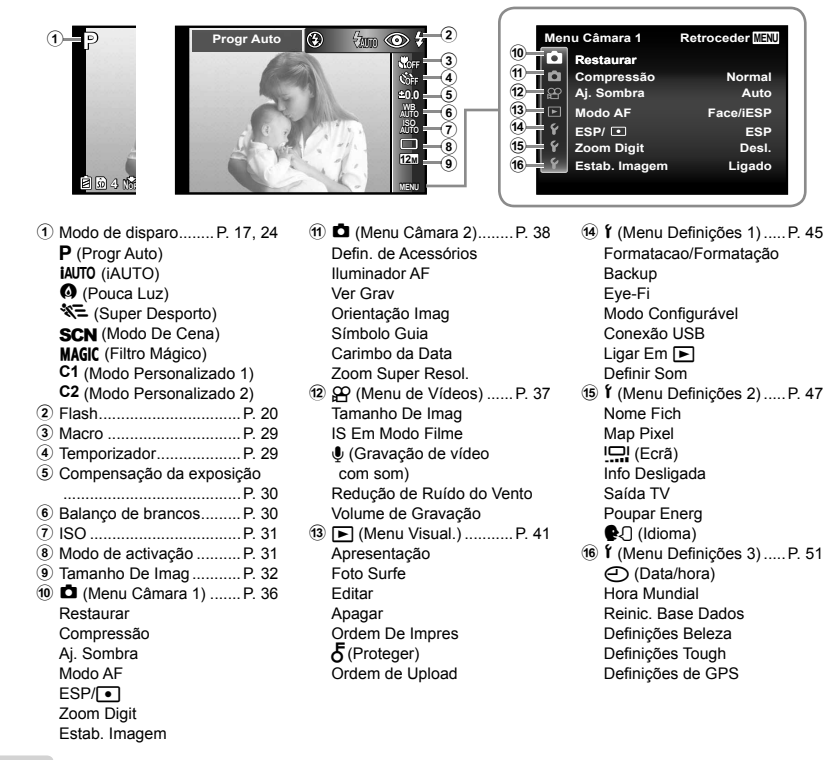

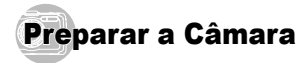

#### Introduzir a bateria e o cartão

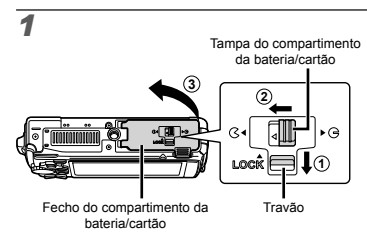

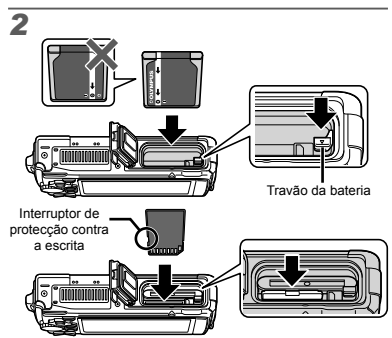

- Introduza a bateria conforme ilustrado, com a marca virada na direcção do travão da bateria. A presença de danos na parte exterior da bateria (riscos, etc.) pode produzir calor ou uma explosão.
- Introduza a bateria, fazendo o travão da mesma deslizar no sentido da seta.
- Insira o cartão a direito até encaixar.
- Desligue a câmara antes de abrir a tampa da bateria/ cartão.
- Quando estiver a utilizar a câmara, certifique-se de que fecha e bloqueia a tampa do compartimento da bateria/cartão.
- Faça deslizar o travão da bateria no sentido da seta para desbloquear e, em seguida, remova a bateria.
- Utilize sempre cartões SD/SDHC/SDXC ou um cartão Eye-Fi com esta câmara. Não introduza outros tipos de cartões de memória. «Utilizar o cartão» (P. 65)
- Não toque directamente na área de contacto do cartão.
- Esta câmara pode ser utilizada sem um cartão, sendo as imagens armazenadas na memória interna da mesma.

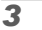

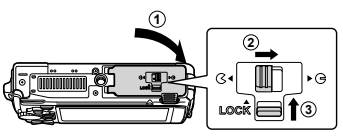

 «Número de imagens armazenáveis (fotografias)/ Duração da gravação contínua (vídeos) na memória interna e nos cartões» (P. 66, 67)

#### Para remover o cartão

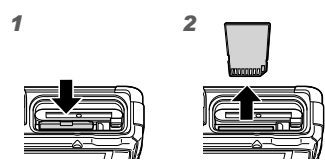

Pressione o cartão e solte-o para que fique ligeiramente de fora e, em seguida, remova-o.

#### Carregar a bateria com o adaptador USB-CA fornecido

- O adaptador USB-CA F-2AC incluído (doravante designado por adaptador USB-CA) varia consoante a região onde adquiriu a câmara. Se recebeu um adaptador USB-CA de ligação directa, ligue-o directamente a uma tomada CA.
- O adaptador USB-CA incluído foi concebido para ser utilizado para fins de carregamento e reprodução. Não tire fotografias enquanto o adaptador USB-CA estiver ligado à câmara.
- Depois de terminar o carregamento ou a reprodução, desligue a ficha do adaptador USB-CA da tomada de corrente.
- É possível carregar a bateria enquanto esta se encontra ligada a um computador. O tempo de carregamento varia consoante o desempenho do computador. (Em alguns casos, poderá demorar cerca de 10 horas.)

#### Ligar a câmara

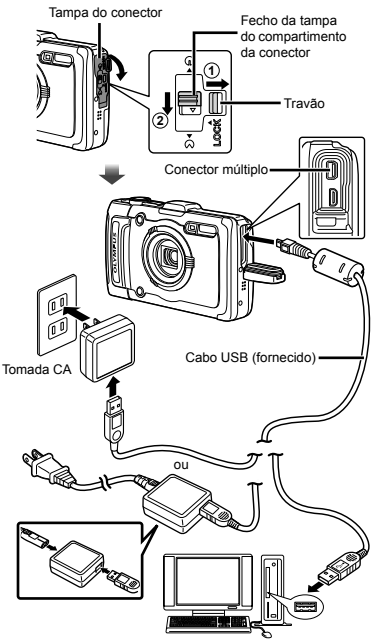

#### Indicador luminoso

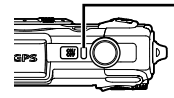

Indicador luminoso Ligado: A carregar Desligado: Carregada

- A câmara não é enviada com a bateria totalmente carregada. Antes de a utilizar, certifique-se de que carrega a bateria até o indicador luminoso apagar (durante cerca de 4 horas).
- Se o indicador luminoso não se acender, tal pode indicar que o adaptador USB-CA não está ligado à câmara correctamente ou que a bateria, a câmara ou o adaptador USB-CA estão danificados.

#### Quando deve carregar a bateria

Carregue a bateria quando surgir a mensagem de erro apresentada abaixo.

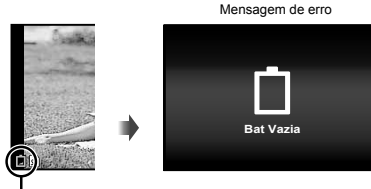

Pisca a vermelho

### Instalar o software do PC e registar o utilizador

A instalação do software informático [ib] através do CD fornecido só está disponível nos computadores Windows.

#### Windows

1 Introduza o CD fornecido numa unidade de CD-ROM.

#### Windows XP

Será apresentada uma caixa de diálogo «Setup».

#### Windows Vista/Windows 7

 Será apresentada uma caixa de diálogo de execução automática. Faça clique em «OLYMPUS Setup» para que a caixa de diálogo «Setup» seja apresentada.

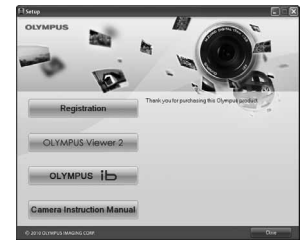

- Se a caixa de diálogo «Setup» não for apresentada, seleccione «O meu computador» (Windows XP) ou «Computador» (Windows Vista/Windows 7) a partir do menu Iniciar. Faça duplo clique no ícone do CD-ROM (OLYMPUS Setup) para abrir a janela «OLYMPUS Setup» e, em seguida, faça duplo clique em «Launcher.exe».
- Se for apresentada uma caixa de diálogo «User Account Control», faça clique em «Yes» ou «Continue».

#### **2** Registar o seu produto Olympus.

- Faça clique no botão «Registo» e siga as instruções apresentadas no ecrã.
- Para fazer o registo tem de ligar a câmara ao computador. «Ligar a câmara» (P. 12)
- Se não for apresentada qualquer mensagem no ecrã da câmara mesmo depois de a ligar ao computador, tal poderá indicar que a bateria está gasta. Carregue a bateria e depois volte a ligar a câmara.

#### 3 Instale o OLYMPUS Viewer 2 e o software informático [ib].

- Antes de dar início à instalação, verifique os requisitos do sistema.
- Para instalar o software, faça clique no botão «OLYMPUS Viewer 2» ou «OLYMPUS ib» e siga as instruções apresentadas no ecrã.

#### OI YMPUS Viewer 2 Windows XP (Service Pack 2 ou posterior)/ Sistema Windows Vista/Windows 7 Operativo Pentium 4 1.3 GHz ou superior Processador (Core 2 Duo 2,13 GHz ou superior necessário para vídeos) RAM 1 GB ou mais (recomenda-se 2 GB ou mais) Espaço Disponível na Unidade de 1 GB ou mais Disco Rígido Definicões do 1024 x 768 pixéis ou mais Ecrã Mínimo de 65.536 cores (recomenda-se 16.770.000 cores) [ib] Sistema Windows XP (Service Pack 2 ou posterior)/ Operativo Windows Vista/Windows 7 Pentium 4 1.3 GHz ou superior Processador (Core 2 Duo 2.13 GHz ou superior necessário para vídeos) 512 MB ou mais (recomenda-se 1 GB ou mais) RAM (1 GB ou mais necessário para vídeos - recomenda-se 2 GB ou mais)

| Espaço Disponível<br>na Unidade de<br>Disco Rígido | 1 GB ou mais                                                                        |
|----------------------------------------------------|-------------------------------------------------------------------------------------|
| Definições do<br>Ecrã                              | 1024 x 768 pixéis ou mais<br>Mínimo de 65.536 cores (recomenda-se 16.770.000 cores) |
| Placa gráfica                                      | Um mínimo de 64 MB de RAM de vídeo<br>com DirectX 9 ou posterior.                   |

 Para obter informações sobre como utilizar o software, consulte a ajuda online.

#### **4** Instale o manual da câmara.

 Faça clique no botão «Camera Instruction Manual» e siga as instruções apresentadas no ecrã.

#### Macintosh

#### Introduza o CD fornecido numa unidade de CD-ROM.

- Faça duplo clique no ícone de CD (OLYMPUS Setup) no ambiente de trabalho.
- Faça duplo clique no ícone «Setup» para que a caixa de diálogo «Setup» seja apresentada.

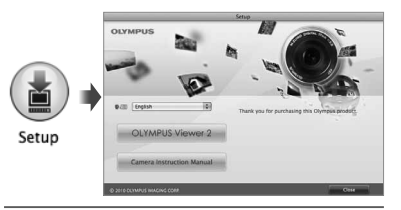

# 2 Instale o OLYMPUS Viewer 2.

- Antes de dar início à instalação, verifique os requisitos do sistema.
- Para instalar o software, faça clique no botão «OLYMPUS Viewer 2» e siga as instruções apresentadas no ecrã.
- Pode fazer o registo através de «Registo» em «Ajuda» do OLYMPUS Viewer 2.

#### **OLYMPUS Viewer 2**

| Sistema<br>Operativo                                  | Mac OS X v10.4.11–v10.7                                                                |
|-------------------------------------------------------|----------------------------------------------------------------------------------------|
| Processador                                           | Intel Core Solo/Duo 1,5 GHz ou superior                                                |
| RAM                                                   | 1 GB ou mais (recomenda-se 2 GB ou mais)                                               |
| Espaço<br>Disponível na<br>Unidade de<br>Disco Rígido | 1 GB ou mais                                                                           |
| Definições do<br>Ecrã                                 | 1024 x 768 pixéis ou mais<br>Mínimo de 32.000 cores (recomenda-se<br>16.770.000 cores) |

\* Pode seleccionar outros idiomas a partir da caixa de combinação de idiomas. Para obter mais informações sobre como utilizar o software, consulte a ajuda online.

# 3 Copie o manual da câmara.

 Faça clique no botão «Camera Instruction Manual» para abrir a pasta que contém os manuais da câmara. Copie o manual no seu idioma para o computador.

# Idioma, data, hora e fuso horário

Pode ainda seleccionar o idioma para as mensagens e menus apresentados no ecrã. A data e a hora aqui definidas são guardadas nos nomes dos ficheiros de imagem, impressões de datas e outros dados.

- Pode utilizar os menus para alterar o idioma seleccionado. [ . [ . 50)
- **2** Utilize  $\Delta \nabla$  para seleccionar o ano para [A].

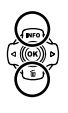

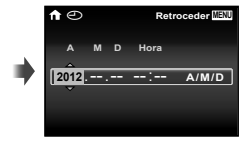

Ecrã de definição de data e hora

3 Prima ▷ para guardar a definição para [A].

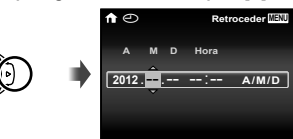

- 4 Como nos Passos 2 e 3, utilize △▽⊲▷ para definir [M] (mês), [D] (dia), [Hora] (horas e minutos) e [A/M/D] (ordem de data) e, em seguida, prima o botão <sup>(C)</sup>.
- Para definir a data e hora com precisão, prima o botão (c) quando o indicador horário marcar os 00 segundos.
- Para alterar a data e a hora, ajuste a definição a partir do menu. [①] (Data/hora) (P. 50)

- 5 Utilize ⊲⊳ para seleccionar o fuso horário [↑] e, em seguida, prima o botão ⊛.
  - Utilize △ ▽ para activar ou desactivar a hora de Verão ([Verão]).

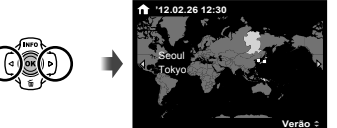

Pode utilizar os menus para alterar o fuso horário seleccionado. [Hora Mundial] (P. 51)

# Antes de Usar o GPS

A função de GPS (Global Positioning System, Sistema de Posicionamento Global) da câmara determina a sua posição (latitude e longitude) e armazena esta informação com as fotografias tiradas com a câmara. A câmara usa dados orbitais suplementares (GPS assistido ou A-GPS) para aquisição melhorada de sinal. Os dados A-GPS devem ser actualizados a cada 14 dias. Antes de utilizar o GPS, necessitará de configurar o relógio da câmara para a data e a hora correctas. (p. 15)

# Actualizar os Dados A-GPS

Instale o software de actualização (Utilitário OLYMPUS A-GPS).

 Faça o download do software de actualização a partir do seguinte website e instale-o no seu computador.
 http://sdl.olympus-imaging.com/agps/

2 Conecte a câmara ao computador e inicie o software de actualização. "Ligar a câmara" (p. 12)

Assim que o software iniciar, siga as instruções no ecrã.

#### Usar o GPS

- Seleccione [Ligado] para [Definições de GPS] > [GPS] na aba γ (Menu Definições 3).
   "Menu de configuração" (p. 9)
  - Assim que a câmara tiver determinado a posição, GPS e as coordenadas de localização aparecerão no ecrã.

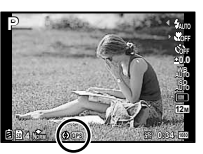

| <b>∃GPS</b> € | Intermitente: | A procurar sinal de GPS |
|---------------|---------------|-------------------------|
| GPS           | Aceso:        | A receber sinal de GPS  |

A câmara pode levar alguns minutos a determinar a posição depois de um período de desuso. Se o ícone continuar a piscar depois de vários minutos, é provável que a câmara esteja a ter dificuldade em detectar um sinal. Desloque-se para uma área exterior desobstruída ou mude a sua localização de outro modo.

#### 2 Prima e segure MENU no ecrã de disparo ou reprodução.

- A sua localização será apresentada no monitor.
- Serão apresentados pontos de referência na base de dados do GPS.

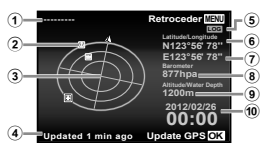

- Nome do ponto de referência
   Latitude
   Longitude
- Posição das informações (8) Pressão atmosférica/ do ponto de referência hidráulica
- do ponto de referência hidráulica ③ Compasso electrónico ④ Altitude/profundidade
- (4) Estado de actualização da água
- 5 Localização GPS activa 10 Data e hora actuais

| $\forall a a a a$                                                                                                    | Seleccione um ponto de referência.                                                                                       |  |  |  |
|----------------------------------------------------------------------------------------------------|----------------------------------------------------------------------------------------------------|--|--|--|
| ©K)                                                                                                    | Actualize os dados GPS.                                                                                                  |  |  |  |
| Alguns pa                                                                                                    | Alguns países ou regiões podem regular o uso de dispositivos GPS. Siga todas as regulamentações locais.                  |  |  |  |
| Desligue o<br>outras loca                                                                                                    | Desligue o GPS quando a bordo de um veículo aéreo e em<br>outras localizações onde o uso de dispositivos GPS é proibido. |  |  |  |
| A provisá<br>aviso pré                                                                                                    | ão de dados A-GPS pode ser terminada sem<br>évio.                                                                        |  |  |  |
| Os dados de posição podem estar indisponíveis ou conter erros nos seguintes locais:                                                                                                    |                                                                                                    |  |  |  |
| <ul> <li>Locais sem uma vista desobstruída do céu<br/>(interior, debaixo de terra ou debaixo de água, ou<br/>perto de árvores ou edifícios altos)</li> </ul>                                                                 |                                                                                                    |  |  |  |
| <ul> <li>Locais sujeitos a fortes interferências magnéticas<br/>ou de rádio (perto de linhas de energia de alta<br/>tensão, ímanes, dispositivos electrónicos, ou<br/>telemóveis que operem na banda de 1,5 GHz.)</li> </ul> |                                                                                                    |  |  |  |
| Os dado<br>adquirido<br>a certas                                                                                                    | s GPS podem levar mais tempo a ser<br>os ou estar indisponíveis em alguns locais ou<br>horas do dia.                     |  |  |  |
| Não cub<br>objectos                                                                                                    | ra a antena do GPS com as suas mãos ou<br>de metal.                                                                      |  |  |  |
| A câmara<br>a bateria                                                                                                    | a não consegue adquirir dados GPS quando<br>está fraca.                                                                  |  |  |  |
| 🚺 A câmara                                                                                                    | a não está equipada para navegação GPS.                                                                                  |  |  |  |
| Enquanta<br>receptor<br>quando a                                                                                                    | o [Seguir Percurso] estiver [Ligado], o<br>de GPS continuará a alimentar-se da bateria<br>a câmara estiver desligada.    |  |  |  |
| 🚺 Os dado                                                                                                    | s GPS não são gravados com filmes.                                                                                       |  |  |  |

Prima o botão INFO enquanto a câmara está desligada. A hora actual e o local de disparo são apresentados durante aproximadamente 30 segundos.

# Fotografar, Reproduzir e Apagar

#### Fotografar com valor de diafragma e velocidade do disparador ideais (modo P)

Neste modo, as definição automáticas de disparo são activadas, permitindo contudo efectuar alterações a uma ampla gama de outras funções do menu de disparo, tais como a compensação da exposição, o balanço de brancos, entre outras, conforme necessário.

- As predefinições da função são assinaladas com
- Defina o selector de modo para P.
- 2 Prima o botão ON/OFF para ligar a câmara.

Indicador de modo P

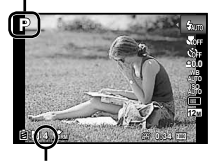

Número de fotografias armazenáveis (P. 66) Ecrã (no modo standby)

3 Segure a câmara e componha a fotografia.

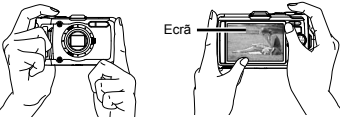

Segurar na horizontal

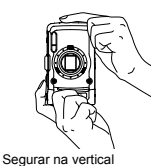

- Quando segura na câmara, tenha cuidado para não tapar o flash e o microfone com os dedos, etc.
- Mantenha o botão 
  premido para clarear o ecrã quando tem dificuldade em ver o que aparece no ecrã. A claridade do ecrã regressa à predefinição se não forem efectuadas operações durante 10 segundos.

#### 4 Prima o botão disparador até meio para focar o assunto da fotografia.

- Quando a câmara foca o assunto, a exposição é bloqueada (a velocidade do disparador e o valor do diafragma são apresentados) e a marca AF muda para verde.
- A câmara não conseguiu focar se a marca AF piscar a vermelho. Tente focar novamente.

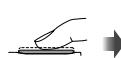

Prima até meio

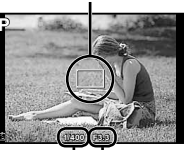

Marca AF

Velocidade do Valor do disparador diafragma

- 🚺 «Focagem» (P. 61)
- 5 Para tirar a fotografia, prima suavemente o botão disparador até ao fim, tendo o cuidado de não agitar a câmara.

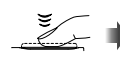

Prima totalmente

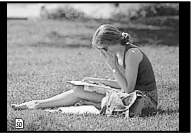

Ecrã de visualização de imagem

### Para ver as imagens ao tirar fotografias

Se premir o botão **>**, poderá visualizar as imagens. Para voltar ao modo de disparo, prima o botão **>** ou o botão disparador até meio.

#### Para desligar a câmara

Prima novamente o botão ON/OFF.

# Gravar vídeos

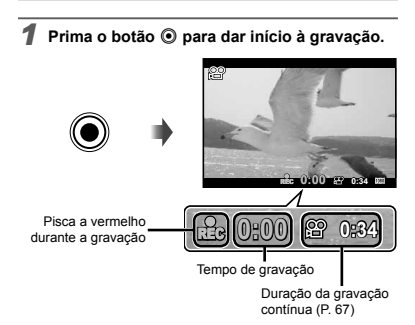

Os efeitos do modo de disparo definido podem ser utilizados durante a gravação de vídeos. Quando o modo de disparo definido é SCN (alguns modos) ou MAGIC (alguns modos), o disparo é efectuado no modo P.

Também será gravado som.

Prima novamente o botão 
 para interromper a gravação.

#### Utilizar o zoom

Se premir o regulador de zoom ajusta a distância de gravação.

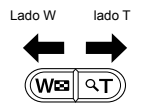

Barra de zoom

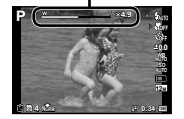

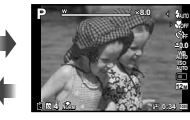

Zoom óptico: 4× Zoom Super Resolução: 2× Zoom digital: 4×

#### Para tirar fotografias de maior dimensão [Zoom Super Resol.] (P. 40), [Zoom Digit] (P. 37)

Pode identificar o tipo e quantidade de zoom a partir do aspecto da barra de zoom. O visor difere em função das opções seleccionadas para [Zoom Super Resol.] (P. 40), [Zoom Digit] (P. 37) e [Tamanho De Imag] (P. 32).

#### Zoom óptico:

| Tamanho da<br>imagem | Barra de zoom                                                                   |  |  |
|----------------------|---------------------------------------------------------------------------------|--|--|
| 12M /16:9L           |                                                                                 |  |  |
|                      | Alcance do zoom óptico                                                          |  |  |
|                      | <u>w tst</u>                                                                    |  |  |
| Outros               |                                                                                 |  |  |
|                      | A proporção de ampliação varia consoante<br>a definição do tamanho da imagem.*1 |  |  |

#### Opção [Ligado] seleccionada para [Zoom Super Resol.]:

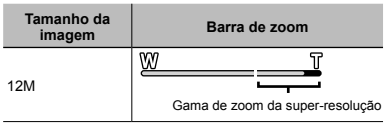

#### Opção [Ligado] seleccionada para [Zoom Digit]:

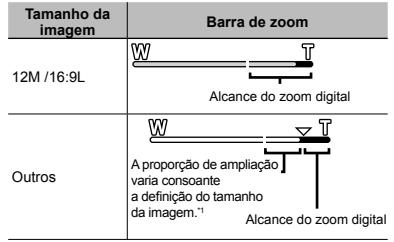

<sup>11</sup> Se a opção [Tamanho De Imag] for inferior à resolução total, depois de alcançar o zoom óptico máximo, a câmara irá redimensionar e recortar automaticamente a imagem para a opção [Tamanho De Imag] seleccionada e, em seguida, irá entrar no alcance de zoom digital, se a opção [Zoom Digit] estiver definida como [Ligado].

As fotografias tiradas com a barra de zoom apresentada a vermelho poderão ter um aspecto «granulado».

# Utilizar o flash

As funções do flash podem ser seleccionadas de forma a corresponderem às condições de disparo.

#### Seleccione a opção de flash no menu de funções.

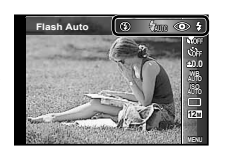

2 Utilize ⊲⊳ para seleccionar a opção de definição e prima o botão ⊛ para definir.

| Opção           | Descrição                                                                                                    |  |
|-----------------|----------------------------------------------------------------------------------------------------|--|
| Flash Auto      | O flash dispara automaticamente em<br>situações de pouca luz e de contraluz.                                         |  |
| Olhos Verm.     | São emitidas luzes antes do flash<br>para reduzir a ocorrência do efeito de<br>olhos vermelhos nas suas fotografias. |  |
| Fill In         | O flash dispara independentemente<br>da luz disponível.                                                              |  |
| Flash Desl.     | O flash não dispara.                                                                                                 |  |
| Controlo Remoto | Para obter mais informações,                                                                                         |  |
| Flash Slave     | consulte o tópico «Tirar fotografias<br>com o Sistema de Flash RC Sem<br>fios Olympus» (P. 67).                      |  |

As opções [Remote Control] e [Slave] não são apresentadas quando a opção [Remote Flash] (P. 38) está definido como [Off].

# Alterar a visualização das informações de disparo

A visualização das informações de ecrã pode ser alterada de forma a adequar-se melhor à situação, por exemplo, se necessitar de uma visualização mais nítida do ecrã ou pretender criar uma composição precisa através da utilização da visualização de greiha.

#### Prima 🛆 (INFO).

 As informações de disparo apresentadas são alteradas na ordem apresentada abaixo sempre que o botão for premido.

#### Normal

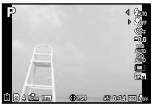

Sem informações

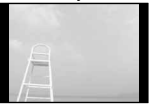

#### Detalhado

| P      |          | 4 Ga              |
|--------|----------|-------------------|
|        |          | 39 AN             |
| Réduce | )<br>100 | 020<br>88:089 556 |

#### Ler um histograma

Se o pico preencher demasiado o enquadramento, a imagem será exibida quase toda branca.

Se o pico preencher demasiado o enquadramento, a imagem será exibida quase toda preta.

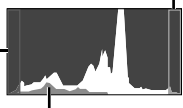

A secção verde mostra a distribuição de luminosidade no centro do ecrã.

### Visualizar imagens

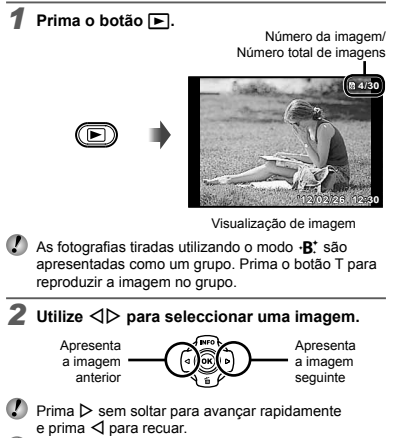

O tamanho de visualização das imagens pode ser alterado. «Visualização de índice e visualização aproximada» (P. 23)

# Reproduzir gravações com som

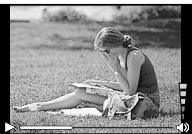

Durante a reprodução de áudio

 $\checkmark$  Prima  $\triangle \nabla$  para ajustar o volume.

# Para reproduzir vídeos

Seleccione um vídeo e prima o botão .....

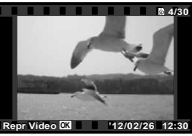

Vídeo

| Colocar em<br>pausa e retomar<br>a reprodução | Prima o botão (or para colocar<br>a reprodução em pausa.<br>Durante a pausa, avanço rápido,<br>reprodução ao contrário, prima<br>o botão (or para retomar a<br>reprodução. |
|-----------------------------------------------|----------------------------------------------------------------------------------------------------|
| Avanço rápido                                 | Prima ▷ para avançar<br>rapidamente. Prima ▷ novamente<br>para aumentar a velocidade<br>do avanço rápido.                                                                  |
| Recuar                                        | Prima ⊲ para recuar. A velocidade<br>de recuo da gravação aumenta<br>sempre que ⊲ for premido.                                                                             |
| Ajustar o volume                              | Utilize $\Delta \nabla$ para ajustar o volume.                                                                                                    |

#### Operações com a reprodução em pausa

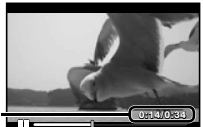

Tempo decorrido/ Tempo total de gravação

Durante a pausa

| Avançar                                       | Utilize                                                                                                    |
|-----------------------------------------------|----------------------------------------------------------------------------------------------------|
| Avançar e recuar<br>uma imagem<br>de cada vez | Prima ▷ ou ◁ para avançar<br>ou recuar uma imagem de cada<br>vez. Prima ▷ ou ⊲ sem soltar<br>para avançar ou recuar de forma<br>contínua. |
| Retomar<br>a reprodução                       | Prima o botão ⊛ para retomar<br>a reprodução.                                                                                             |

#### Para parar a reprodução de um vídeo

Prima o botão MENU.

Para reproduzir vídeos no computador, recomendase que utilize o software do PC incluído. Para utilizar o software do PC, pela primeira vez, ligue a câmara ao computador e depois inicie o software.

# Apagar imagens durante a reprodução (Apagar uma única imagem)

Visualize a imagem que pretende apagar e prima ▽ (面).

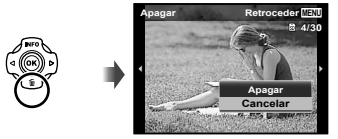

2 Prima △ ▽ para seleccionar [Apagar] e, em seguida, prima o botão .

É possível apagar várias imagens ou todas as imagens ao mesmo tempo (P. 44).

#### Visualização de índice e visualização aproximada

A visualização de índice possibilita a selecção rápida da imagem pretendida. A visualização aproximada (com ampliação até 10×) permite ver os detalhes da imagem.

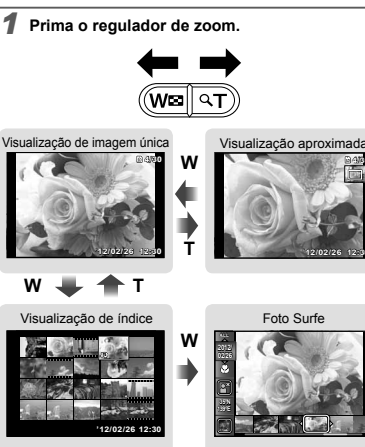

#### Para seleccionar uma imagem na visualização de índice

Utilize △▽⊲▷ para seleccionar uma imagem e prima o botão ⊚ para apresentar a imagem seleccionada na visualização de imagem única.

#### Para percorrer uma imagem na visualização aproximada

Utilize  $\Delta \nabla \triangleleft \triangleright$  para mover a área de visualização.

# Para parar o Foto Surfe

Utilize  $\Delta \nabla$  para seleccionar [ALL] e prima o botão  $\odot$ .

# Alterar a visualização das informações da imagem

É possível alterar as definições das informações de disparo apresentadas no ecrã.

# I Prima <u>∧</u> (INFO).

 As informações de imagem apresentadas são alteradas pela ordem apresentada abaixo sempre que o botão for premido.

Normal

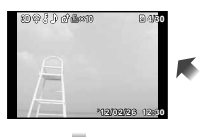

Sem informações

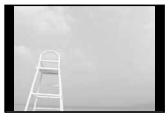

Detalhado

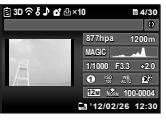

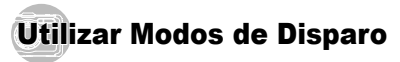

## Para alterar o modo de disparo

É possível mudar o modo de disparo (P, IAUTO, Q). SCN, MAGIC, C1, C2) rodando o selector de modo «Selector de modo» (P. 6)

# Fotografar com definições automáticas (modo jAUTO)

A câmara irá seleccionar automaticamente o melhor modo de disparo para a cena. É a câmara que decide as condições de disparo, não sendo possível alterar as definições, excepto algumas funções.

#### Defina o modo de disparo para iAUTO.

O ícone muda em função da cena seleccionada automaticamente pela câmara

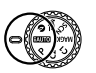

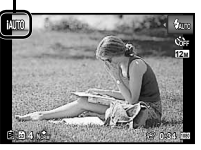

- Em alguns casos, a câmara poderá não seleccionar o modo de disparo pretendido.
- Quando não é possível à câmara identificar o melhor modo, o modo P é seleccionado

## Tirar fotografias em condições de pouca luz (@ Pouca Luz)

Utilize o modo (loouca luz) para tirar fotografias em condições de pouca luz, sem um tripé.

Rode o selector de modo para ().

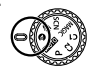

### Captar com o modo Super Desporto (¾Ξ Super Desporto)

No modo 🛠 (Super Desporto), pode captar objectos em movimento rápido como, por exemplo, desporto,

Rode o selector de modo para 🗺

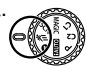

#### Utilizar o modo ideal para a cena de disparo (modo SCN)

Defina o modo de disparo para SCN.

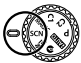

- Utilize ⊲⊳ para seleccionar o modo e. em seguida, prima o botão 🐼 para definir.

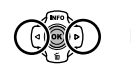

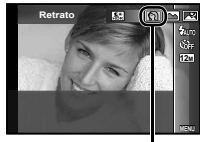

Ícone que indica o modo de cena definido

Nos modos SCN, as melhores definições de disparo são pré-programadas para cenas de disparo específicas. Em alguns modos as funções podem estar limitadas.

| Opção                                                                                                    | Aplicação                                                                                 |
|----------------------------------------------------------------------------------------------------|-------------------------------------------------------------------------------------------|
| Retrato/-B' Beauty/ Paisagem/     Recan Noct'/ 2s Noite+Retrato''/     Yei Interiores/(1) Vela''/     Auto-Retrato/ Pôr-Do-Sol''/     Gocumentos/(1) Vela''/     Documentos/(1) Vela''/     Documentos/(1) Vela''/     Modo Animal - Cato/<br>Modo Animal - Cato/<br>Modo Animal - Cato/<br>Modo Animal - Cato/<br>Modo Animal - Cato 3Neve/<br>Panorama/3D Foto 3D/<br>HOR Contraluz'2 | A câmara tira<br>fotografias com as<br>definições ideais<br>para as condições<br>da cena. |

- <sup>11</sup> Quando o assunto está escuro ou quando fotografa fogo de artificio, a redução de ruido é automaticamente activada. Deste modo, o tempo de disparo, durante o qual não podem ser tiradas outras fotografias, é praticamente duplicado.
- <sup>2</sup> Quando definido para [H HDR Contraluz], o [Tamanho De Imag] (P. 32) está limitado a [57] ou menos. Isto é recomendado para fotografar um assunto fixo.

## Tirar fotografias com a definição ·B. (Beauty)

- Dependendo da imagem, a edição poderá não ser eficaz.
- Seleccione [⋅B. Beauty].
- (2) Prima  $\nabla$  para aceder ao submenu.

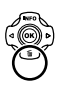

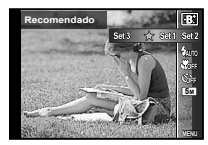

③ Utilize ⊲⊳ para seleccionar a definição de retoque e prima o botão ⊗ para definir.

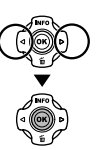

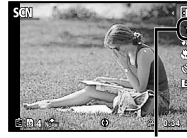

Retouching setting

- A opção [Definição 1], [Definição 2] ou [Definição 3] retoca a imagem de acordo com as Definições Beleza. [Definições Beleza] (P. 51)
- ④ Aponte a câmara na direcção do assunto. Verifique o delimitador apresentado em torno do rosto detectado pela câmara e, em seguida, prima o botão disparador para tirar a fotografia.
- 🕻 A imagem editada e a não editada são ambas gravadas.
- Se não for possível aperfeiçoar a imagem, só é gravada a imagem não editada.
- O [Tamanho De Imag] (P. 32) da imagem retocada está limitado a [Imag] ou menos.
- Seleccione [OK] ou [Fixar Beleza] no ecră de revisão e prima o botão i para guardar ou retocar adicionalmente a imagem.

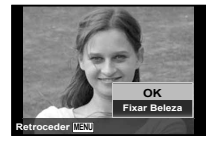

#### Fixar Beleza

 Utilize △ ▽ ⊲ ▷ para seleccionar um item para retocar e prima o botão .

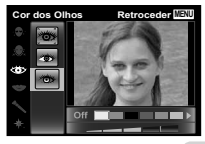

- (2) Verifique os efeitos retocados no ecrã de visualização e, depois, prima o botão (e) para iniciar o processo de retoque e guardar.
- É possível registar definições para Fixar Beleza.

# Para tirar fotografias subaquáticas

Seleccione [ Snapshot], [ 1 Wide1], [ 2 Wide2]<sup>-1</sup>, Macro].

- <sup>1</sup> Quando definido para [\$2 Wide2], a distância de focagem é fixada automaticamente para aprox. 5,0 m.
- «Informações importantes sobre características de resistência à água e a impacto» (P. 69)

# Para bloquear a distância de focagem em fotografias subaquáticas (Bloqueio AF)

Quando a opção [ Snapshot], [ 1 Wide1] ou Macro] está seleccionada, prima o botão .

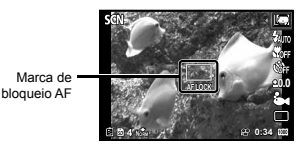

Para cancelar, prima o botão 
novamente para cancelar a marca de bloqueio AF.

#### Para tirar fotografias do rosto de um animal de estimação, seleccione ([🎯 Pet Mode – Cat]/(👁 Pet Mode – Dog])

Utilize ⊲⊳ para seleccionar [🍪] ou [�] e prima o botão ⊛ para definir.

- O [Auto Release] é seleccionado automaticamente e, quando o rosto do assunto é reconhecido, a fotografia é tirada automaticamente.
- Para cancelar o [Auto Release], consulte o tópico «Utilizar o temporizador» (P. 29).

#### Tirar fotografias panorâmicas ([⊠ Panorama])

 Utilize ⊲▷ para seleccionar [Auto], [Manual] ou [PC] e prima o botão ⊛ para definir.

| Submenu 1 | Aplicação                                                                                                    |
|-----------|----------------------------------------------------------------------------------------------------|
| Auto      | São tiradas três fotografias e combinadas<br>pela câmara. O utilizador só compõe as<br>imagens de forma a que as marcas e os<br>indicadores fiquem sobrepostos, e a câmara<br>liberta automaticamente o disparador. |
| Manual    | São tiradas três fotografias e combinadas<br>pela câmara. O utilizador compõe a fotografia<br>utilizando o delimitador de enquadramento<br>guia e liberta manualmente o disparador.                                 |
| PC        | Fotografias tiradas e combinadas numa<br>imagem panorâmica utilizando o software<br>para PC.                                                                                                    |

Para obter informações detalhadas sobre como instalar o software para PC, consulte o tópico «Instalar o software do PC e registar o utilizador» (P. 13).

- Quando definida como [Auto] ou [Manual], a opção [Tamanho De Imag] (P. 32) é fixada em 2 MB ou equivalente.
- A focagem, a exposição, a posição do zoom (P. 19) e o balanço de brancos (P. 30) são bloqueados na primeira imagem.
- 🕐 O flash (P. 20) fica fixo no modo ઉ (Flash Desl.).

# Tirar fotografias com o modo [Auto]

- Prima o botão disparador para tirar a primeira fotografia.
- ② Desloque ligeiramente a câmara na direcção do segundo enquadramento.

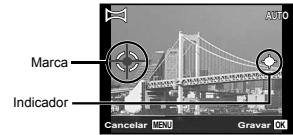

Ecrã ao combinar duas imagens da esquerda para a direita

- ③ Desloque a câmara lentamente, mantendo-a nivelada, e pare quando o indicador e a marca ficarem sobrepostos.
  - A câmara liberta automaticamente o disparador.
- Para combinar apenas duas fotografias, prima o botão i antes de tirar uma terceira fotografia.
- ④ Repita o Passo ③ para tirar uma terceira fotografia.
  - Depois de tirar a terceira fotografia, a câmara processa automaticamente as imagens, sendo apresentada a fotografia panorâmica combinada.
- Para sair da função de panorama sem guardar uma imagem, prima o botão MENU.
- Se o disparador não for libertado automaticamente, experimente seleccionar [Manual] ou [PC].

# Tirar fotografias com o modo [Manual]

 Utilize △∇ ⊲▷ para especificar qual a extremidade a que a fotografia seguinte deverá estar ligada.

> Direcção na qual combinar a fotografia seguinte

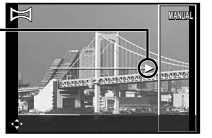

2 Prima o botão disparador para tirar a primeira fotografia. A secção da primeira imagem enquadrada pela moldura branca é apresentada na área conjunta 1.

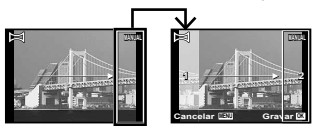

#### 1ª fotografia

- ③ Componha a fotografia seguinte de modo a que a área conjunta 1 se sobreponha à área conjunta 2.
- ④ Prima o botão disparador para tirar a fotografia seguinte.
- 🚺 Prima o botão 🛞 para combinar apenas 2 imagens.

- ⑤ Repita os passos ③ e ④ para tirar uma terceira fotografia.
  - Depois de tirar a terceira fotografia, a câmara processa automaticamente as imagens, sendo apresentada a fotografia panorâmica combinada.
- Para sair da função de panorama sem guardar uma imagem, prima o botão **MENU**.

### Tirar fotografias com o modo [PC]

- ① Utilize △∇⊲▷ para seleccionar a direcção na qual as imagens são combinadas.
- (2) Prima o botão disparador para tirar a primeira fotografia e, em seguida, aponte a câmara para a segunda fotografia. O procedimento de disparo é idêntico ao utilizado para [Manual].
- O disparo panorâmico permite obter até 10 fotografias.
- ③ Repita o Passo ② até ter tirado o número de fotografias pretendido e prima o botão ou o botão MENU quando terminar.
- Consulte o guia de ajuda do software para PC para obter mais informações sobre como criar imagens panorâmicas.

## Fotografar imagens 3D

Neste modo, as imagens 3D são fotografadas para serem visualizadas em dispositivos de visualização compatíveis com tecnologia 3D.

- As imagens fotografadas no modo 3D não podem ser visualizadas em 3D no ecrã desta câmara.
- Utilize ⊲> para seleccionar [Auto] ou [Manual] e, em seguida, prima o botão (e) para definir.

| Submenu 1 | Descrição                                                                                                    |
|-----------|----------------------------------------------------------------------------------------------------|
| Auto      | Depois de tirar a primeira fotografia,<br>sobreponha o assunto à imagem<br>apresentada no ecrã. A fotografia<br>seguinte é tirada automaticamente.                       |
| Manual    | Depois de tirar a primeira fotografia,<br>desloque a câmara para sobrepor<br>o assunto à imagem apresentada<br>no ecrã. Em seguida, liberte<br>manualmente o disparador. |

- Consoante o assunto ou a situação (se a distância entre a câmara e o assunto for demasiado curta), a imagem poderá não ter um aspecto 3D.
- O ângulo de visualização 3D varia consoante o assunto, etc.
- Para sair do modo de disparo 3D sem guardar uma imagem, prima o botão MENU.
- A opção [Tamanho De Imag] (P. 32) é fixada em [[[]]]
- I A relação de zoom fica fixa.
- A focagem, a exposição e o balanço de brancos ficam fixos ao tirar a primeira fotografia.
- 🚺 O flash fica fixo no modo [3 Flash Desl.].

## Fotografar com efeitos especiais (modo MAGIC)

Para adicionar expressão à fotografia, seleccione o efeito especial pretendido.

#### 1 Defina o modo de disparo para MAGIC.

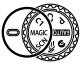

2 Utilize ⊲⊳ para seleccionar o modo e, em seguida, prima o botão ⊛.

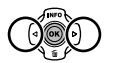

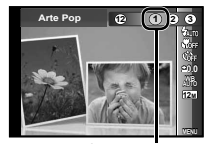

Ícone que indica o modo MAGIC definido

| Modo de disparo | Opção                                                                                                    |
|-----------------|----------------------------------------------------------------------------------------------------|
| Filtro Mágico   | Arte Pop     Câmara Pinhole'     Olho-De-Peixe     Desenho''. <sup>2</sup> Foco Suave''     Punk     Brilho''     Aguarela''     Qayuarela''     Reflexo     Miniatura     Fragmentado     Oramático |

- <sup>1</sup> O [Tamanho De Imag] (P. 32) da imagem retocada está limitado a [[5<sub>M</sub>] ou menos.
- <sup>2</sup> São guardadas duas imagens, a imagem original e uma imagem com o efeito aplicado.
  - No modo MAGIC, as melhores definições de disparo são pré-programadas para cada efeito de cena. Por este motivo, certas definições não podem ser alteradas em alguns modos.
  - O efeito seleccionado é aplicado ao vídeo. Consoante o modo de disparo, o efeito poderá não ser aplicado.

# Memorizar definições guardadas (Modo configurável C1, C2)

Os modos C1 e C2 são utilizados para tirar fotografias utilizando definições personalizadas guardadas através da opção [Modo Configurável] (P. 45) do menu de configuração.

#### 1 Defina o modo de disparo para C1 ou C2.

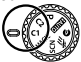

# Utilizar Funções de Disparo

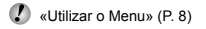

### Fotografar grandes planos (Fotografia Macro)

Esta função permite à câmara focar e fotografar assuntos a curtas distâncias.

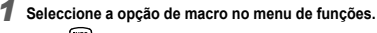

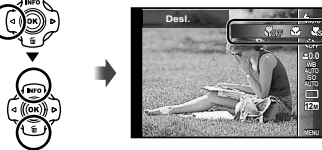

2 Utilize ⊲⊳ para seleccionar a opção de definição e prima o botão ⊛ para definir.

| Opção                         | Descrição                                                                                                    |
|-------------------------------|----------------------------------------------------------------------------------------------------|
| Desl.                         | O modo macro está desactivado.                                                                                                  |
| Macro                         | Permite tirar a fotografia a uma<br>distância mais curta.<br>15 cm <sup>*1</sup> 10 cm <sup>*2</sup>                            |
| Super Macro*3                 | Esta função permite fotografar a uma distância<br>de apenas 1 cm do assunto. Assuntos a 60 cm<br>ou mais não podem ser focados. |
| S-Macro LED <sup>*3, *4</sup> | O iluminador LED ilumina a área<br>que esteja a 7 – 20 cm da objectiva,<br>premindo o botão disparador até meio.                |

- <sup>\*1</sup> Quando o zoom está na posição mais ampla (W).
- <sup>2</sup> Quando o zoom está na posição mais aproximada (T).
- <sup>13</sup> O zoom é fixado automaticamente.
- <sup>\*4</sup> A sensibilidade ISO (P. 31) é fixada automaticamente como [ISO Auto].

Não é possível definir o flash (P. 20) e o zoom (P. 19) quando está seleccionada a opção [ Super Macro] ou [ S - Macro LED].

#### Utilizar o temporizador

Depois de premir o botão disparador até ao fim, a fotografia é tirada após um pequeno intervalo.

 Seleccione a opção de temporizador no menu de funções.

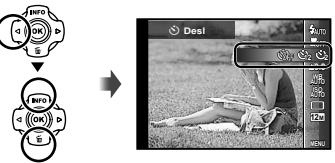

2 Utilize ⊲⊳ para seleccionar a opção de definição e prima o botão ⊛ para definir.

| Opção                                   | Descrição                                                                                                    |
|-----------------------------------------|----------------------------------------------------------------------------------------------------|
| 🕉 Desl.                                 | O temporizador é desactivado.                                                                                                    |
| ്യ 12 segundos                          | A luz do temporizador acende durante<br>aproximadamente 10 segundos, pisca<br>durante aproximadamente 2 segundos<br>e, em seguida, a fotografia é tirada. |
| රු 2 segundos                           | A luz do temporizador pisca durante cerca de 2 segundos e, em seguida, a fotografia é tirada.                                                             |
| ແຟັງ Disparo<br>automático <sup>™</sup> | Quando o seu animal de estimação<br>(gato ou cão) vira a cabeça para<br>a câmara, o rosto é reconhecido<br>e a fotografia tirada automaticamente.         |

<sup>1</sup> [Disparo automático] só é apresentada quando o modo SCN está definido como [8] ou [49].

# Para cancelar o temporizador depois de iniciado

Prima o botão MENU.

### Ajustar a luminosidade (Compensação da exposição)

O brilho normal (exposição apropriada) definido pela câmara pode ser ajustado para mais claro ou mais escuro para obter a fotografia pretendida.

- Em alguns modos de disparo, não é possível alterar o brilho.
- Seleccione a opção de compensação da exposição no menu de funções.

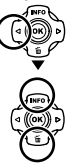

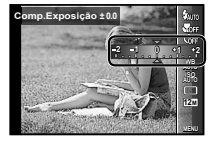

2 Utilize ⊲⊳ para seleccionar a luminosidade pretendida e prima o botão ⊛.

# Ajustar para um esquema de cores naturais (Balanço de brancos)

Para obter uma cor mais natural, seleccione uma opção de balanço de brancos que se adeqúe à cena.

Seleccione a opção de balanço de brancos no menu de funções.

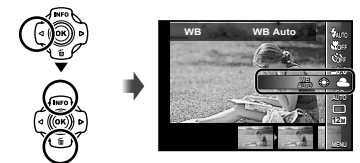

2 Utilize ⊲⊳ para seleccionar a opção de definição e prima o botão ⊛ para definir.

| Opção      | Descrição                                                                                                    |
|------------|----------------------------------------------------------------------------------------------------|
| WB Auto    | A câmara ajusta automaticamente<br>o balanço de brancos de acordo<br>com a cena de disparo.                                            |
| *          | Para fotografar no exterior sob um<br>céu limpo.                                                                                       |
| 2          | Para fotografar no exterior sob um<br>céu nublado.                                                                                     |
| *          | Para fotografar em interiores com luz de tungsténio.                                                                                   |
|            | Para fotografar com uma iluminação<br>fluorescente branca.                                                                             |
| ie a       | Para fotografias subaquáticas.                                                                                                    |
| <b>2</b> 1 | Para definir as tonalidades subtis da<br>cor que não podem ser ajustadas<br>com Auto, Luz do Dia, Enevoado,<br>Incandesc. ou Fluoresc. |
| <b>S</b> 2 |                                                                                                    |

#### Utilizar o balanço de brancos com um só toque

- ① Seleccione a opção balanço de brancos no menu de funções.
- ② Utilize ⊲▷ para seleccionar [♣₁] ou [♣₂], e vire a câmara para um papel branco.
  - Coloque o papel de forma a preencher o ecrá inteiro e certifique-se de que não há áreas com sombra.
  - Execute este procedimento sob a luz em que as fotografias vão ser tiradas.
- ③ Prima o botão MENU.
  - A câmara liberta o obturador e o balanço de brancos fica registado.
  - O balanço de brancos registado fica guardado na câmara. Os dados não são apagados quando desliga a câmara.
  - Quando o [21] ou [22] cujo balanço de brancos já foi registado é seleccionado no Passo 2, será registado um novo balanço de brancos.
- Quando a área de branco não é suficientemente grande ou a cor é demasiado brilhante, escura ou viva, não é possível registar o balanço de brancos. Volte ao Passo ②. Ou então defina outro balanço de brancos.

# Seleccionar a sensibilidade ISO

 Seleccione a opção de definição ISO no menu de funções.

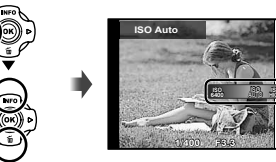

2 Utilize ⊲⊳ para seleccionar a opção de definição e prima o botão ⊛ para definir.

| Opção     | Descrição                                                                                                    |
|-----------|----------------------------------------------------------------------------------------------------|
| ISO Auto  | A câmara ajusta automaticamente<br>a sensibilidade de acordo com a cena<br>de disparo.                                                                                             |
| Auto Alto | A câmara utiliza uma sensibilidade superior<br>em relação a [ISO Auto], de modo a minimizar<br>a desfocagem causada por um assunto em<br>deslocamento ou pelo movimento da câmara. |
| Valor     | A sensibilidade ISO é fixada no valor<br>seleccionado.                                                                                                    |

Na definição ISO, apesar de valores inferiores resultarem em menor sensibilidade, é possível criar imagens nítidas sob condições de iluminação total. Os valores superiores resultam numa maior sensibilidade e de ópossível criar imagens com velocidades de disparo mais rápidas, mesmo em condições de pouca luz. Contudo, a sensibilidade elevada cria ruído na fotografía final, o que poderá dar-lhe um aspecto granulado.

# Disparo sequencial (Modo de activação)

São tiradas fotografias sequencialmente enquanto o botão disparador estiver premido.

 Seleccione a opção do modo de activação no menu de funções.

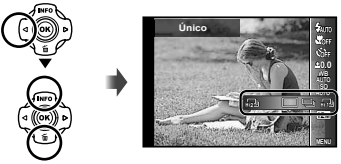

2 Utilize ⊲⊳ para seleccionar a opção de definição e prima o botão ⊛ para definir.

| Opção                  | Descrição                                                                                         |
|------------------------|---------------------------------------------------------------------------------------------------|
|                        | É captada uma imagem sempre<br>que o botão disparador é premido.                                  |
| <b>_</b> <sup>11</sup> | A câmara tira fotografias<br>sequenciais a uma velocidade de,<br>aproximadamente, 5 imagens/seg.  |
| ۳.<br>M                | A câmara tira fotografias<br>sequenciais a uma velocidade de,<br>aproximadamente, 15 imagens/seg. |
| 변5퀴                    | A câmara tira fotografias<br>sequenciais a uma velocidade de,<br>aproximadamente, 60 imagens/seg. |

<sup>1</sup> A velocidade de disparo varia em função das definições de [Tamanho De Imag] (P. 32) ou [Compressão] (P. 36).

Quando definido para a opção [[]] ou [[]2], o [Tamanho De Imag] está limitado a [[]3] ou menos e a sensibilidade ISO fica fixa em [ISO Auto].

- Quando definido como [j], não é possível definir o flash (P. 20) como [Olhos Verm.]. Ao utilizar uma definição diferente de [o] ou [j], o flash é fixado em [③ Flash Desl.].
- Quando definido para a opção [h]] o zoom digital (P. 37) não está disponível.

No caso de definições diferentes de [□], a focagem, a exposição e o balanço de brancos são fixados quando a primeira fotografia é tirada.

#### Seleccionar o tamanho de imagem para imagens fixas (Tamanho De Imag)

 Seleccione a opção de tamanho de imagem no menu de funções.

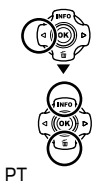

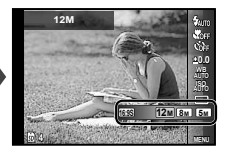

#### 2 Utilize ⊲⊳ para seleccionar a opção de definição e prima o botão ⊛ para definir.

| Opção             | Descrição                                                                                            |
|-------------------|----------------------------------------------------------------------------------------------------|
| 12M (3968×2976)   | Adequado para imprimir imagens<br>de tamanho superior a A3.                                          |
| 8M (3264×2448)    | Adequado para imprimir imagens<br>até ao tamanho A3.                                                 |
| 5M (2560×1920)    | Adequado para imprimir imagens de tamanho A4.                                                        |
| 3M (2048×1536)    | Adequado para imprimir imagens<br>até ao tamanho A4.                                                 |
| 2M (1600×1200)    | Adequado para imprimir imagens<br>de tamanho A5.                                                     |
| 1M (1280×960)     | Adequado para imprimir imagens<br>com tamanho de postal.                                             |
| VGA (640×480)     | Adequado para visualizar imagens<br>numa TV ou utilizar imagens em<br>e-mails e páginas da Internet. |
| 16:9L (3968×2232) | Adequado para visualizar imagens<br>numa TV panorâmica e para<br>imprimir imagens de tamanho A3.     |
| 16:9S (1920×1080) | Adequado para reproduzir imagens<br>numa TV de ecrã panorâmico e para<br>imprimir no formato A5.     |

32

#### Utilizar o iluminador LED

Em locais escuros, o iluminador LED pode ser utilizado como uma iluminação auxiliar para ver assuntos ou compor fotografias.

#### Defina [lluminad. LED] (P. 53) como [Ligado].

#### 2 Prima sem soltar o botão INFO até que o iluminador LED se acenda.

 Se efectuar uma operação quando o iluminador LED estiver aceso, este ficará aceso durante um máximo de 90 segundos, aprox.

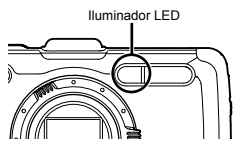

- O iluminador LED apaga-se caso não seja efectuada qualquer operação no espaço de 30 segundos, aprox.
- Mesmo com a câmara desligada, se premir o botão INFO até acender o iluminador LED, este último ficará aceso durante 30 segundos.

#### Desligar o iluminador LED

Prima sem soltar o botão **INFO** até que o iluminador LED se apague.

# Utilizar as Funções de Reprodução

### Reproduzir imagens agrupadas

Consoante as definições, as fotografias tiradas são apresentadas em grupo durante a reprodução. Estão disponíveis várias opções para as imagens agrupadas, tais como expandir para visualizar ou apagar imagens, individualmente, ou apagar as imagens agrupadas colectivamente.

| lado T          | Expande.<br>• Seleccione a imagem e prima o botão ⊚<br>para visualizar as imagens individualmente.<br>• Utilize d⊅ para ver a imagem anterior/<br>seguinte. |
|-----------------|----------------------------------------------------------------------------------------------------|
| Botão 💌         | Reproduzir/colocar reprodução em pausa.                                                                                                    |
| $\nabla \Delta$ | Ajusta o volume ao reproduzir imagens<br>com som.                                                                                                    |

Se apagar a imagem do grupo, todas as imagens desse grupo serão apagadas colectivamente. Se o grupo incluir imagens que pretenda manter, expanda o grupo e proteja as imagens individualmente.

# Reproduzir imagens panorâmicas

É possível percorrer imagens combinadas com as funções [Auto] ou [Manual] para uma melhor visualização.

«Tirar fotografias panorâmicas ([X Panorama])» (P. 26)

- Seleccione uma imagem panorâmica durante a reprodução.
- 💋 «Visualizar imagens» (P. 21)

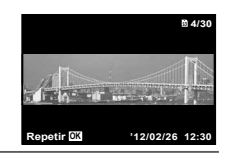

2 Prima o botão 🛞.

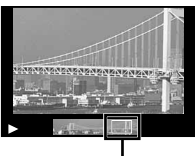

Área de visualização

#### Para controlar a reprodução de imagens panorâmicas

Aproximar/Afastar: Prima o botão ⊚ para colocar a reprodução em pausa. Em seguida, prima o botão de zoom para aumentar/reduzir a imagem.

**Direcção de reprodução:** Prima o botão O para colocar a reprodução em pausa. Em seguida, prima  $\Delta \nabla \triangleleft D$  para deslocar a imagem na direcção do botão premido.

Pausa: Prima o botão 💌.

# Reproduzir imagens 3D

poderá não ser possível.

Pode visualizar as imagens 3D fotografadas com esta câmara em dispositivos compatíveis com a tecnologia 3D através de um cabo HDMI (vendido em separado). «Fotografar imagens 3D» (P. 27) Ao reproduzir imagens 3D, leia atentamente os avisos presentes nos manuais de instruções dos dispositivos compatíveis com a tecnologia 3D. Utilize um cabo HDMI para ligar o dispositivo compatível com a tecnologia 3D à câmara. Para obter informações sobre o método de ligação e de configuração, consulte o tópico «Ligação através de um cabo HDMI» (P. 49) 2 Utilize △▽ para seleccionar [Apresentação 3D1 e. em seguida, prima o botão 🐼. **3** Utilize  $\triangle \bigtriangledown \triangleleft \triangleright$  para seleccionar a imagem 3D a reproduzir e, em seguida, prima o botão (OK). Para iniciar uma apresentação de imagens, prima o botão MENU. Para interromper a apresentação de imagens, prima o botão MENU ou 🔍 As imagens 3D são compostas por ficheiros JPEG e por ficheiros MPO. Se forem eliminados ficheiros num computador, a reprodução de imagens 3D

# Menus das Funções de Disparo

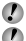

As predefinições da função são assinaladas com

Para obter mais informações sobre como utilizar os menus, consulte o tópico «Utilizar o Menu» (P. 8).

#### Restaurar as funções de disparo para as predefinições [Restaurar]

Image: A transformed and a transformed and a

| Submenu 2 | Aplicação                                                                                                    |
|-----------|----------------------------------------------------------------------------------------------------|
| Sim       | Restaura as seguintes funções de<br>menu para as predefinições.<br>- Flash (P. 20)<br>• Macro (P. 29)<br>• Temporizador (P. 29)<br>• Compensação da exposição (P. 30)<br>• Balanço de brancos (P. 30)<br>• ISO (P. 31)<br>• Modo de activação (P. 31)<br>• Tamanho de imag (fotografias) (P. 32)<br>• Funções de menu em [ , P]<br>(P. 36 a 40) |
| Nao       | As definições não serão alteradas.                                                                                                    |

### Seleccionar a qualidade de imagem para fotografias [Compressão]

▲ (Menu Câmara 1) ► Compressão

| Submenu 2 | Aplicação                              |
|-----------|----------------------------------------|
| Fina      | Tirar fotografias de alta qualidade.   |
| Normal    | Tirar fotografias de qualidade normal. |

«Número de imagens armazenáveis (fotografias)/ Duração da gravação contínua (vídeos) na memória interna e nos cartões» (P. 66, 67)

# Aumentar o brilho do assunto a contraluz [Aj. Sombra]

| Submenu 2 | Aplicação                                                                                       |
|-----------|-------------------------------------------------------------------------------------------------|
| Auto      | Activado automaticamente quando um<br>modo de disparo compatível é seleccionado.                |
| Desl.     | O efeito não é aplicado.                                                                        |
| Ligado    | Fotografe com ajuste automático<br>para aumentar o brilho de uma área<br>que ficou mais escura. |

Quando definido como [Auto] ou [Ligado], [ESP/•] (P. 37) é fixado automaticamente como [ESP].

### Seleccionar a área de focagem [Modo AF]

#### Image: A transformed A transformed A tra

| Submenu 2  | Aplicação                                                                                                    |
|------------|----------------------------------------------------------------------------------------------------|
| Face/iESP  | A câmara foca automaticamente. (Se for<br>detectado um rosto, este é assinalado<br>por uma moldura branca"; quando o<br>botão disparador é premido até meio<br>e a câmara foca, a moldura passa a<br>verde". Se não for detectado qualquer<br>rosto, a câmara seleccionará um<br>assunto no enquadramento, focando-o<br>automaticamente.) |
| Pontual    | A câmara foca o assunto localizado<br>na marca AF.                                                                                                    |
| AF Seguido | A câmara procura automaticamente<br>o movimento do assunto, focando-o<br>de forma contínua.                                                                                                    |

<sup>\*1</sup> Com alguns assuntos, o delimitador de enquadramento pode não aparecer ou pode demorar algum tempo a aparecer.

\*2 Se a moldura piscar a vermelho, tal é indicativo de que não é possível à câmara focar. Tente focar novamente o assunto.
# Focar, de forma contínua, um assunto em movimento (AF de Seguimento)

- (1) Segure a câmara de modo a alinhar a marca AF com o assunto e prima o botão B.
- 2 Quando a câmara reconhece o assunto, a marca AF procura automaticamente o movimento deste, permitindo que a câmara o foque de forma contínua.
- ③ Para cancelar a procura, prima o botão .
- Consoante os assuntos ou condições de disparo, a câmara poderá não conseguir bloquear a focagem ou detectar o movimento do assunto.
- Quando não é possível à câmara detectar o movimento do assunto, a marca AF muda para vermelho.

# Seleccionar o método de medição do brilho [ESP/...]

Menu Câmara 1) ► ESP/

| Submenu 2 | Aplicação                                                                                                    |  |
|-----------|----------------------------------------------------------------------------------------------------|--|
| ESP       | Fotografa com vista a obter um<br>brilho equilibrado em todo o ecrã<br>(Mede o brilho separadamente<br>na área central e nas áreas<br>circundantes do ecrã). |  |
| (pontual) | Fotografa o assunto no centro<br>durante a contraluz (Mede o brilho<br>no centro do ecrã).                                                                   |  |

Quando definido como [ESP], o centro pode parecer escuro ao fotografar contra uma contraluz forte.

### Fotografar com ampliações superiores ao zoom óptico [Zoom Digit]

| Ď. | (Menu Câmara 1 | ) 🕨 | Zoom | Digit |
|----|----------------|-----|------|-------|
|    | inona oanaa i  | , - |      |       |

| Submenu 2 | Aplicação                  |
|-----------|----------------------------|
| Desl.     | Desactivar o zoom digital. |
| Ligado    | Activar o zoom digital.    |

[Zoom Digit] não está disponível quando a opção [الله Super Macro], اللهة S-Macro LED] (P. 29) ou [الم علي المراجع] (P. 31) está seleccionada.

A opção seleccionada para [Zoom Digit] afecta o aspecto da barra de zoom. «Para tirar fotografias de maior dimensão» (P. 19)

#### Reduzir a desfocagem causada pela movimentação da câmara ao disparar [Estab. Imagem] (fotografias)/ [IS Em Modo Filme] (vídeos)

✿ (Menu Câmara 1) ►
 Estab. Imagem (fotografias)/
 ♀ (Menu de Vídeos) ►

IS Em Modo Filme (vídeos)

| Submenu 2 | Aplicação                                                                                                    |
|-----------|----------------------------------------------------------------------------------------------------|
| Desl.     | O estabilizador de imagem é<br>desactivado. Esta opção é<br>recomendada quando fotografar com<br>a câmara fixa num tripé ou noutra<br>superfície estável. |
| Ligado    | O estabilizador de imagem é activado.                                                                                                    |

🚺 Predefinição

[Estab. Imagem] [Ligado], [IS Em Modo Filme] [Desl.]

Podem ocorrer ruídos do interior da câmara quando o botão disparador é premido com [Estab. Imagem] (fotografias) definido como [Ligado].

- Não será possível estabilizar imagens se a agitação da câmara for demasiado intensa.
- Quando a velocidade do disparador for demasiado baixa, como ao fotografar à noite, a eficácia de [Estab. Imagem] (fotografias) poderá ser reduzida.

# *Utilizar acessórios vendidos em separado [Defin. de Acessórios]*

(Menu Câmara 2) Defin. de Acessórios

| Submenu<br>2 | Submenu<br>3 | Application                                                                                                    |  |
|--------------|--------------|----------------------------------------------------------------------------------------------------|--|
| Off          |              | O flash externo não está<br>disponível.                                                                                                    |  |
| Remote       | RC           | Para tirar fotografias,<br>é utilizado um flash<br>compatível com<br>o Sistema de flash<br>sem flos RC Olympus.<br>(Canal: CH1, Grupo: A)                                                        |  |
| Flash        | Slave        | O flash secundário<br>disponível no mercado,<br>sincronizado com<br>o flash da câmara,<br>é utilizado para tirar<br>fotografias. É possível<br>ajustar as definições de<br>intensidade do flash. |  |
| Object de    |              | Seleccione ao tirar<br>fotografias sem uma<br>objectiva de conversão.                                                                                                    |  |
| Conversão    | PTWC-T01     | Seleccione consoante as                                                                                                    |  |
|              | FCON-T01     | objectivas de conversão<br>opcionais indicadas                                                                                                    |  |
|              | TCON-T01     |                                                                                                    |  |

"Tirar fotografias com o Sistema de Flash RC Sem fios Olympus" (p. 67)

# Utilizar o iluminador AF para focar um assunto com sombras [lluminad. AF]

Iluminad. AF

| Submenu 2 | Aplicação                                                                                          |
|-----------|----------------------------------------------------------------------------------------------------|
| Desl.     | O iluminador AF não é utilizado.                                                                   |
| Ligado    | Quando o botão disparador<br>é premido até meio, o iluminador AF<br>liga-se para ajudar a focagem. |

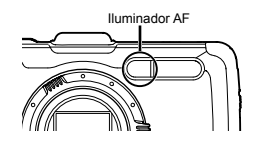

### Visualizar a imagem imediatamente após o disparo [Ver Grav]

#### Image: A constraint of the second second

| Submenu 2 | Aplicação                                                                                                    |
|-----------|----------------------------------------------------------------------------------------------------|
| Desl.     | A imagem que está a ser gravada<br>não é visualizada. Isto permite ao<br>utilizador preparar-se para a fotografia<br>seguinte, ao mesmo tempo que segue<br>o assunto no ecrã após o disparo. |
| Ligado    | A imagem que está a ser gravada<br>é visualizada. Isto permite ao utilizador<br>verificar brevemente a imagem tirada.                                                                        |

PT

<sup>&</sup>quot;Utilizar a objectiva de conversão (vendida em separado)" (p. 68)

#### Rodar automaticamente imagens fotografadas com a câmara em posição vertical durante a reprodução [Orientação Imag]

▲ (Menu Câmara 2) ▲ Orientação Imag

Durante o disparo, a definição [<sup>6</sup>] (P. 43) do menu de reprodução é seleccionada automaticamente.

Esta função poderá não funcionar correctamente se a câmara estiver virada para baixo ou para cima no modo de disparo.

| Submenu 2 | Aplicação                                                                                                    |
|-----------|----------------------------------------------------------------------------------------------------|
| Desl.     | As informações sobre a orientação<br>vertical/horizontal da câmara no<br>modo de disparo não são gravadas<br>juntamente com as imagens. As<br>imagens fotografadas com a câmara<br>em posição vertical não serão<br>rodadas durante a reprodução. |
| Ligado    | As informações sobre a orientação<br>vertical/horizontal da câmara no<br>modo de disparo são gravadas<br>juntamente com as imagens. As<br>imagens rodam automaticamente<br>durante a reprodução.                                                  |

## Visualizar guias de ícones [Símbolo Guia]

Image: A constraint of the second second

| Submenu 2 | Aplicação                                                                                                    |
|-----------|----------------------------------------------------------------------------------------------------|
| Desl.     | Não é apresentado qualquer guia<br>de ícones.                                                                                                    |
| Ligado    | Ao seleccionar um ícone do modo de<br>disparo ou do menu de funções, será<br>apresentada uma explicação do ícone em<br>causa (posicione brevemente o cursor<br>sobre o ícone para visualizar a explicação). |

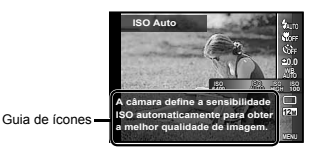

#### Imprimir a data da gravação [Carimbo da Data]

Image: A constraint of the constraint of the

| Submenu 2 | Aplicação                                            |
|-----------|------------------------------------------------------|
| Desl.     | Não imprimir a data.                                 |
| Ligado    | Imprimir a data da gravação em<br>fotografias novas. |

Não é possível definir [Carimbo da Data] se a data e a hora não tiverem sido definidas. «Idioma, data, hora e fuso horário» (P. 15)

Não é possível eliminar o carimbo da data.

A definição [Carimbo da Data] não está disponível quando a opção [▷], [30], [-B<sup>\*</sup>] ou [MAGIC] está seleccionada.

Se as definições de activação (P. 31) não estiverem definidas para [
], não pode definir [Carimbo da Data]. Tirar fotografias de maior dimensão do que as tiradas com o zoom óptico com pouca degradação da qualidade da imagem [Zoom Super Resol.]

▲ (Menu Câmara 2) ► Zoom Super Resol.

| Submenu 2 | Application                              |
|-----------|------------------------------------------|
| Desl.     | Desactivar o zoom de super<br>resolução. |
| Ligado    | Activar o zoom de super resolução.       |

[Zoom Super Resol.] só está disponível quando [Tamanho De Imag] (P. 32) está definido para [[2m].

[Zoom Super Resol.] não está disponível quando a opção (الله Super Macro], الله S-Macro LED] (P. 29) ou (البالي) (الركيا) (P. 31) está seleccionada.

#### Seleccionar o tamanho de imagem para vídeos [Tamanho De Imag]

🔐 (Menu de Vídeos) 🕨 Tamanho De Imag

| Submenu 2     | Aplicação                        |
|---------------|----------------------------------|
| 1080p         | Seleccione a qualidade da imagem |
| 720p          | com base no tamanho da imagem    |
| VGA (640×480) | e na frequência de imagens.      |

«Número de imagens armazenáveis (fotografias)/ Duração da gravação contínua (vídeos) na memória interna e nos cartões» (P. 66, 67)

## Gravar som ao gravar vídeos [♥]

🍄 (Menu de Vídeos) 🕨 🍨

| Submenu 2 | Aplicação          |
|-----------|--------------------|
| Desl.     | Não é gravado som. |
| Ligado    | É gravado som.     |

#### Reduzir o ruído do vento no som de gravação quando grava um vídeo [Redução de Ruído do Vento]

(Menu de Vídeos)

Redução de Ruído do Vento

| Submenu 2 | Aplicação                                  |
|-----------|--------------------------------------------|
| Desl.     | Desactivar a redução de ruído do<br>vento. |
| Ligado    | Utilizar a redução de ruído do<br>vento.   |

## Ajustar o volume do microfone [Volume de Gravação]

♀ (Menu de Vídeos) ► Volume de Gravação

| Submenu 2 | Application                                                                                                    |
|-----------|----------------------------------------------------------------------------------------------------|
| Normal    | Defina o nível do microfone para<br>Normal para uma utilização normal.                                                     |
| Baixo     | Defina o nível do microfone para<br>Baixo para evitar produzir som<br>distorcido quando o nível do<br>microfone é elevado. |

# Menus das Funções de Reprodução, Edição e Impressão

As predefinições da função são assinaladas com

Antes de utilizar determinadas funcões, é necessário que os dados tenham sido criados pelo ib (software para PC).

Para obter mais informações sobre como utilizar o ib (software para PC), consulte o guia de ajuda do mesmo.

Para obter mais informações sobre como instalar o ib (software para PC), consulte o tópico «Instalar o software do PC e registar o utilizador» (P. 13).

## Reproduzir fotografias automaticamente [Apresentação]

▶ (Menu Visual.) ▶ Apresentação

| Submenu 2 | Submenu 3                                             | Aplicação                                                                      |
|-----------|-------------------------------------------------------|--------------------------------------------------------------------------------|
| Slide     | Todas/<br>Evento/<br>Colecção <sup>*1</sup>           | Selecciona o conteúdo a incluir<br>na apresentação de imagens.                 |
| BGM       | Off/Cosmic/<br>Breeze/<br>Mellow/<br>Dreamy/<br>Urban | Selecciona as opções de<br>música de fundo.                                    |
| Тіро      | Normal/<br>Fader/<br>Zoom                             | Selecciona o tipo de efeitos<br>de transição a utilizar entre<br>diapositivos. |
| Iniciar   | -                                                     | Inicia a apresentação de<br>imagens.                                           |

1 A [Collection] criada com o ib (software para PC) e importada de um computador pode ser reproduzida.

Durante uma apresentação de imagens, prima para avancar uma imagem ou prima d para recuar uma imagem.

#### Procurar imagens e reproduzir as imagens relacionadas [Foto Surfe]

► (Menu Visual.) ► Foto Surfe

Em [Foto Surfe], pode procurar imagens, bem como reproduzir imagens relacionadas, através da selecção de itens relacionados.

#### Para iniciar a função [Foto Surfe]

Prima o botão ( para iniciar o [Foto Surfe]. Quando utiliza  $\Lambda \nabla$  para seleccionar um item relacionado com a imagem apresentada, as imagens relacionadas com esse item são apresentadas na parte inferior do ecrã. Utilize Derive apresentar uma imagem.

Para seleccionar itens relacionados que não esteiam a ser apresentados, prima o botão ( ) ao seleccionar um item. Para parar o [Foto Surfe], utilize  $\Delta \nabla$  para seleccionar [ALL] e prima o botão 🐼.

Itens relacionados

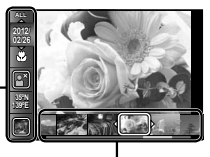

Imagens que correspondem aos itens relacionados

#### Utilizar o ib (software para PC) e importar os dados para a câmara

- Para obter mais informações sobre como utilizar o ib (software para PC), consulte o quia de aiuda do mesmo,
- O ib (software para PC) poderá não funcionar correctamente com fotografias editadas pelo software de outra aplicação.

Podem ser executadas as seguintes funções [Foto Surfe] quando os dados criados com o software para ib (software para PC) são importados para a câmara.

É possível adicionar informações de pessoas ou localizações de disparo, bem como novas colecções, aos itens relacionados

# Alterar o tamanho de imagem [[]]

(Menu Visual.) Editar

| Submenu 3     | Aplicação                                                                                                    |
|---------------|----------------------------------------------------------------------------------------------------|
| VGA 640×480   | Esta opção guarda uma imagem<br>de alta resolução como imagem<br>individual com um tamanho inferior<br>para utilização em anexos de correio<br>electrónico e outras aplicações. |
| avga) 320×240 |                                                                                                    |

- (2) Utilize  $\wedge \nabla$  para seleccionar um tamanho de imagem e prima o botão 碗.
  - A imagem redimensionada é guardada como uma imagem individual.

# Recortar imagens [,□]

► (Menu Visual.) ► Editar ►

- Utilize 
   ↓ para seleccionar uma imagem e prima o botão (∞).
- 2 Utilize os botões de zoom para seleccionar o tamanho do delimitador de recorte e utilize  $\land \nabla \triangleleft \triangleright$  para mover o delimitador

Delimitador de recorte

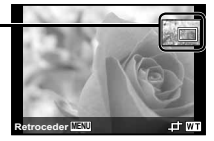

- 3 Prima o botão ( depois de seleccionar a área que pretende ajustar.
  - A imagem editada é guardada como uma imagem individual

# Acrescentar som a imagens [9]

► (Menu Visual.) ► Editar ► ●

- Aponte o microfone na direcção da origem do som

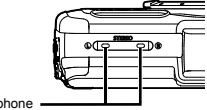

Microphone

- ③ Prima o botão (...)
  - A gravação é iniciada.
  - A câmara adiciona (grava) som durante aprox. 4 segundos enquanto reproduz a imagem.

### Retocar faces em imagens fixas [Fixar Beleza]

► (Menu Visual.) ► Editar ► Fixar Beleza

- Dependendo da imagem, a edição poderá não ser eficaz.
- o botão 🙉.
- (2) Utilize  $\wedge \nabla$  para seleccionar um item de retoque e prima o botão @.
- ③ Seleccione [OK] ou [Fixar Beleza] no ecrã de revisão e prima o botão @ para quardar ou retocar adicionalmente a imagem.
  - A imagem aperfeiçoada é guardada como uma imagem individual.

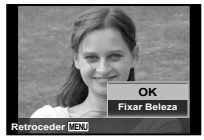

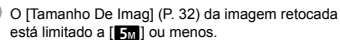

#### Fixar Beleza

Seleccione um item de retoque e prima o botão @.

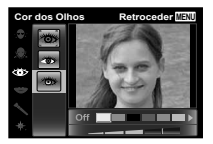

#### Aumentar o brilho de áreas que estão escuras devido a contraluz ou outros motivos [Aj. Sombra]

- ► (Menu Visual.) ► Editar ► Aj. Sombra
- ① Utilize ⊲⊳ para seleccionar uma imagem e prima o botão 🙉.
  - A imagem editada é guardada como uma imagem individual.
- Dependendo da imagem, a edição poderá não ser eficaz.
- O processo de aperfeiçoamento pode reduzir a resolução da imagem.

#### Aperfeiçoar o efeito olhos vermelhos em disparo com flash [Fix Olh-Vrm]

► (Menu Visual.) ► Editar ► Fix Olh-Vrm

- o botão 🙉.
  - A imagem editada é guardada como uma imagem individual
- Dependendo da imagem, a edição poderá não ser eficaz

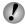

O processo de aperfeiçoamento pode reduzir a resolução da imagem.

### Alterar a posição das informações do ponto de referência gravadas nas imagens [Ponto de Ref.]

► (Menu Visual.) ► Editar ► Ponto de Ref.

Pode alterar as informações do ponto de referência (tais como os nomes dos locais e os nomes dos edifícios) gravadas nas imagens guando estas são fotografadas utilizando a função GPS, para outras informações de ponto de referência registadas junto ao local onde tirou as fotografias.

- Consulte «Gravar as informações do local de disparo e a hora nas imagens fotografadas [Definições de GPS1» (P. 54).
- Seleccione a imagem utilizando ⊲⊳ e prima o botão OK)
  - Se o ponto de referência alvo estiver distante da posição gravada nas imagens, este poderá não ser apresentado.
  - Será apresentada uma lista dos pontos de referência registados junto à posição gravada nas imagens.
- Seleccione o novo ponto de referência que pretende gravar na imagem utilizando  $\Delta \nabla$  e prima o botão  $\infty$ .
- 3 Seleccione [OK] utilizando  $\wedge \nabla$  e, em seguida, prima o botão 碗.

# Rodar imagens [17]

- ► (Menu Visual.) ► Editar ►
- Prima o botão (a) para rodar a imagem.
- 3 Se for necessário, repita os Passos 1 e 2 para criar definições para outras imagens e prima o botão MENU
- As novas orientações das fotografias ficarão gravadas, mesmo depois de desligar a câmara.

## Apagar imagens [Apagar]

▶ (Menu Visual.) ▶ Apagar

| Submenu 2  | Aplicação                                                           |
|------------|---------------------------------------------------------------------|
| Apag Imags | Todas as imagens da memória<br>interna ou do cartão serão apagadas. |
| Sel.Imagem | As imagens são seleccionadas<br>e apagadas individualmente.         |
| Apagar     | Elimina a imagem apresentada.                                       |

Ao apagar as imagens da memória interna, não insira o cartão na câmara.

Não é possível apagar imagens protegidas.

# Para seleccionar e apagar imagens individualmente [Sel.Imagem]

- Utilize △∇ para seleccionar [Sel.Imagem] e prima o botão ⊛.
- ② Utilize ⊲▷ para seleccionar a imagem que pretende apagar e prima o botão (∞) para adicionar uma marca ✓ à imagem.

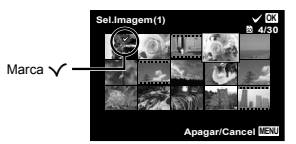

- ③ Repita o Passo ② para seleccionar as imagens que serão apagadas e, em seguida, prima o botão MENU para apagar as imagens seleccionadas.
- ④ Utilize △∇ para seleccionar [Sim] e prima o botão .
  - As imagens marcadas com 🗸 serão apagadas.

## Para apagar todas as imagens [Apag Imags]

- Utilize △∇ para seleccionar [Apag Imags] e prima o botão ⊛.
- (2) Utilize  $\Delta \nabla$  para seleccionar [Sim] e prima o botão  $\circledast$ .

## Guardar as definições de impressão nos dados da imagem [Ordem De Impres]

▶ (Menu Visual.) ▶ Ordem De Impres

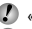

«Reservas de Impressão (DPOF)» (P. 57)

A reserva de impressão apenas pode ser definida para imagens que estejam gravadas no cartão.

# Proteger imagens [6]

► (Menu Visual.) ► 5

- As imagens protegidas não podem ser apagadas com [Apagar] (P. 22, 44), [Sel.Imagem] (P. 44) ou [Apag Imags] (P. 44), mas todas as imagens são apagadas com [Formatacao][Formatação] (P. 45).
- Prima o botão .
  - Prima novamente o botão 🛞 para cancelar as definições.
- ③ Se for necessário, repita os Passos ① e ② para proteger outras imagens e prima o botão MENU.

#### Seleccione imagens para transferir para a Internet usando o software OLYMPUS Viewer 2 fornecido [Ordem de Upload]

► (Menu Visual) ► Editar ► Ordem de Upload

- Prima o botão .
- Repita os Passos 1 e 2 conforme necessário.
- ④ Prima o botão MENU.

Apenas podem ser seleccionados para upload ficheiros JPEG.

Veja a ajuda on-line para instruções de upload.

Os dados GPS gravados com as imagens não serão apagados. Seleccione [Desl.] para [Definições de GPS] se não deseja revelar os locais onde as folografias foram tiradas.

# Menus de Outras Definições da Câmara

As predefinições da função são assinaladas com

#### Apagar completamente os dados [Formatacao]/[Formatação]

- í (Menu Definições 1)
- Formatacao/Formatação
- Antes de formatar, verifique se não existem dados importantes na memória interna ou no cartão.
- É necessário formatar os cartões com esta câmara antes da primeira utilização ou após terem sido utilizados com outras câmaras ou computadores.
- Certifique-se de que remove o cartão antes de formatar a memória interna.

| Submenu 2 | Aplicação                                                                                                    |
|-----------|----------------------------------------------------------------------------------------------------|
| Sim       | Apaga completamente os dados<br>de imagens da memória interna<br>ou do cartão (incluindo as imagens<br>protegidas). |
| Não       | Cancela a formatação.                                                                                               |

#### Copiar imagens da memória interna para o cartão [Backup]

Y (Menu Definições 1) ► Backup

| Submenu 2 | Aplicação                                                                                          |
|-----------|----------------------------------------------------------------------------------------------------|
| Sim       | Cria uma cópia de segurança dos<br>dados de imagem existentes na<br>memória interna para o cartão. |
| Não       | Cancela a cópia de segurança.                                                                      |

## Utilizar um cartão Eye-Fi [Eye-Fi]

Y (Menu Definições 1) ► Eye-Fi

| Submenu 2  | Aplicação                                   |
|------------|---------------------------------------------|
| Todas      | Transferir todas as imagens.                |
| Sel.Imagem | Transferir apenas a imagem<br>seleccionada. |
| Desl.      | Desactivar a comunicação Eye-Fi.            |

- Ao utilizar um cartão Eye-Fi, leia atentamente o manual de instruções do mesmo e siga as instruções.
- Utilize o cartão Eye-Fi em conformidade com a legislação e regulamentações do país em que estiver a utilizar a câmara.
- Em localizações como um avião, em que a comunicação Eye-Fi é proibida, remova o cartão Eye-Fi da câmara ou defina [Eye-Fi] como [Desl.].
- Esta câmara não suporte o modo Endless dos cartões Eye-Fi.

#### Guardar definições personalizadas [Modo Configurável]

(Menu Definições 1) ► Modo Configurável

O ecrã de selecção do Modo Personalizado 1 ou Modo Personalizado 2 é apresentado.

| Submenu 2 | Aplicação                      |
|-----------|--------------------------------|
| Definir   | Guardar as definições actuais. |
| Reinic    | Volte à predefinição.          |

#### Seleccionar um método para ligar a câmara a outros dispositivos [Conexão USB]

Y (Menu Definições 1) ► Conexão USB

| Submenu 2  | Aplicação                                                                                                    |
|------------|----------------------------------------------------------------------------------------------------|
| Auto       | Quando a câmara é ligada a outro<br>dispositivo, o ecrã de selecção de<br>definições é apresentado.                             |
| Armazenam. | Seleccione ao ligar a câmara a<br>um computador através de um<br>dispositivo de armazenamento.                                  |
| MTP        | Seleccione ao transferir imagens<br>sem utilizar o programa [ib] (software<br>para PC) fornecido em Windows<br>Vista/Windows 7. |
| Imprimir   | Seleccione ao ligar a câmara a<br>uma impressora compatível com<br>PictBridge.                                                  |

#### Requisitos do sistema

- Windows : Windows XP Home Edition/ Professional (SP1 ou posterior)/ Vista/Windows 7
- Macintosh : Mac OS X v10.3 ou posterior
- Ao utilizar um sistema que não o Windows XP (SP2 ou posterior)/Windows Vista/Windows 7, defina como [Armazenam.].
- Mesmo que um computador possua portas USB, o funcionamento correcto não é garantido nos seguintes casos:
  - Computadores com portas USB instaladas através de uma placa de expansão, etc.
  - Computadores sem SO instalado de fábrica e computadores construídos em casa

## Ligar a câmara com o botão ► [Ligar Em ►]

í (Menu Definições 1) ► Ligar Em 🕨

| Submenu 2 | Aplicação                                                                                      |
|-----------|------------------------------------------------------------------------------------------------|
| Não       | A câmara não está ligada. Para ligar<br>a câmara fotográfica, prima o botão<br><b>ON/OFF</b> . |
| Sim       | Prima sem soltar o botão ►<br>para ligar a câmara no modo de<br>reprodução.                    |

# Seleccionar o som da câmara e o respectivo volume [Definir Som]

f (Menu Definições 1) ► Definir Som

| Submenu 2   | Submenu 3   | Aplicação                                                                                      |
|-------------|-------------|------------------------------------------------------------------------------------------------|
| Tipo De Som | 1/2/3       | Selecciona os sons<br>da câmara (sons de<br>operação, som do<br>disparador e som de<br>aviso). |
| Volume      | 0/1/2/3/4/5 | Selecciona o volume<br>de operação dos<br>botões da câmara.                                    |
| ► Volume    | 0/1/2/3/4/5 | Selecciona o volume<br>de reprodução da<br>imagem.                                             |

#### Submenu 2 Aplicação Nome do ficheiro Nome da pasta Nome da pasta Esta opção repõe o número DCIM 100 OLYME Pmdd0001.ipa sequencial do nome da pasta e do nome de ficheiro, sempre que Reinic é inserido um novo cartão."1 Isto é útil ao agrupar imagens em cartões distintos Mesmo quando é inserido um novo cartão, esta opção faz com que Pmdd99999.ipa 999OLYMF continue a numeração do nome de pasta e do nome de ficheiro Auto do cartão anterior. Tal é útil para a gestão de todos os nomes de pastas Numeração Numeração de imagens e nomes de ficheiros automática automática com números sequenciais. O número do nome da pasta é reposto a 100, e o do Mês: 1 a C (A=Outubro. nome do ficheiro é reposto a 0001. B=Novembro.

### Repor o nome de ficheiro das fotografias [Nome Fich]

Ý (Menu Definições 2) ► Nome Fich

#### Ajusta a função de processamento de imagem [Map Pixel]

Pmdo

C=Dezembro)

Y (Menu Definições 2) ► Map Pixel

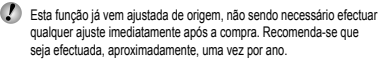

```
Para obter melhores resultados, depois de tirar ou visualizar
fotografias aguarde pelo menos um minuto antes de executar
a função pixel mapping. Se a câmara for desligada durante a
execução da função pixel mapping (mapeamento de pixéis),
certifique-se de que a executa novamente.
```

#### Para ajustar a função de processamento de imagem

Prima o botão 🛞 quando [Iniciar] (Submenu 2) é apresentado.

 A verificação e ajuste da função de processamento de imagem é iniciada.

## Ajustar a luminosidade do ecrã [!....]

Y (Menu Definições 2) ▶ □

#### Para ajustar a luminosidade do ecrã

 Utilize △∇ para ajustar a luminosidade ao mesmo tempo que visualiza o ecrã e, em seguida, prima o botão .

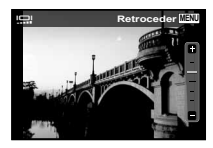

#### Apresentar indicadores [Info Desligada]

| Submenu 2 | Aplicação                                                                                                    |
|-----------|----------------------------------------------------------------------------------------------------|
| 10 seg.   | Os indicadores desaparecem automaticamente do ecrã se não forem efectuadas quaisquer<br>operações durante 10 segundos. |
| Hold      | Os indicadores são sempre apresentados durante o disparo.                                                              |

Os indicadores que são sempre apresentados podem ficar marcados no ecrã. «Ecrã» (P. 79)

## Reproduzir imagens numa TV [Saída TV]

| Submenu 2    | Submenu 3                  | Aplicação                                                                                                    |
|--------------|----------------------------|----------------------------------------------------------------------------------------------------|
| NTSC/PAL     | NTSC                       | Ligar a câmara a uma TV na América do Norte, Taiwan, Coreia, Japão, entre outros.                                                                           |
|              | PAL                        | Ligar a câmara a uma TV em países europeus, na China, entre outros.                                                                                         |
| Saída HDMI   | 480p/576p<br>720p<br>1080i | Define o formato de sinal a que deve ser dada prioridade. Se a definição<br>da TV não corresponder ao formato definido, este é alterado<br>automaticamente. |
| Control HDMI | Desl.                      | Efectuar operações com a câmara.                                                                                                    |
|              | Ligado                     | Efectuar operações com o controlo remoto da TV.                                                                                                    |

í (Menu Definições 2) ► Saída TV

I As definições de origem variam consoante a região onde a câmara foi adquirida.

#### Para reproduzir imagens da câmara numa TV

- Ligação através de um cabo AV
- ① Utilize a câmara para seleccionar o mesmo sistema de sinal de vídeo da TV à qual se encontra ligada ([NTSC]/[PAL]).
- Ligue a TV à câmara.

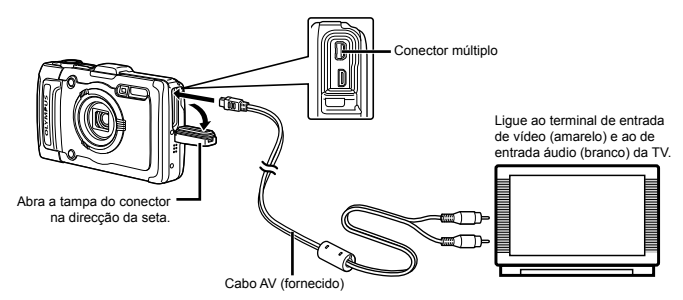

- Ligação através de um cabo HDMI
- ① Na câmara, seleccione o formato de sinal digital a que esta será ligada ([480p/576p]/[720p]/[1080i]).
- Ligue a TV à câmara.
- ③ Ligue a TV e mude «INPUT» para «VIDEO (uma tomada de entrada ligada à câmara)».
- (4) Ligue a câmara e utilize  $\Delta \nabla \triangleleft \triangleright$  para seleccionar a imagem a reproduzir.
- O sistema de sinal de vídeo varia de acordo com os países e as regiões. Antes de visualizar imagens na sua TV, seleccione a saída de vídeo de acordo com o tipo de sinal de vídeo da TV.
- 🚺 Quando a câmara está ligada ao computador através do cabo USB, não ligue o cabo HDMI à câmara.

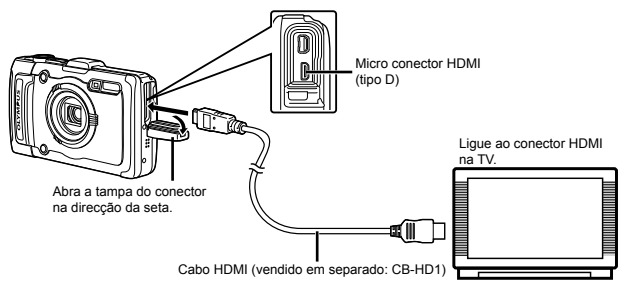

- 🚺 Para obter mais informações sobre como alterar a origem de entrada da TV, consulte o manual de instruções da TV.
- 🚺 Quando a câmara e a TV estão ligadas por um cabo AV e por um cabo HDMI, o cabo HDMI tem prioridade.
- Consoante as definições da TV, as imagens e as informações apresentadas podem surgir cortadas.

#### Para efectuar operações de imagens com o controlo remoto da TV

- 1 Defina [Control HDMI] como [Ligado], e desligue a câmara.
- 2 Utilize um cabo HDMI para ligar a câmara à TV. «Ligação através de um cabo HDMI» (P. 49)
- ③ Em primeiro lugar, ligue a TV e, em seguida, ligue a câmara.
  - Para efectuar operações, siga o guia de operações apresentado na TV.
- Em algumas TV, não é possível efectuar operações através do controlo remoto, mesmo que o guia de operações seja apresentado no ecrã.
- Se não for possível efectuar operações com o controlo remoto da TV, defina [Control HDMI] como [Desl.] e utilize a câmara para efectuar operações.

# Poupar a carga da bateria entre fotografias [Poupar Energ]

Y (Menu Definições 2) ► Poupar Energ

| Submenu 2 | Aplicação                                                                                                    |  |
|-----------|----------------------------------------------------------------------------------------------------|--|
| Desl.     | Cancela a função [Poupar Energ].                                                                                                    |  |
| Ligado    | Se a câmara não for utilizada<br>durante aprox. 10 segundos, o ecrã<br>desliga-se automaticamente para<br>poupar a carga da bateria. |  |

## Para sair do modo de standby

Prima um botão.

# Alterar o idioma de visualização [🚱...]

í (Menu Definições 2) ▶ 🚱 🖯

| Submenu 2 | Aplicação                                                                                    |
|-----------|----------------------------------------------------------------------------------------------|
| Idiomas   | O idioma dos menus e das<br>mensagens de erro apresentadas<br>no ecrã pode ser seleccionado. |

# Definir a data e a hora [@]

í (Menu Definições 3) ► 🕘

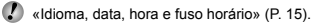

### Seleccionar o fuso horário local e fusos horários alternativos [Hora Mundial]

Y (Menu Definições 3) ► Hora Mundial

Só será possível seleccionar um fuso horário com [Hora Mundial] se o relógio da câmara já tiver sido definido com []].

| Submenu 2              | Submenu 3 | Aplicação                                                                                       |
|------------------------|-----------|-------------------------------------------------------------------------------------------------|
| Origem/Outra           | ♠         | A hora no fuso horário<br>local (o fuso horário<br>seleccionado para <b>n</b><br>no submenu 2). |
|                        | +         | A hora no fuso horário<br>de destino (o fuso<br>horário seleccionado<br>para 		→ no submenu 2). |
| <b>f</b> <sup>*1</sup> | _         | Seleccione o fuso<br>horário local (1).                                                         |
| +*1.2                  | —         | Seleccione o fuso<br>horário de destino (↔).                                                    |

<sup>\*1</sup> Em áreas em que a hora de Verão esteja em vigor, utilize △∇ para activar a hora de Verão ([Verão]).

<sup>2</sup> Quando selecciona um fuso horário, a câmara calcula automaticamente a diferença horária entre o fuso horário seleccionado e o fuso horário local (<sup>1</sup>) para apresentar a hora no fuso horário do local de destino (+).

## Restaurar dados na câmara [Reinic. Base Dados]

Y (Menu Definições 3) ► Reinic. Base Dados

A reprodução ficará disponível ao efectuar [Reinic. Base Dados], quando a função Foto Surfe não está correctamente activada. Contudo, dados como as colecções e outros grupos criados com o ib (software para PC) são eliminados da base de dados na câmara. Importe os dados de um computador para a câmara, de modo a reproduzir os dados criados com o ib (software para PC).

## Registar as definições para Fixar Beleza [Definições Beleza]

f (Menu Definições 3) ►Definições Beleza

- Dependendo da imagem, a edição poderá não ser eficaz.
- (1) Utilize  $\Delta \nabla$  para seleccionar uma definição de retoque e prima o botão R.
- Prima o botão disparador para tirar uma fotografia de retrato.

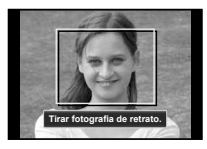

A imagem não é guardada.

Seleccione um item de retoque e prima o botão .

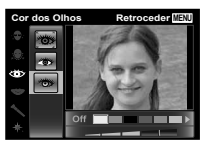

- - O registo está concluído.

#### Visualizar a altitude/profundidade da água (pressão atmosférica/hidráulica) actuais [Manómetro]

Y (Menu Definições 3) ► Definições Tough

Manómetro

As leituras podem ter uma margem de erro consoante as condições meteorológicas. Utilize as leituras apenas como referência.

| Submenu 2 | Submenu 3 | Aplicação                                                                                                    |
|-----------|-----------|----------------------------------------------------------------------------------------------------|
| Manómetro | Desl.     | Cancela a apresentação<br>do manómetro.                                                                                                    |
|           | Ligado    | Apresenta a altitude /<br>profundidade da água<br>(pressão atmosférica /<br>hidráulica) actuais no<br>ecrã de modo standby de<br>disparo. (-12 m a 5.000 m) |
|           | Calibrate | Avançar para o ecrã de<br>definição. Consulte abaixo.                                                                                                    |

Quando definido para [On], é apresentada uma mensagem de aviso no ecrá indicando que está a ser alcançada uma profundidade da água de cerca de 10 m.

#### Ajustar a visualização de altitude/ profundidade da água

 Utilize △∇ para seleccionar a altitude/profundidade da água actual e prima o botão (∞) para definir.

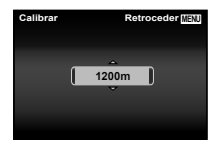

## Definir as unidades de altitude, profundidade, etc. [m/ft]

Y (Menu Definições 3) ► Definições Tough

▶ m/ft

| Submenu<br>2 | Submenu<br>3 | Application            |
|--------------|--------------|------------------------|
|              | m            | Apresentado em metros. |
| m/n          | ft           | Apresentado em pés     |

## Utilizar a câmara ao tocar no corpo [Controlo Tap]

Y (Menu Definições 3) ► Definições Tough

Controlo Tap

| Submenu<br>2    | Submenu<br>3 | Application                                                                                                    |
|-----------------|--------------|----------------------------------------------------------------------------------------------------|
|                 | Desl.        | Cancelar [Controlo Tap].                                                                                                    |
|                 | Ligado       | O [Controlo Tap] é activado.                                                                                                    |
| Controlo<br>Tap | Calibrate    | Ajusta a força e os<br>intervalos de toque entre<br>vários toques em cada<br>lado do corpo da câmara.<br>(partes superior, esquerda,<br>direita e posterior) |

#### Funcionamento durante o modo de disparo (Exemplo: Modo de flash)

- 1 Toque uma vez no lado direito ou esquerdo do corpo da câmara.
  - O ecrã de selecção do modo de flash é apresentado.
- (2) Toque no lado direito ou esquerdo do corpo da câmara para seleccionar uma função.

52 P1

③ Toque duas vezes na parte posterior do corpo da câmara para confirmar a selecção.

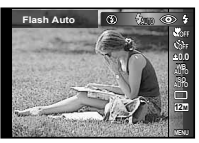

- Toque na câmara com firmeza utilizando o selector ou o seu dedo.
- Quando a câmara estiver estabilizada num tripé, por exemplo, o controlo por toque poderá não funcionar correctamente.
- Para evitar deixar cair a câmara enquanto utiliza o controlo por toque, coloque a correia da câmara à volta do seu pulso.

# Funcionamento durante o modo de reprodução

No modo de reprodução, se tocar duas vezes na parte superior do corpo da câmara, poderá utilizar as operações abaixo.

Visualizar a imagem seguinte: Toque uma vez no lado direito da câmara.

Visualizar a imagem anterior: Toque uma vez no lado esquerdo da câmara.

Avanço rápido e recuar: Incline a câmara para a direita ou para a esquerda.

Voltar ao modo de disparo: Toque duas vezes na parte superior da câmara.

Tirar uma fotografia: Toque duas vezes na parte posterior da câmara (Apenas para o modo [<sup>o</sup> Snow]).

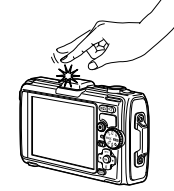

Ao tocar na parte superior da câmara

#### Ajustar o controlo por toque

- Seleccione [Calibrate] no Submenu 2 e prima o botão .
- (2) Seleccione a parte que pretende ajustar com ∆∇ e prima o botão ...
- (3) Seleccione a definição [Str] com  $\Delta \nabla$  e prima  $\triangleright$ .
- ④ Seleccione a definição [Intvl] com △∇ e prima o botão .

| Cimo   | Retroceder MENU |
|--------|-----------------|
| Resist | Interv          |
| Média  | Norm.           |
|        |                 |

Verifique o funcionamento da câmara tocando na câmara depois de seleccionar as definições.

## Utilizar o iluminador LED como iluminação auxiliar [lluminad. LED]

Y (Menu Definições 3) ► Definições Tough

Iluminad. LED

| Submenu<br>2 | Submenu<br>3 | Application                    |
|--------------|--------------|--------------------------------|
| lluminad.    | Desl.        | Desactiva o iluminador<br>LED. |
| LED          | Ligado       | Activa o iluminador LED.       |

🚺 «Utilizar o iluminador LED» (P. 33)

# Gravar as informações do local de disparo e a hora nas imagens fotografadas [Definições de GPS]

A opção [Seguir Percurso] regista os dados GPS para criar um registo de percurso GPS.

| Submenu 2           | Submenu 3 | Aplicação                                                    |  |
|---------------------|-----------|--------------------------------------------------------------|--|
| GPS                 | Desl.     | Quando não pretende utilizar a função GPS.                   |  |
|                     | Ligado    | Quando pretende utilizar a função GPS.                       |  |
|                     | Estado    | Quando for apresentado o ecrã de informações de localização. |  |
| Aiuste Auto da Hora | Desl.     | Não ajuste o relógio.                                        |  |
| Ajuste Auto da Hora | Ligado    | Ajuste o relógio usando dados UTC GPS.                       |  |
|                     | Desl.     | Desligue a localização GPS.                                  |  |
|                     | Auto      | Seguir automaticamente um<br>percurso optimizado.            |  |
| Seguir Percurso     | 1min      | Criar um registo de percurso em intervalos de 1 minuto.      |  |
|                     | 30seg.    | Criar um registo de percurso em intervalos de 30 segundos.   |  |
|                     | 10seg.    | Criar um registo de percurso em intervalos de 10 segundos.   |  |
|                     | Gravar    | Criar um registo de percurso manualmente.                    |  |
| Da(a/Dagião         | Desl.     | Quando não pretende visualizar o país ou a região.           |  |
| Pais/Regiau         | Ligado    | Quando pretende visualizar o país ou a região.               |  |
| Estado/             | Desl.     | Quando não pretende visualizar o estado ou o distrito.       |  |
| Província           | Ligado    | Quando pretende visualizar o estado ou o distrito.           |  |
| Cidade              | Desl.     | Quando não pretende visualizar a cidade.                     |  |
|                     | Ligado    | Quando pretende visualizar a cidade.                         |  |
| Donto do Dof        | Desl.     | Quando não pretende visualizar o ponto de referência.        |  |
| Ponto de Ref.       | Ligado    | Quando pretende visualizar o ponto de referência.            |  |

🚺 O [Ajuste Auto da Hora] aplica-se apenas quando 🏦 (fuso horário local) está seleccionado para [Hora Mundial].

Os registos de percurso são armazenados na pasta GPSLOG no cartão de memória. É criado um novo ficheiro de cada vez que selecciona [Gravar]. Serão criados vários ficheiros se:

· A data muda durante o seguimento

• Definir [Seguir Percurso]

A localização termina automaticamente quando:

- A bateria está gasta
- A câmara fica desligada por mais de 24 horas

Para informação sobre tópicos como visualização de percursos GPS, veja o manual para o seu software de localização GPS.

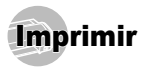

# Impressão directa (PictBridge'1)

Ao ligar a câmara a uma impressora compatível com PictBridge, poderá imprimir imagens directamente sem utilizar um computador.

Para saber se a sua impressora é compatível com a função PictBridge, consulte o manual de instruções da impressora.

- <sup>11</sup> PictBridge é um padrão de impressão utilizado para ligar câmaras digitais e impressoras de diferentes fabricantes e imprimir imagens directamente.

Os modos de impressão, os tamanhos de papel e outros parâmetros que podem ser definidos na câmara variam de acordo com a impressora utilizada. Para mais informações, consulte o manual de instruções da impressora.

Para obter mais informações sobre os tipos de papel disponíveis, o carregamento de papel e a instalação de tinteiros, consulte o manual de instruções da impressora.

#### Imprimir imagens com as definições padrão da impressora [Imp. Fácil]

- No menu de configuração, defina [Conexão USB] como [Imprimir]. [Conexão USB] (P. 46)
- Apresentar no ecrã a imagem que será impressa.
  - «Visualizar imagens» (P. 21)

2 Ligue a impressora e, em seguida, ligue a impressora à câmara.

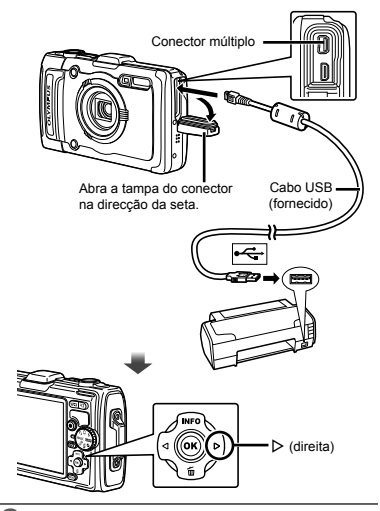

- Prima > para começar a imprimir.
- Para imprimir outra imagem, utilize  $\triangleleft \triangleright$  para seleccionar uma imagem e prima o botão 🐼.

#### Para sair da impressão

Após a imagem seleccionada ter sido exibida no ecrã. deslique o cabo USB da câmara e da impressora.

#### Alterar as definições de impressão da impressora [Imp. Person.]

- Siga os Passos 1 e 2 para [Imp. Fácil] (P. 55).
- **2** Prima o botão 🐼.
- 3 Utilize △ ▽ para seleccionar o modo de impressão e, em seguida, prima o botão .

| Submenu 2                           | Aplicação                                                                                          |
|-------------------------------------|----------------------------------------------------------------------------------------------------|
| Imprimir                            | Esta função imprime a imagem<br>seleccionada no Passo 6.                                           |
| Impr.Tudo                           | Esta função imprime todas as imagens<br>guardadas na memória interna ou no cartão.                 |
| Multi-Impr.                         | Esta opção imprime uma imagem num<br>formato de múltiplas disposições.                             |
| Índice                              | Esta função imprime um índice de<br>todas as imagens guardadas na<br>memória interna ou no cartão. |
| Ordem De<br>Impressao <sup>*1</sup> | Esta função imprime imagens com base nos<br>dados de reserva de impressão do cartão.               |

<sup>1</sup> [Ordem De Impressao] estará disponível apenas se tiverem sido efectuadas reservas de impressão. «Reservas de Impressão (DPOF)» (P. 57)

#### 4 Utilize △ ▽ para seleccionar [Tamanho] (Submenu 3) e prima ▷.

Se o ecrã [Papel Impr] não for apresentado, [Tamanho], [Sem Marg] e [Foto/Folha] são definidas para as predefinições da impressora.

| 8 | Papel Impr |   | Retroceder MENU |
|---|------------|---|-----------------|
|   | Tamanho    |   | Sem Marg        |
|   | Padrão     | ŀ | Padrão          |
|   | - v        |   |                 |
|   |            |   |                 |

5 Utilize △ ♥ para seleccionar as definições [Sem Marg] ou [Foto/Folha] e prima o botão .

| Submenu 4                                                                                                    | Aplicação                                                                                                    |  |  |
|----------------------------------------------------------------------------------------------------|----------------------------------------------------------------------------------------------------|--|--|
| Desligado/Ligado*1                                                                                                    | A imagem é impressa com uma<br>margem à volta ([Desligado]).<br>A imagem é impressa de forma<br>a preencher todo o papel ([Ligado]). |  |  |
| (O número de<br>imagens por folha<br>varia consoante<br>a impressora.) tiver sido seleccionada no Passo 3                                                                                                    |                                                                                                    |  |  |
| <ul> <li>As definições disponíveis para [Sem Marg] variam<br/>consoante a impressora.</li> <li>Se seleccionar [Padrão] nos Passos 4 e 5, a imagem<br/>será impressa com as predefinições da impressora.</li> </ul> |                                                                                                    |  |  |
| 6 Utilize ⊲⊳ para seleccionar uma imagem.                                                                                                    |                                                                                                    |  |  |
| 7 Prima △ para efectuar uma reserva de                                                                                                    |                                                                                                    |  |  |

Prima  $\nabla$  para especificar definições detalhadas da impressora para a imagem actual.

#### Para efectuar as definições detalhadas de impressora

| 1 | Utilize Z | ۷Z | $\triangleleft \triangleright$ | para | seleccionar | a definio | cão e | prima ( | o botão | (ok) |
|---|-----------|----|--------------------------------|------|-------------|-----------|-------|---------|---------|------|
|   |           |    |                                |      |             |           |       |         |         |      |

| Submenu 5 | Submenu 6                                | Aplicação                                                                                                    |
|-----------|------------------------------------------|----------------------------------------------------------------------------------------------------|
| ДX        | 0 a 10                                   | Esta função define o número<br>de impressões.                                                                                                    |
| Data      | Com/Sem                                  | Ao seleccionar a opção [Com]<br>imprime as imagens com a data.<br>Ao seleccionar a opção [Sem]<br>imprime as imagens sem a data.                         |
| Nome Fich | Com/Sem                                  | Ao seleccionar a opção<br>[Com] imprime o nome do<br>ficheiro na imagem.<br>Ao seleccionar a opção<br>[Sem] não imprime o nome<br>do ficheiro na imagem. |
| ₽         | (Avança para<br>o ecrã de<br>definição.) | Esta função permite<br>seleccionar uma parte da<br>imagem para impressão.                                                                                |

PT

#### Para recortar uma imagem []

Delimitador de recorte

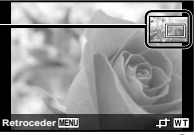

② Utilize △∇ para seleccionar [OK] e prima o botão 

8 Se for necessário, repita os Passos 6 e 7 para seleccionar a imagem a imprimir, especifique as definições detalhadas e defina [Uma Imp].

🕽 Prima o botão 💌.

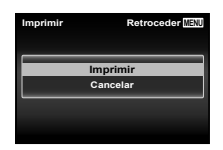

10 Utilize △ ▽ para seleccionar [Imprimir] e prima o botão .

- A impressão é iniciada.
- Quando [Definir Opções] está seleccionado no modo [Impr.Tudo], é apresentado o ecrã [Inf.Impr.].
- Quando a impressão terminar, o ecrã [Sel.Md.Imp.] é visualizado.

| Retroceder MENU |  |  |
|-----------------|--|--|
| orimir          |  |  |
| r.Tudo          |  |  |
| Multi-Impr.     |  |  |
| dice            |  |  |
| e Impressao     |  |  |
|                 |  |  |

#### Para cancelar a impressão

- Prima o botão MENU enquanto a mensagem [Não Remova o Cabo USB] estiver a ser apresentada.
- ② Utilize △∇ para seleccionar [Cancelar] e, em seguida, prima o botão .

# 11 Prima o botão MENU.

12 Se a mensagem [Retirar O Cabo USB] for apresentada, desligue o cabo USB da câmara e da impressora.

# Reservas de Impressão (DPOF<sup>•1</sup>)

Nas reservas de impressão, o número de impressões e a opção de impressão da data são guardados na imagem no cartão. Esta opção proporciona uma impressão fácil numa impressora ou loja de revelação com suporte para DPOF através da utilização das reservas de impressão do cartão, sem utilizar um computador ou uma câmara.

- <sup>11</sup> DPOF é uma norma de armazenamento de informações de impressão automática a partir de câmaras digitais.
- As reservas de impressão apenas podem ser definidas para as imagens armazenadas no cartão.
- As reservas DPOF definidas por outro equipamento não podem ser alteradas nesta câmara. Faça alterações através do equipamento original. A criação de novas reservas DPOF com esta câmara apagará as reservas efectuadas pelo outro dispositivo.
- Pode efectuar reservas de impressão DPOF de até 999 imagens por cartão.

# Reserva de impressão individual [凸]

#### 1 Visualize o menu de configuração.

- 🖉 «Menu de configuração» (P. 9)
- 2 A partir do menu de reprodução ►, seleccione [Ordem De Impres] e, em seguida, prima o botão .

3 Utilize △ ▽ para seleccionar [⊥] e prima o botão .

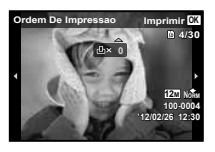

- 5 Utilize △ ▽ para seleccionar a opção de ecrã [④] (impressão de data) e prima o botão ⊛.

| Submenu 2 | Aplicação                                              |
|-----------|--------------------------------------------------------|
| Nao       | Esta função imprime apenas a imagem.                   |
| Data      | Esta função imprime a imagem com<br>a respectiva data. |
| Hora      | Esta função imprime a imagem com<br>a respectiva hora. |

6 Utilize △ ▽ para seleccionar [Definir] e prima o botão .

#### Reservar uma impressão de cada uma das imagens no cartão [ఊ]

- 1 Siga os Passos 1 e 2 em [凸] (P. 57).
- 2 Utilize △ ▽ para seleccionar [些] e prima o botão ⊛.
- 3 Execute os Passos 5 e 6 em [凸].

#### Repor todos os dados da reserva de impressão

- 🚺 Siga os Passos 1 e 2 em [🖧] (P. 57).
- 2 Seleccione [凸] ou [岱] e prima o botão 🛞.
- 3 Utilize △ ▽ para seleccionar [Reiniciar] e prima o botão .

### Repor os dados da reserva de impressão de imagens seleccionadas

- Siga os Passos 1 e 2 em [⊥] (P. 57).
   Utilize △∇ para seleccionar [⊥] e prima o botão .
   Utilize △∇ para seleccionar [Manter] e prima o botão ...
- 4 Utilize ⊲⊳ para seleccionar a imagem com a reserva de impressão que pretende cancelar. Utilize ∆⊽ para definir a quantidade de impressão para «0».
- 6 Utilize △ ▽ para seleccionar a opção de ecrã
   [④] (impressão de data) e prima o botão ⊛.
  - As definições são aplicadas às restantes imagens com os dados da reserva de impressão.
- ✓ Utilize △ ▽ para seleccionar [Definir] e prima o botão .

# Sugestões de Utilização

Se a câmara não funcionar conforme pretendido, ou se surgir uma mensagem de erro no ecrã, e não souber o que fazer, consulte as informações abaixo para corrigir o(s) problema(s).

#### Resolução de problemas

#### Bateria

«A câmara não funciona mesmo quando a bateria está instalada».

- Insira uma bateria recarregada na posição correcta.
   «Introduzir a bateria e o cartão» (P. 11), «Carregar a bateria com o adaptador USB-CA fornecido» (P. 12)
- O desempenho da bateria poderá ter sido reduzido temporariamente devido a temperaturas baixas. Tire a bateria da câmara e aqueça-a, colocando-a no bolso durante alguns momentos.

#### Cartão/Memória interna

#### «É apresentada uma mensagem de erro».

«Mensagem de erro» (P. 60)

#### Botão disparador

# «Não é tirada nenhuma fotografia quando o botão disparador é premido».

- · Cancele o modo de descanso.
  - Para poupar a energia da bateria, a câmara entra automaticamente em modo de descanso e o ecrá desliga-se caso não se verifique qualquer operação durante 3 minutos, quando a câmara está ligada. Não é tirada nenhuma fotografia mesmo quando o botão disparador é totalmente premido neste modo. Antes de tirar uma fotografia, utilize os botões de zoom ou outros botões para retirar a câmara do modo de descanso. Se a câmara não for manuseada durante 12 minutos, desligar-se-à automaticamente. Prima o botão **ON/OFF** para ligara a câmara.
- Prima o botão > para mudar para o modo de disparo.
- Aguarde até que \$ (carregamento do flash) pare de piscar antes de começar a fotografar.

Com uma utilização prolongada da câmara, a temperatura interna poderá aumentar e fazer com que a câmara se desligue automaticamente. Se esta situação ocorrer, remova a bateria da câmara e aguarde até a câmara arrefecer o suficiente. A temperatura externa da câmara também pode aumentar durante a utilização, mas este aumento é normal e não representa uma avaria.

#### Ecrã

#### «É difícil ver».

 Poderá ter ocorrido condensação. Desligue a câmara e aguarde até que o corpo da máquina se adapte às condições de temperatura ambiente antes de fotografar.

#### «A luz é capturada na fotografia».

 Fotografar com flash em situações de pouca luz resulta numa imagem com muitos reflexos da luz do flash no pó que se encontra no ar.

#### Função de data e hora

#### «As definições de data e hora voltam à predefinição».

- Se a bateria for removida e deixada fora da câmara durante cerca de 3 dias<sup>\*1</sup>, as definições de data e hora voltam às predefinições e terão de ser definidas.
  - <sup>1</sup> O tempo necessário para que as definições de data e hora voltem às predefinições varia consoante o tempo durante o qual a bateria tiver estado inserida na câmara.
  - «Idioma, data, hora e fuso horário» (P. 15)

#### Diversos

#### «A câmara emite ruídos ao fotografar».

 Mesmo quando não são efectuadas quaisquer operações, a câmara pode activar a objectiva, provocando ruídos. Isto deve-se ao facto de a câmara efectuar automaticamente acções de focagem automática, a partir do momento em que está pronta para disparar.

#### "A direcção da bússola não está correcta ou o ponteiro da bússola pisca".

 A bússola não funciona como esperado na proximidade de campos electromagnéticos fortes como os produzidos por televisões, microondas, motores eléctricos grandes, transmissores de rádio e linhas eléctricas de alta tensão. Por vezes a função normal pode ser restaurada movendo a câmara num número oito enquanto gira o pulso.

#### Mensagem de erro

Se uma das seguintes mensagens surgir no ecrã, verifique qual é a solução correspondente.

| Mensagem de erro                                       | Solução                                                                                                    |
|--------------------------------------------------------|----------------------------------------------------------------------------------------------------|
| Erro Cart                                              | Problema no cartão<br>Insira um cartão novo.                                                                                                    |
| Protgrav                                               | Problema no cartão<br>O interruptor de protecção contra<br>a escrita está definido para o lado<br>«LOCK». Liberte o interruptor.                                                                                                    |
| Memo Cheia                                             | <ul> <li>Problema na memória interna</li> <li>Insira um cartão.</li> <li>Apague as imagens indesejadas.<sup>*1</sup></li> </ul>                                                                                                    |
| Cart Cheio                                             | <ul> <li>Problema no cartão</li> <li>Substitua o cartão.</li> <li>Apague as imagens indesejadas.<sup>*1</sup></li> </ul>                                                                                                    |
| Conf Carlao Refrocedar (55)<br>Desligado<br>Formaleção | Problema no cartão<br>Utilize ∆⊽ para seleccionar<br>[Formatação] e prima o botão ⊚.<br>Em seguida, utilize ∆⊽ para<br>seleccionar [Sim] e prima o<br>botão ⊚.²                                                                                |
| Config Mam Refroceder (253<br>Desligado<br>Formataceo  | Problema na memória interna<br>Utilize ∆ ♥ para seleccionar<br>[Formatacao] e prima o botão<br>Em seguida, utilize ∆ ♥ para<br>seleccionar [Sim] e prima o<br>botão?                                                                           |
| Sem Imagem                                             | Problema na memória interna/<br>Cartão<br>Tire fotografias antes de as<br>visualizar.                                                                                                    |
| Erro Imag                                              | Problema com a imagem<br>seleccionada<br>Utilize software de<br>aperfeiçoamento de imagem, etc.,<br>para visualizar a imagem, num<br>computador. Se ainda assim não<br>conseguir visualizar a imagem, o<br>ficheiro de imagem estará corrupto. |

| Mensagem de erro          | Solução                                                                                                    |
|---------------------------|----------------------------------------------------------------------------------------------------|
| A Imagem não é<br>Editada | Problema com a imagem<br>seleccionada<br>Utilize software de<br>aperfeiçoamento de imagem,<br>etc., para editar a imagem num<br>computador. |
| <b>D</b><br>Bat Vazia     | Problema da bateria<br>Carregue a bateria.                                                                                                  |
| Sem Ligação               | Problema de ligação<br>Ligue a câmara ao computador<br>ou à impressora de modo correcto.                                                    |
| Sem Papel                 | Problema da impressora<br>Coloque papel na impressora.                                                                                      |
| Sem Tinta                 | Problema da impressora<br>Substitua o tinteiro da impressora.                                                                               |
| <b>Encravado</b>          | Problema da impressora<br>Retire o papel encravado.                                                                                         |
| Defin.Alterad.*3          | Problema da impressora<br>Volte ao estado no qual a<br>impressora pode ser utilizada.                                                       |
| Erro Impres.              | Problema da impressora<br>Desligue a câmara e a impressora,<br>verifique se existem problemas<br>com a impressora e volte a ligá-la.        |
| Imposs.Imprim.'4          | Problema com a imagem<br>seleccionada<br>Utilize um computador para<br>imprimir.                                                            |

<sup>11</sup> Antes de apagar imagens importantes, transfira-as para um computador.

- <sup>\*2</sup> Todos os dados serão apagados.
- <sup>3</sup> Esta mensagem é apresentada, por exemplo, quando o tabuleiro do papel da impressora for removido. Não utilize a impressora enquanto estiver a alterar as definições de impressão da câmara.
- <sup>4</sup> Esta câmara poderá não ser capaz de imprimir imagens criadas por outras câmaras.

#### Sugestões de fotografia

Se não tiver a certeza de como tirar a fotografia desejada, consulte as informações abaixo.

#### Focagem

#### «Focar o assunto»

 Fotografar um assunto que não esteja no centro do ecrã

Depois de focar um objecto à mesma distância que o assunto, componha o enquadramento e tire a fotografia.

Premir o botão disparador até meio (P. 18)

- Defina [Modo AF] (P. 36) para [Face/iESP]
- Fotografar no modo [AF Seguido] (P. 37)

A câmara procura automaticamente o movimento do assunto, focando-o de forma contínua.

 Tirar uma fotografia a assuntos quando a focagem automática é difícil

Nos seguintes casos, depois de focar um objecto (premindo o botão disparador até meio) com contraste elevado e que se situe à mesma distância que o assunto, componha o enquadramento e tire a fotografia.

Assuntos com contraste baixo

Quando surgem no centro do ecrã objectos extremamente luminosos

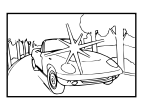

| Objecto sem | linhas | verticais |
|-------------|--------|-----------|
|-------------|--------|-----------|

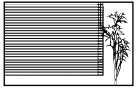

<sup>11</sup> Também poderá obter bons resultados se tirar a fotografia segurando a câmara verticalmente para focar e, em seguida, voltar à posição horizontal para disparar.

Quando os objectos se encontram a distâncias diferentes

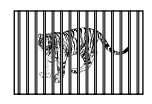

Objecto em movimento rápido

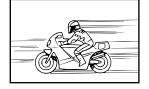

O assunto não está no centro do enquadramento

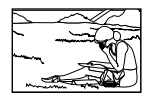

## Movimentação da câmara

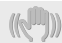

#### «Tirar fotografias sem tremer a câmara»

• Tirar fotografias utilizando [Tamanho De Imag] (P. 37)

O dispositivo de captação de imagens compensa o movimento da câmara mesmo quando a sensibilidade ISO não é aumentada. Esta função também é eficaz ao tirar fotografias com uma ampliação de zoom elevada.

- Gravar vídeos utilizando [IS Em Modo Filme] (P. 37)
- Seleccionar [\*=Super Desporto] no modo de disparo (P. 24)

O modo [ C Super Desporto] utiliza uma velocidade do disparador rápida e pode reduzir a desfocagem provocada por um assunto em movimento.

Tirar fotografias com uma sensibilidade ISO elevada

Se for seleccionada uma sensibilidade ISO elevada, as fotografias podem ser tiradas com uma velocidade de disparo rápida, mesmo em localizações onde não seja possível utilizar o flash. «Seleccionar a sensibilidade ISO» (P. 31)

# Exposição (luminosidade)

#### «Tirar fotografias com a luminosidade certa»

• Fotografar um assunto em contraluz Os rostos e os fundos ficam claros, mesmo quando fotografados em contraluz.

[Aj. Sombra] (P. 36)

- Tirar fotografias utilizando [Face/iESP] (P. 36) É obtida uma exposição correcta para um rosto que se encontre em contraluz e o rosto é iluminado.
- Tirar fotografias utilizando [•] para [ESP/•] (P. 37)

A luminosidade é ajustada ao assunto no centro do ecrã, não sendo a imagem afectada pela luz de fundo.

- Tirar fotografias utilizando o flash [Fill In] (P. 20) Um assunto em contraluz é iluminado.
- Tirar fotografias de uma praia com areia branca ou de uma paisagem com neve Definir o modo para [1] Praia E Neve] (P. 25).
- Tirar fotografias utilizando a compensação da exposição (P. 30)

Ajuste a luminosidade ao visualizar o ecră para tirar a fotografia. Normalmente, tirar fotografias de assuntos brancos (tais como neve) resulta em imagens mais escuras do que o assunto real. Utilize a compensação da exposição para ajustar na direcção positiva (+), de modo a recriar os brancos tal como são na realidade. Por outro lado, ao tirar fotografias de assuntos escuros, será mais eficaz ajustar na direcção negativa (-).

#### Matiz de cor

WB

# «Tirar fotografias com cores no mesmo tom com que aparecem»

 Fotografar seleccionando o balanço de brancos (P. 30)

Normalmente, é possível obter os melhores resultados na maioria dos ambientes com a definição (WB Auto) mas, para alguns assuntos, deve tentar experimentar definições diferentes. (Esta situação é especialmente verdadeira para as sombras com um céu limpo, definições de luz natural misturada com luz artificial e situações semelhantes.)

## Qualidade de imagem

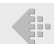

#### «Tirar fotografias mais nítidas»

 Tirar fotografias com o zoom óptico ou o zoom de super resolução

Evite utilizar o zoom digital (P. 37) para fotografar.

 Tirar fotografias com uma sensibilidade ISO reduzida

Se a fotografia for tirada com uma sensibilidade ISO elevada, poderá ocorrer ruído (pequenos pontos coloridos e ausência da homogeneidade cromática da imagem original), e a imagem final poderá ficar granulosa.

«Seleccionar a sensibilidade ISO» (P. 31)

### Panorâmica

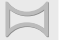

«Tirar fotografias de modo a que as imagens fiquem unidas de forma uniforme»

Uma sugestão para disparo panorâmico

Tirar fotografias girando com a câmara no centro evita a oscilação da imagem. Especialmente ao fotografar objectos próximos, girar com a extremidade da objectiva no centro produz resultados favoráveis.

«Tirar fotografias panorâmicas ([X Panorama])» (P. 26)

#### Bateria

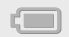

«Prolongar a vida útil da bateria»

Defina [Poupar Energ] (P. 50) como [Ligado]

## Sugestões de reprodução/edição

#### Reproduzir

«Reproduzir imagens da memória interna e do cartão»

- Remova o cartão e apresente as imagens presentes na memória interna
  - «Introduzir a bateria e o cartão» (P. 11)

#### «Visualizar fotografias com uma qualidade de imagem elevada numa TV de alta definição»

- Ligue a câmara à TV com um cabo HDMI (vendido em separado)
  - «Reproduzir imagens numa TV» (P. 48)

Edicão

#### «Apagar o som gravado com uma imagem»

 Gravar por cima do som com silêncio ao reproduzir a imagem

«Acrescentar som a imagens [U]» (P. 42)

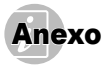

#### Cuidados a ter com a câmara fotográfica

#### Exterior

- Limpe cuidadosamente com um pano macio. Se a câmara estiver muito suja, molhe o pano em água tépida com sabão e escorra-o bem. Limpe a câmara com o pano húmido e seque-a com um pano seco. Se utilizou a câmara na praia, utilize um pano molhado em água doce e escorra bem.
- Se quaisquer poeiras, sujidade, areia ou outros materiais estranhos se acumularem na câmara após a utilização, lave a câmara utilizando o método descrito na P. 70.

#### Ecrã

· Limpe cuidadosamente com um pano macio.

#### Objectiva

 Sopre o pó da objectiva e, depois, limpe suavemente com um agente de limpeza de objectivas.

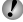

 Não utilize solventes fortes como benzina ou álcool, ou panos quimicamente tratados.

Se a objectiva não for limpa, poderá surgir bolor na superfície da mesma.

#### Bateria/Adaptador USB-CA

· Limpe cuidadosamente com um pano macio e seco.

#### Armazenamento

- Quando armazena a câmara durante longos períodos de tempo, retire a bateria, o adaptador USB-CA e o cartão, mantendo-os num local seco e bem ventilado.
- Introduza a bateria periodicamente e verifique as funções da câmara.
- Evite deixar a câmara em locais onde existam produtos químicos, pois poderá ocorrer corrosão. Existe um risco de explosão caso a bateria seja substituída por um tipo de bateria incorrecto.

#### Utilizar um adaptador USB-CA vendido em separado

É possível utilizar o adaptador USB-CA F-3AC (vendido em separado) com esta câmara. Não utilizen nenhum adaptador USB-CA com excepção do genuíno. Ao utilizar o F-3AC, certifique-se que utiliza o cabo USB incluído com esta câmara. Não utilize nenhum outro adaptador USB-CA com esta câmara.

#### Utilizar um carregador vendido em separado

Pode utilizar um carregador (UC-90: vendidos em separado) para carregar a bateria.

#### Utilizar o seu carregador e adaptador USB-CA no estrangeiro

- O carregador e o adaptador USB-CA podem ser utilizados na maior parte das fontes eléctricas domésticas de 100 V a 240 V CA (50/60 Hz) em todo o mundo. No entanto, consoante o país ou área em que se encontra, a tomada de parede CA pode ter uma forma diferente e o carregador e o adaptador USB-CA podem precisar de um adaptador de ficha para a tomada de parede. Para mais pormenores, consulte a sua loja local de equipamento eléctrico ou a agência de viagens.
- Não utilize conversores de voltagem para viagem, pois poderão danificar o carregador e o adaptador USB-CA.

#### Utilizar o cartão

#### Cartões compatíveis com esta câmara

Cartão SD/SDHC/SDXC/Eye-Fi (disponível comercialmente) (para mais informações sobre a compatibilidade de cartões, visite a página da Internet da Olympus.)

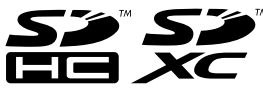

- Durante a utilização, o cartão Eye-Fi poderá ficar quente.
- Ao utilizar o cartão Eye-Fi, a bateria poderá gastar-se mais depressa.
- Ao utilizar o cartão Eye-Fi, o funcionamento da câmara poderá ser mais lento.

#### Interruptor de protecção contra a escrita do cartão SD/SDHC/SDXC

O corpo do cartão SD/SDHC/SDXC inclui um interruptor de protecção contra a escrita.

Se definir o interruptor para o lado «LOCK», não será possível gravar ou eliminar dados do cartão, nem formatar o mesmo. Mude o lado do interruptor para permitir a escrita.

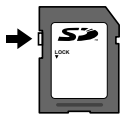

#### Verificar a localização onde são guardadas as imagens

O indicador de memória mostra se está a ser utilizada a memória interna ou o cartão no modo de disparo e no modo de reprodução.

#### Indicador de memória actual

- Está a ser utilizada a memória interna
- Está a ser utilizado o cartão
- Mesmo que utilize as funções (Formatacao)/ (Formatação), (Apagar), (Sel.Imagem) ou (Apag Imags), os dados do cartão não são totalmente eliminados. Quando deitar fora um cartão que já não pretenda utilizar, danifique o cartão para evitar que sejam recuperados dados pessoais do mesmo.

#### Processo de leitura/gravação do cartão

Durante a operação, o indicador de memória actual pisca a vermelho enquanto a câmara estiver a gravar dados. Nunca abra o compartimento da bateria/cartão nem desligue o cabo USB. Caso contrário, poderá não só danificar os dados de imagem como também tornar a memória interna ou o cartão inutilizáveis.

#### Número de imagens armazenáveis (fotografias)/Duração da gravação (vídeos) na memória interna e nos cartões

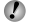

🕻 Os valores apresentados para o número de fotografias armazenáveis e a duração da gravação são aproximados. A capacidade real varia com as condições de disparo e o cartão utilizado.

|                     | • •        | Número de fotografias armazenáveis |                            |  |
|---------------------|------------|------------------------------------|----------------------------|--|
| Tamanno De Imag     | Compressao | Memória interna                    | Cartão SD/SDHC/SDXC (4 GB) |  |
| 000000070           | Fine       | 1                                  | 663                        |  |
| 12m 3968×2976       | Norm       | 2                                  | 1.298                      |  |
| 000400440           | Fine       | 2                                  | 968                        |  |
| 8M 3264×2448        | Norm       | 3                                  | 1.877                      |  |
| E 2560×1020         | Fine       | 3                                  | 1.544                      |  |
| 5M 2500×1920        | Norm       | 6                                  | 3.128                      |  |
| 3M 2048×1536        | Fine       | 4                                  | 2.346                      |  |
|                     | Norm       | 9                                  | 4.692                      |  |
| a 1600×1200         | Fine       | 8                                  | 3.935                      |  |
| Zm 1600×1200        | Norm       | 15                                 | 7.624                      |  |
| 1 1000000           | Fine       | 12                                 | 5.809                      |  |
| IM 1280×960         | Norm       | 23                                 | 11.087                     |  |
| <b>1770</b> 640×480 | FINE       | 42                                 | 20.314                     |  |
| WGA 040^400         | Norm       | 69                                 | 30.452                     |  |
| 1691 3968×2232      | Fine       | 1                                  | 877                        |  |
|                     | NORM       | 3                                  | 1.718                      |  |
| <b>1000</b> 40000   | Fine       | 7                                  | 3.697                      |  |
| 1920×1080           | Norm       | 14                                 | 6.777                      |  |

## Fotografia

#### Vídeo

| Tamanha Da Imag         | Duração da gravação |                            |  |
|-------------------------|---------------------|----------------------------|--|
| Tamanno De imag         | Memória interna     | Cartão SD/SDHC/SDXC (4 GB) |  |
| 1920×1080 <sup>-1</sup> | 2 seg.              | 24 min. 45 seg.            |  |
| 1280×720 <sup>*1</sup>  | 4 seg.              | 29 min.                    |  |
| 640×480                 | 10 seg.             | 96 min. 15 seg.            |  |

O tamanho máximo de um ficheiro de vídeo é de 2 GB, independentemente da capacidade do cartão.

#### Aumentar o número de imagens que podem ser fotografadas

Apaque as imagens que não pretenda manter ou lique a câmara a um computador ou outro dispositivo para guardar as imagens e, em seguida, apague as imagens da memória interna ou do cartão.

[Apagar] (P. 22, 44), [Sel.Imagem] (P. 44), [Apag Imags] (P. 44), [Formatacao]/[Formatacao] (P. 45)

#### Tirar fotografias com o Sistema de Flash RC Sem fios Olympus

É possível tirar fotografias com um flash sem fios desde que este seja compatível com o Sistema de Flash RC Sem fios Olympus. O flash incorporado da câmara é utilizado para a comunicação entre a câmara e o flash.

- Para obter mais informações sobre o funcionamento de um flash sem fios, consulte o manual de instruções do flash externo específico.
- Defina o flash sem fios de acordo com as indicações seguintes.

#### Indicações do alcance de configuração do flash sem fios

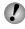

O alcance de configuração varia consoante o ambiente circundante.

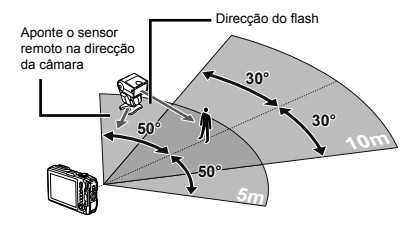

- Lique o flash sem fios.
- 3 Utilize o botão MODE no flash sem fios para definir o modo RC e ajustar as definições de canal e de grupo. (Canal: CH1. Grupo: A)
- 4 Defina [Flash Remoto] (P. 38) na câmara para 14 RC1.

- 5 Seleccione a opção de flash no menu de funções e, em seguida, seleccione o controlo remoto.
- 🚺 «Utilizar o flash» (P. 20)
- 6 Tire uma fotografia de teste para verificar o funcionamento do flash e a imagem resultante.
- Verifique o nível de carga da câmara e do flash sem fios antes de começar a fotografar.

Embora não exista um limite para o número de unidades de flash sem fios que podem ser definidas, recomenda-se a utilização de um máximo de três unidades, de modo a evitar avarias devido a uma possível interferência entre as mesmas.

Quando o flash da câmara está definido para [\$RC], o flash incorporado da câmara é utilizado para comunicar com o flash sem fios. Não pode ser utilizado para tirar fotografias.

#### Utilizar a objectiva de conversão (vendida em separado)

| Object. de Conversão               | Adaptador do conversor |
|------------------------------------|------------------------|
| Conversor Olho-De-Peixe (FCON-T01) | CLA-T01                |
| Teleconversor (TCON-T01)           |                        |

Para utilizar a objectiva de conversão (vendida em separado), retire o anel da objectiva que foi instalada na câmara e, em seguida, instale o adaptador do conversor (vendida em separado) na câmara.

#### Instalar/retirar o anel da objectiva

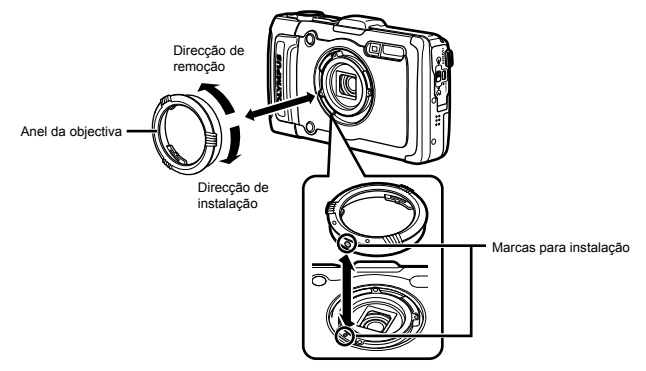

#### Instalar/retirar a objectiva de conversão/o filtro

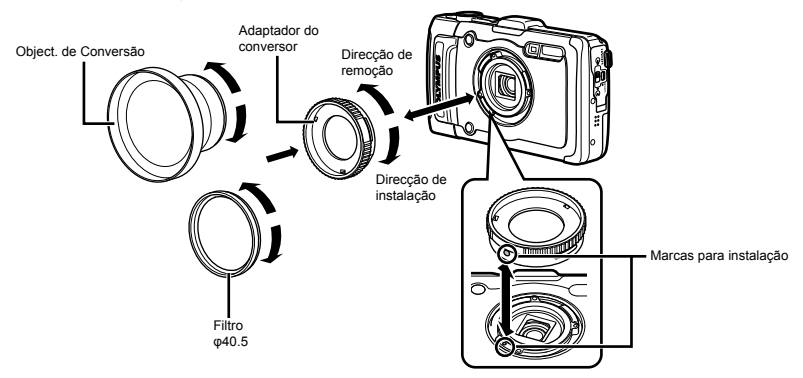

- Para instalar o anel da objectiva ou o adaptador do conversor na câmara, alinhe as marcas e rode na direcção de instalação até encaixar no devido local.
- · Para obter mais informações, visite o site Olympus da sua área local.

#### Informações importantes sobre características de resistência à água e ao choque

Resistência à água: A função à prova de água garante<sup>11</sup> a utilização a uma profundidade até 12 m durante uma hora. A capacidade de resistência à água poderá ficar comprometida se a câmará of sujeita a um impacto muito forte ou excessivo. Resistência ao choque: A característica de resistência ao choque garante<sup>2</sup> o funcionamento da câmara em caso de choques adioentais resultantes da utilização diária da câmara digital compacta. A característica anti-choque não garante o funcionamento incondicional da câmara em caso de utilização inadequada ou de danos superficiais. Danos superficiais como riscos ou amolgadelas não são abrangidos pela garante. Tal como sucede com qualquer dispositivo electrónico, é necessário um manusemento correcto para preservar a indegridade e o correcto funcionamento da càmara. Para garantir o desempenho da càmara fotográfica e, em caso de impacto demasiado forte, leve a càmara fotográfica, em caso de impacto demasiado forte, leve a càmara fotográfica, en centro de Assisténcia Técnica Olympus mais próximo para que possa ser inspeccionada. Se os danos da càmara fotográfica forem causados por negligência ou utilização incorrecta, a garantia não cobrirá os custos relacionados ao serviço ou reparação da sua câmara fotográfica. Para obter mais informações sobre a garantia, visite a páglina de Internet da Olympus do seu país.

Siga as instruções seguintes de cuidados em relação à sua câmara.

- \*1 Conforme determinado pelo equipamento de verificação de pressão da Olympus, em conformidade com a IEC Standard Publication 529 IPX8 – Isto significa que a câmara pode ser utilizada debaixo de água a uma pressão específica.
- \*2 Este desempenho da capacidade anti-choque foi confirmado pelas condições de verificação da Olympus, en confirmidade com a norma MLL-STD-810F, método 516.5, procedimento IV (Transit Drop Test), Para obter mais informações sobre as condições de verificação da Olympus, visite a página de Internet da Olympus do seu país.

#### Antes de utilizar:

- Verifique a existência de objectos estranhos, incluindo poeiras, sujidade ou areia.
- Feche bem a tampa do compartimento da bateria/cartão/ conector e coloque o travão na posição LOCK.
- Não abra a tampa do compartimento da bateria/cartão/ conector com as mãos molhadas, se estiver debaixo de água ou em ambientes húmidos ou poeirentos (P. ex., praia).

## Após a utilização:

- Certifique-se que todo o excesso de água ou detritos foi removido após utilizar a câmara fotográfica debaixo de água.
- Depois de utilizar a câmara debaixo de água do mar, coloque a câmara num balde com água potável durante aprox.
   10 minutos (com a tampa do compartimento da bateria/cartão e a tampa de conector firmemente fechadas). Depois seque a câmara fotográfica à sombra com bao eventilação.
- Depois de abrir a tampa, poderão existir gotas de água na superficie interior da tampa do compartimento da tampa do compartimento da bateria/cartão ou a tampa de conector.
   Se detectar quaisquer gotas de água, certifique-se que todo o excesso de água foi removido antes de utilizar a câmara.

#### Notas após a utilização

- Após utilizar a câmara em condições com objectos estranhos, como sujidade, poeiras ou areia, estes poderão ficar acumulados na câmara. Se continuar a utilizar a câmara nessas condições, a câmara pode ficar danificada. Para evitar tais danos, lave a câmara utilizando o método seguinte.
  - Feche firmemente a tampa da bateria/cartão e a patilha LOCK.
  - ② Encha uma bacia ou outro recipiente com água fresca, mergulhe a câmara virada para baixo na bacia e agite exaustivamente a câmara. Pode também lavar a câmara colocando-a directamente por baixo de uma tomeira com pressão e premindo os botões.

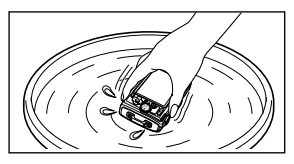

#### Armazenamento e Manutenção

- Não deixe a câmara fotográfica em ambientes com temperaturas elevadas (40 °C ou mais) ou temperaturas baixas (-10° C ou menos). Caso contrário, poderá diminuir a resistência à água.
- Não utilize produtos químicos durante os trabalhos de limpeza, prevenção contra ferrugem, embaciamento, reparação etc. Se não o fizer, poderá diminuir a resistência à água
- Não deixe a câmara fotográfica imersa em água durante muito tempo. A exposição prolongada à água irá danificar o aspecto da câmara e/ou deteriorar a resistência à água.
- Para manter a capacidade de resistência à água, como a de qualquer caixa subaquática, recomendamos substituir o kit à prova de água (e vedações) anualmente.

Para obter mais informações sobre os distribuidores Olympus ou serviços de assistência onde poderá substituir o kit à prova de água, visite a página de Internet da Olympus do seu país.

Os acessórios incluídos (P. ex., o adaptador USB-CA) não são resistentes ao choque ou à água.

# Acerca do GPS

#### Nomes de Locais para Localizações fora do Japão

#### Apenas para Uso Pessoal

O Utilizador compromete-se a utilizar estes Dados com a câmara digital apenas para os fins pessoais e não comerciais para os quais lhe foi concedida uma licença, e não para partilha, prestação de servicos ou outras utilizações semelhantes. Da mesma forma, mas sujeito às restrições estabelecidas nos parágrafos seguintes, o Utilizador pode copiar estes Dados apenas para utilização pessoal, conforme necessário, para (i) consulta e (ii) armazenamento, desde que não elimine quaisquer avisos sobre a protecção dos direitos de autor apresentados e que não modifique os Dados. O Utilizador aceita não reproduzir, copiar. modificar, descompilar, desagregar ou inverter a engenharia de qualquer das partes destes Dados, nem está autorizado a transferir ou distribuir os mesmos, sob qualquer forma, para qualquer efeito. excepto até ao limite permitido pela legislação obrigatória. Os conjuntos multi-disco apenas poderão ser transferidos ou vendidos como um conjunto completo, conforme fornecido pela OLYMPUS IMAGING CORPORATION, e não como subconjuntos deste.

#### Restrições

Excepto se tal tiver sido especificamente licenciado ao Utilizador pela OLYMPUS IMAGING CORPORATION, e sem prejuízo do parágrafo anterior, o Utilizador não poderá utilizar estes Dados (a) com quaisquer produtos, sistemas ou aplicações instaladas, ou de outrá forma ligadas ou em comunicação com veiculos, com capacidades de navegação rodoviária, posicionamento, expedição, orientação nodviária em tempo real, gestão de frotas ou outras; ou (b) em conjunto ou em comunicação com queisquer dispositivos de posicionamento ou dispositivos electrónicos ou informáticos, móveis ou ligados sem fios, incluindo, sem limitações, telemóveis, minicomputadores portáteis e computadores de mão, pagers e assistentes digitais pessoais (PDAs).

#### Advertência

Os Dados podem conter informações incorrectas ou incompletas, em virtude da passagem do tempo, da evolução das circunstâncias, das fontes utilizadas e da natureza da recolha de dados geográficos abrangentes, o que pode dar origem a resultados incorrectos.

#### Exclusão de Garantia

Os Dados são formecidos ao Utilizador «tal como estão» e este concorda em utilizad-os por sua conta e risco. A OLYMPUS IMAGING CORPORATION e respectivos licenciantes (incluindo os licenciantes e fornecedores destes) não assumem qualquer responsabilidade nem oferecem garanitas de qualquer tipo, expressas ou implicitas, decorrentes da legislação ou de outra forma decorrentes, incluindo, mas não se limitando a, contetido, qualidade, exactidão, integridade, etificação ou resultados que possam ser obtidos com estes Dados, nem garantem que os Dados ou servidores estão isentos de erros ou interrupões.

#### Renúncia da Garantia:

A OLYMPUS IMAGING CORPORATION E RESPECTIVOS LICENCIANTES (INCLUINDO OS LICENCIANTES E FORNECEDORES DESTES) REJEITAM TODAS AS GARANTIAS, EXPRESSAS OU IMPLICITAS, DE QUALIDADE, DESEMPENHO, COMERCIALIZAÇÃO, ADECUAÇÃO A UM DETERMINADO FIM OU NÃO-VIOLAÇÃO. Alguns Estados, Territórios e Países não permitem determinadas exclusões de garantia, pelo que a exclusão supracitada poderá não se aplicar ao seu caso.

#### Renúncia de Responsabilidade:

A OLYMPUS IMAGING CORPORATION E RESPECTIVOS LICENCIANTES (INCLUINDO OS LICENCIANTES E FORNECEDORES DESTES) NÃO SE RESPONSABILIZAM POR: QUAISQUER RECLAMAÇÕES, PEDIDOS OU ACCÕES. INDEPENDENTEMENTE DE A NATUREZA DA RECLAMAÇÃO. PEDIDO OU ACCÃO ALEGAR QUAISQUER PERDAS, LESÕES OU DANOS, DIRECTOS OU INDIRECTOS, QUE POSSAM RESULTAR DA UTILIZAÇÃO OU POSSE DAS INFORMAÇÕES: OU POR QUAISQUER PERDAS DE LUCROS, RECEITAS, CONTRATOS OU POUPANCAS, OU QUAISQUER OUTROS DANOS DIRECTOS, INDIRECTOS, FORTUITOS, ESPECIAIS OU CONSEQUENCIAIS. RESULTANTES DA UTILIZAÇÃO OU IMPOSSIBILIDADE DE UTILIZAÇÃO DESTAS INFORMAÇÕES. PELO UTILIZADOR, DE UMA FALHA NAS INFORMAÇÕES OU DA VIOLAÇÃO DOS PRESENTES TERMOS OU CONDIÇÕES, SOB A FORMA DE LITÍGIO CONTRATUAL OU EXTRACONTRATUAL OU COM BASE NUMA GARANTIA. MESMO QUE A OLYMPUS IMAGING CORPORATION OU RESPECTIVOS LICENCIANTES TENHAM SIDO AVISADOS QUANTO À POSSIBILIDADE DE TAIS DANOS, Alguns Estados, Territórios e Países não permitem determinadas exclusões de responsabilidade ou danos, pelo que a exclusão supracitada poderá não se aplicar ao seu caso.

#### Controlo da Exportação

O Utilizador concorda em não exportar, de nenhuma localização, qualquer parte dos Dados fornecidos ou produto directo destes, excepto quando tal exportação estiver em conformidade com a legislação aplicável, regras e regulamentações sobre exportação e com todas as licenças e autorizações requendas ao abrigo destas.

#### Acordo Integral

Estes termos e condições constituem o acordo integral entre a OLYMPUS IMAGING CORPORATION (e respectivos licenciantes, incluindo os licenciantes e formecedores destes) e o Ulilizador, relativo ao objecto destes termos e condições, e substitui de forma integral quaisquer acordos orais ou escritos anteriormente existentes entre as partes, relativos ao referido objecto.

#### Legislação Aplicável

Os termos e condições acima reger-se-ão pelas leis do Estado do llinois, sem produzir efeitos para (i) as disposições relativas aos confitos de leis ou (ii) a Convenção das Nações Unidas sobre os Contratos de Compra e Venda Internacional de Mercadorias, o qual foi expressamente excluido. O Utilizador concorda em submeter-se à jurisdição do Estado do Ilinois para todos os lítiçãos, reclamações e açções resultantes dos Dados fornecidos nos termos do presente documento, ou relacionados com os mesmos. (Alguns Estados, Territórios e Países não permitem a execução da referida legislação ou uma jurisdição exclusiva fora desses estados, Territórios e Países, pelo que o acima disposto poderá não se aplicar ao seu caso.)

#### Utilizadores Finais Governamentais

Se os Dados estiverem a ser adquiridos pelo governo dos Estados Unidos da América, em nome deste ou por outra entidade que pretenda adquirir ou exercer direitos semelhantes aos usualmente invocados pelo governo dos Estados Unidos da América, os Dados serão considerados um «item comercial», conforme definido no N.º 48 do C.F.R. («FAR») 2.101, sendo licenciado de acordo com os Termos do Utilizador Final ao abrigo dos quais os Dados foram formecidos; cada uma das cópias dos Dados formeatidos; ou de outrados á disposição, deverá incluir, conforme apropriado, o seguinte «Aviso de Utilização» e ser processada ao abrigo do gomesmo: AVISO DE UTILIZAÇÃO

NOME DO CONTRÁTANTE (FABRICANTE/FORNECEDOR): NAVTEQ

ENDEREÇO DO CONTRATANTE (FABRICANTE/FORNECEDOR): 425 West Randolph Street, Chicago, Illinois 60606 Estes Dados constituem um item comercial, conforme definido

no FAR 2.101, e estão sujeitos aos Termos do Utilizador Final ao abrigo dos quais foram fornecidos.

© 1993-2011 NAVTEQ. Todos os direitos são reservados. Se a Entidade Adjudicante, agência do governo federal ou outro representante federal rejeitar a utilização dos presentes termos e condições, a Entidade Adjudicante, agência do governo federal ou outro representante federal deverá notificar a NAVTEQ antes da aquisição de direitos adicionais ou alternativos para os Dados.

# Nomes de Locais para Localizações no Japão

- È probibida a extracção por qualquer meio de todos ou de parte destes dados (quer relacionados com pontos de referência, países, regiões, estados, provincias, territórios, prefeituras, municípios ou outras divisões territoriais) dos ficheiros de dados da imagem em que estão incluídos.
- Nem o utilizador nem qualquer terceiro pode, por quaisquer meios, reproduzir, copiar, modificar, desmontar, descompilar, efectuar engenharia inversa ou de qualquer outro modo tentar analisar ou determinar a natureza dos dados incorporados nesta câmara.

#### Serão registados os países e regiões em que os pontos de referência possam ser apresentados

| País ou regiões                       | Visualização do ecrã |
|---------------------------------------|----------------------|
| Canadá                                | CANADA               |
| Estados Unidos da América             | USA                  |
| Barbados                              | BARBADOS             |
| Jamaica                               | JAMAICA              |
| República da Argentina                | ARGENTINA            |
| República Bolivariana da<br>Venezuela | VENEZUELA            |
| Comunidade das Baamas                 | BAHAMAS              |
| República Dominicana                  | DOMINICAN REPUBLIC   |
| República Federativa do Brasil        | BRAZIL               |
| República do Chile                    | CHILE                |
| República da Colômbia                 | COLOMBIA             |
| República da Costa Rica               | COSTA RICA           |
| República do Equador                  | ECUADOR              |
| República de El Salvador              | EL SALVADOR          |
| República das Honduras                | HONDURAS             |
| República do Panamá                   | PANAMA               |
| República do Peru                     | PERU                 |
| República Oriental do Uruguai         | URUGUAY              |
| Estados Unidos Mexicanos              | MEXICO               |
| Irlanda                               | IRELAND              |
| República Federal da Alemanha         | GERMANY              |
| República Francesa                    | FRANCE               |
| Grão-Ducado do Luxemburgo             | LUXEMBOURG           |
| República Helénica                    | GREECE               |
| Reino da Bélgica                      | BELGIUM              |
| Reino da Dinamarca                    | DENMARK              |
| Reino da Noruega                      | NORWAY               |
| Reino de Espanha                      | SPAIN                |
| Reino da Suécia                       | SWEDEN               |
| Reino dos Países Baixos               | NETHERLANDS          |
| República Portuguesa                  | PORTUGAL             |
| Principado de Andorra                 | ANDORRA              |
| Principado do Liechtenstein           | LIECHTENSTEIN        |
| Principado do Mónaco                  | MONACO               |
| República da Finlândia                | FINLAND              |
| República da Islândia                 | ICELAND              |
| País ou regiões                            | Visualização do ecrã   |  |  |
|--------------------------------------------|------------------------|--|--|
| República Italiana                         | ITALY                  |  |  |
| República de Malta                         | MALTA                  |  |  |
| República de São Marino                    | SAN MARINO             |  |  |
| Estado da Cidade do Vaticano               | VATICAN CITY STATE     |  |  |
| Confederação Suíça                         | SWITZERLAND            |  |  |
| Inglaterra                                 | ENGLAND                |  |  |
| Bósnia e Herzegovina                       | BOSNIA AND HERZEGOVINA |  |  |
| Montenegro                                 | MONTENEGRO             |  |  |
| Roménia                                    | ROMANIA                |  |  |
| Ucrânia                                    | UKRAINE                |  |  |
| República Checa                            | CZECH REPUBLIC         |  |  |
| Antiga República Jugoslava<br>da Macedónia | MACEDONIA              |  |  |
| República da Albânia                       | ALBANIA                |  |  |
| República da Áustria                       | AUSTRIA                |  |  |
| República da Bielorrússia                  | BELARUS                |  |  |
| República da Bulgária                      | BULGARIA               |  |  |
| República da Croácia                       | CROATIA                |  |  |
| República da Estónia                       | ESTONIA                |  |  |
| República da Hungria                       | HUNGARY                |  |  |
| República do Cazaquistão                   | KAZAKHSTAN             |  |  |
| República da Letónia                       | LATVIA                 |  |  |
| República da Lituânia                      | LITHUANIA              |  |  |
| República da Polónia                       | POLAND                 |  |  |
| República da Sérvia                        | SERBIA                 |  |  |
| República da Eslovénia                     | SLOVENIA               |  |  |
| República do Usbequistão                   | UZBEKISTAN             |  |  |
| Federação Russa                            | RUSSIA                 |  |  |
| República Eslovaca                         | SLOVAK REPUBLIC        |  |  |
| República Árabe do Egipto                  | EGYPT                  |  |  |
| Reino do Barém                             | BAHRAIN                |  |  |
| Reino da Arábia Saudita                    | SAUDI ARABIA           |  |  |
| República da Turquia                       | TURKEY                 |  |  |
| Estado do Kuwait                           | KUWAIT                 |  |  |
| Estado do Catar                            | QATAR                  |  |  |
| Sultanato de Omã                           | OMAN                   |  |  |
| Emirados Árabes Unidos                     | UAE                    |  |  |
| República Federal da Nigéria               | NIGERIA                |  |  |
| Reino de Lesoto                            | LESOTHO                |  |  |
| Reino de Marrocos                          | MOROCCO                |  |  |
| República de Angola                        | ANGOLA                 |  |  |

| País ou regiões                  | Visualização do ecrã |  |  |
|----------------------------------|----------------------|--|--|
| República do Gana                | GHANA                |  |  |
| República de Moçambique          | MOZAMBIQUE           |  |  |
| República da Namíbia             | NAMIBIA              |  |  |
| República da África do Sul       | SOUTH AFRICA         |  |  |
| República do Quénia              | KENYA                |  |  |
| Nova Zelândia                    | NEW ZEALAND          |  |  |
| Comunidade da Austrália          | AUSTRALIA            |  |  |
| Região Administrativa            | HONG KONG            |  |  |
| Especial de Hong Kong            |                      |  |  |
| Região Administrativa            | MACAU                |  |  |
| Especial de Macau                |                      |  |  |
| Taiwan                           | TAIWAN               |  |  |
| Japão                            | JAPAN                |  |  |
| Malásia                          | MALAYSIA             |  |  |
| Brunei Darussalam                | BRUNEI               |  |  |
| Reino da Tailândia               | THAILAND             |  |  |
| República da Indonésia           | INDONESIA            |  |  |
| República de Singapura           | SINGAPORE            |  |  |
| República das Filipinas          | PHILIPPINES          |  |  |
| República Socialista do Vietname | VIETNAM              |  |  |
| República da Índia               | INDIA                |  |  |
| Ilhas Caimão                     | CAYMAN ISLANDS       |  |  |
| Guadalupe                        | GUADELOUPE-FRANCE    |  |  |
| Martinica                        | MARTINIQUE-FRANCE    |  |  |
| Porto Rico                       | PUERTO RICO          |  |  |
| Ilhas Virgens Americanas         | US VIRGIN ISLANDS    |  |  |
| Reunião                          | REUNION-FRANCE       |  |  |
| Guiana Francesa                  | GUYANE-FRANCE        |  |  |
| Gibraltar                        | GIBRALTAR            |  |  |
| Ilhas do Canal                   | CHANNEL ISLANDS      |  |  |
| Ilha de Man                      | ISLE OF MAN          |  |  |
| Irlanda do Norte                 | NORTHERN IRELAND     |  |  |
| Escócia                          | SCOTLAND             |  |  |
| Gales                            | WALES                |  |  |
| República da Bolívia             | BOLIVIA              |  |  |
| República da Guatemala           | GUATEMALA            |  |  |
| República da Nicarágua           | NICARAGUA            |  |  |
| República do Paraguai            | PARAGUAY             |  |  |
| República de Trinidad            | TRINIDAD AND TOBAGO  |  |  |
| República do Burundi             | BURUNDI              |  |  |
|                                  |                      |  |  |

## Países e regiões sem informações de ponto de referência

| País ou regiões                           | Visualização do ecrã        |  |  |
|-------------------------------------------|-----------------------------|--|--|
| Antígua e Barbuda                         | ANTIGUA AND BARBUDA         |  |  |
| Belize                                    | BELIZE                      |  |  |
| Granada                                   | GRENADA                     |  |  |
| Santa Lúcia                               | SAINT LUCIA                 |  |  |
| São Vicente e Granadinas                  | SAINT VINCENT AND           |  |  |
|                                           | THE GRENADINES              |  |  |
| Comunidade de Domínica                    | DOMINICA                    |  |  |
| República Cooperativa<br>da Guiana        | GUYANA                      |  |  |
| Federação de São Cristóvão<br>e Neves     | SAINT KITTS AND NEVIS       |  |  |
| República de Cuba                         | CUBA                        |  |  |
| República do Haiti                        | HAITI                       |  |  |
| República do Suriname                     | SURINAME                    |  |  |
| República do Chipre                       | CYPRUS                      |  |  |
| Turquemenistão                            | TURKMENISTAN                |  |  |
| Burquina Faso                             | BURKINA FASO                |  |  |
| República Centro-Africana                 | CENTRAL AFRICAN<br>REPUBLIC |  |  |
| República Democrática                     | CONGO, DEMOCRATIC           |  |  |
| do Congo<br>Desráblica Democrática de     |                             |  |  |
| São Tomé e Príncipe                       | SAU TOME AND PRINCIPE       |  |  |
| República Federal Islâmica<br>das Comores | COMOROS                     |  |  |
| República Gabonesa                        | GABON                       |  |  |
| República do Benim                        | BENIN                       |  |  |
| República dos Camarões                    | CAMEROON                    |  |  |
| República de Cabo Verde                   | CAPE VERDE                  |  |  |
| República do Chade                        | CHAD                        |  |  |
| República do Congo                        | CONGO, REPUBLIC OF THE      |  |  |
| República da Costa do Marfim              | COTE D'IVOIRE               |  |  |
| República da Guiné Equatorial             | EQUATORIAL GUINEA           |  |  |
| República da Guiné                        | GUINEA                      |  |  |
| República da Guiné – Bissau               | GUINEA-BISSAU               |  |  |
| República da Libéria                      | LIBERIA                     |  |  |
| República de Madagáscar                   | MADAGASCAR                  |  |  |
| República do Mali                         | MALI                        |  |  |

| País ou regiões                                  | Visualização do ecrã                 |  |  |
|--------------------------------------------------|--------------------------------------|--|--|
| República das Maurícias                          | MAURITIUS                            |  |  |
| República do Níger                               | NIGER                                |  |  |
| República do Ruanda                              | RWANDA                               |  |  |
| República do Senegal                             | SENEGAL                              |  |  |
| República das Seicheles                          | SEYCHELLES                           |  |  |
| República da Serra Leoa                          | SIERRA LEONE                         |  |  |
| República do Togo                                | TOGO                                 |  |  |
| República da Tunísia                             | TUNISIA                              |  |  |
| Ilhas Salomão                                    | SOLOMON ISLANDS                      |  |  |
| Tuvalu                                           | TUVALU                               |  |  |
| Estados Federados da                             | MICRONESIA                           |  |  |
| Micronésia                                       |                                      |  |  |
| Polinésia Francesa                               | FRENCH POLYNESIA                     |  |  |
| Reino de Tonga                                   | TONGA                                |  |  |
| Papua-Nova Guiné                                 | PAPUA NEW GUINEA                     |  |  |
| República de Quiribáti                           | KIRIBATI                             |  |  |
| República de Nauru                               | NAURU                                |  |  |
| República de Palau                               | PALAU                                |  |  |
| República das Ilhas Fiji                         | FIJI                                 |  |  |
| República das Ilhas Marshall                     | MARSHALL ISLANDS                     |  |  |
| República de Vanuatu                             | VANUATU                              |  |  |
| Mongólia                                         | MONGOLIA                             |  |  |
| República da Coreia                              | SOUTH KOREA                          |  |  |
| Reino do Camboja                                 | CAMBODIA                             |  |  |
| República Democrática<br>Popular do Laos         | LAOS                                 |  |  |
| União de Mianmar                                 | BURMA (MYANMAR)                      |  |  |
| República Democrática<br>Socialista do Sri Lanca | SRI LANKA                            |  |  |
| Reino do Butão                                   | BHUTAN                               |  |  |
| República Popular do<br>Bangladeche              | BANGLADESH                           |  |  |
| República das Maldivas                           | MALDIVES                             |  |  |
| República do Nepal                               | NEPAL                                |  |  |
| Nova Caledónia                                   | NEW CALEDONIA                        |  |  |
| Santa Helena                                     | SAINT HELENA                         |  |  |
| Maiote                                           | MAYOTTE                              |  |  |
| Ilhas Falkland                                   | FALKLAND ISLANDS<br>(ISLAS MALVINAS) |  |  |
| Bermudas                                         | BERMUDA                              |  |  |

| País ou regiões         | Visualização do ecrã |  |  |
|-------------------------|----------------------|--|--|
| Ilhas Turcas e Caicos   | TURKS AND CAICOS     |  |  |
|                         | ISLANDS              |  |  |
| São Pedro e Miquelon    | SAINT PIERRE AND     |  |  |
|                         | MIQUELON             |  |  |
| Anguila                 | ANGUILLA             |  |  |
| Aruba                   | ARUBA                |  |  |
| Antilhas Neerlandesas   | NETHERLANDS ANTILLES |  |  |
| Monserrate              | MONTSERRAT           |  |  |
| Gronelândia             | GREENLAND            |  |  |
| Guam                    | GUAM                 |  |  |
| Ilha Norfolk            | NORFOLK ISLAND       |  |  |
| Samoa Americana         | AMERICAN SAMOA       |  |  |
| Ilhas Cook              | COOK ISLANDS         |  |  |
| Wallis e Futuna         | WALLIS AND FUTUNA    |  |  |
| Niue                    | NIUE                 |  |  |
| Ilhas Marianas do Norte | NORTHERN MARIANA     |  |  |
|                         | ISLANDS              |  |  |
| Toquelau                | TOKELAU              |  |  |

#### Tipos de pontos de referência

| Pontos de referência | Topografia natural                 |
|----------------------|------------------------------------|
| naturais             | Portos                             |
|                      | Edifícios municipais               |
|                      | Câmaras municipais                 |
| e governamentais     | Juntas de freguesia                |
| governamentais       | Embaixadas e consulados            |
|                      | Agências governamentais            |
|                      | Estações ferroviárias              |
| Transportes          | Aeroportos e pistas de aterragem   |
|                      | Terminais para ferry-boats         |
| Instalações          | Instalações desportivas (estádios, |
| desportivas          | campos desportivos, ginásios)      |
| despontivas          | Campos de golf                     |
|                      | Museus                             |
|                      | Museus de arte, galerias de arte   |
|                      | Jardins zoológicos                 |
| Parques de diversão  | Jardins botânicos                  |
|                      | Aquários                           |
|                      | Campos recreativos                 |
|                      | Parques                            |

| Locais de interesse | Locais de interesse, destinos turísticos, paisagens |
|---------------------|-----------------------------------------------------|
|                     | Teatros                                             |
| 1                   | Torres                                              |
| Instituições, etc.  | Igrejas                                             |
|                     | Marinas                                             |

Em determinados países ou regiões, o número de pontos de referência pode ser inferior ou os nomes podem ser diferentes da designação oficial.

A informação de pontos de referência foi actualizada em Julho de 2011 e não pode ser actualizada.

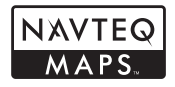

© 1993-2011 NAVTEQ. Todos os direitos são reservados.

© Her Majesty the Queen in Right of Canada, © Queen's Printer for Ontario, © Canada Post Corporation, GeoBase<sup>®</sup>, © Department of Natural Resources Canada. Todos os direitos são reservados.

© United States Postal Service<sup>®</sup> 2010. Os preços não são estabelecidos, controlados ou aprovados pela United States Postal Service<sup>®</sup>. As seguintes marcas comerciais e registos são propriedade da USPS: United States Postal Service, USPS e 2IP-4.

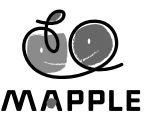

© Shobunsha Publications, Inc. «MAPPLE» é uma marca comercial registada da Shobunsha Publications, Inc. no Japão.

Os dados de referência para o Japão são fornecidos pela Shobunsha Publications, Inc.

| Australia                                                                    | © Hema Maps Pty. Ltd. 2011.<br>Copyright. Based on data<br>provided under license from<br>PSMA Australia Limited (www.<br>psma.com.au).<br>Product incorporates data which<br>is © 2011 Telstra Corporation<br>Limited, GM Holden Limited,<br>Intelematics Australia Pty Ltd,<br>NAVTEQ International LLC, |
|------------------------------------------------------------------------------|----------------------------------------------------------------------------------------------------|
| •                                                                            | Sentinel Content Pty Limited<br>and Continental Pty Ltd.<br>© Bundesamt für Eich- und                                                                                                    |
| Austria                                                                      | Vermessungswesen                                                                                                    |
| Canada                                                                       | The Data for areas of Canada<br>includes information taken with<br>permission from Canadian<br>authorities, including: © Her<br>Majesty the Queen in Right<br>of Canada, © Queen's Printer<br>for Ontario, © Canada Post<br>Corporation, GeoBase®,<br>©Department of Natural<br>Resources                  |
| Croatia, Cyprus, Estonia,<br>Latvia, Lithuania, Poland,<br>Slovenia, Ukraine | © EuroGeographics                                                                                                    |
| Ecuador                                                                      | INSTITUTO GEOGRAFICO<br>MILITAR DEL ECUADRO<br>AUTORIZACION N° IGM-2011-<br>01- PCO-01 DEL 25 DE ENERO<br>DE 2011                                                                                                    |
| France, French Guiana,<br>Guadeloupe, Martinique,<br>Réunion                 | source: © IGN 2009 – BD<br>TOPO ®                                                                                                    |
| Germany                                                                      | Die Grundlagendaten<br>wurden mit Genehmigung<br>der zustaendigen Behoerden<br>entnommen.                                                                                                    |
| Great Britain                                                                | Contains Ordnance Survey<br>data © Crown copyright and<br>database right 2010<br>Contains Royal Mail data<br>© Royal Mail copyright and<br>database right 2010                                                                                                    |
| Greece                                                                       | Copyright Geomatics Ltd.                                                                                                    |

| Guatemala     | Aprobado por el INSTITUTO<br>GEOGRAFICO NACIONAL<br>– Resolución del IGN No<br>186-2011                                                                                                    |  |  |
|---------------|----------------------------------------------------------------------------------------------------|--|--|
| Hungary       | Copyright © 2003; Top-Map Ltd.                                                                                                    |  |  |
| Italy         | La Banca Dati Italiana è<br>stata prodotta usando quale<br>riferimento anche cartografia<br>numerica ed al tratto prodotta e<br>fornita dalla Regione Toscana.                                                                                                    |  |  |
| Mexico        | Fuente: INEGI (Instituto<br>Nacional de Estadística y<br>Geografía.)                                                                                                    |  |  |
| Mozambique    | Certain Data for Mozambique<br>provided by Cenacarta © 2011<br>by Cenacarta                                                                                                    |  |  |
| Norway        | Copyright © 2000; Norwegian<br>Mapping Authority                                                                                                    |  |  |
| Portugal      | Source: IgeoE – Portugal                                                                                                    |  |  |
| Spain         | Información geográfica<br>propiedad del CNIG                                                                                                    |  |  |
| Sweden        | Based upon electronic data ©<br>National Land Survey Sweden.                                                                                                    |  |  |
| Switzerland   | Topografische Grundlage:<br>© Bundesamt für<br>Landestopographie                                                                                                    |  |  |
| United States | ©United States Postal<br>Service® 2011. Prices are<br>not established, controlled or<br>approved by the United States<br>Postal Service®. The following<br>trademarks and registrations<br>are owned by the USPS:<br>United States Postal Service,<br>USPS, and ZIP+4. |  |  |

## PRECAUÇÕES DE SEGURANÇA

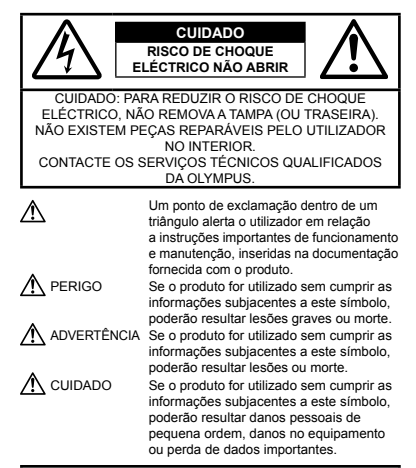

#### ATENÇÃO!

PARA EVITAR O RISCO DE INCÊNDIO OU DE CHOQUES ELÉCTRICOS, NUNCA DESMONTE OU EXPONHA ESTE EQUIPAMENTO À ÁGUA, NEM MANUSEIE EM LOCAIS DE HUMIDADE ELEVADA.

### Precauções gerais

- Ler todas as instruções Antes de utilizar o produto, leia todas as instruções de funcionamento. Guarde todos os manuais e documentação para futura referência.
- Limpeza Antes de limpar, desligue sempre o aparelho da tomada. Utilize apenas um pano húmido. Nunca utilize qualquer tipo de líquido ou aerossol, ou qualquer tipo de solvente orgânico para limpar este produto.
- Suportes Para sua segurança, e para evitar danos no produto, utilize apenas os acessórios recomendados pela Olympus.

- Água e Humidade Para conhecer as precauções a ter com os designs de produtos à prova de água, leia as secções sobre resistência a condições atmosféricas.
- Localização Para evitar danos no aparelho, coloque o aparelho sobre um tripé, prateleira ou suporte estável.
- Fonte de Alimentação Ligue este aparelho apenas à fonte de alimentação especificada no aparelho.
- Trovoada Se ocorrerem trovoadas durante a utilização do adaptador USB-CA, remova-o imediatamente da tomada de parede.
- Objectos Estranhos Para evitar danos pessoais, nunca insira um objecto de metal no produto.
- Calor Nunca utilize ou guarde este aparelho junto a fontes de calor como radiadores, grelhas de calor, fogões ou qualquer outro tipo de equipamento ou aplicação que gere calor, incluindo amplificadores estéreo.

## Manuseamento da câmara

## ADVERTÊNCIA

- Não utilize a câmara perto de gases inflamáveis ou explosivos.
- Não utilize o flash e o LED (incluindo o iluminador AF) a curta distância das pessoas (bebés, crianças pequenas, etc.).
- Deverá manter uma distância de, pelo menos, 1 m do rosto das pessoas. O disparo do flash demasiado perto dos olhos pode causar uma perda de visão momentânea.
- Mantenha a câmara fora do alcance de crianças pequenas e bebés.
- Utilize e guarde sempre a câmara fora do alcance das crianças pequenas e bebés, para prevenir as seguintes situações de perigo que poderão causar sérias lesões:
- · Ficar preso na correia da câmara, provocando asfixia.
- Ingerir acidentalmente a bateria, cartões ou outras peças pequenas.
- Disparar o flash acidentalmente contra os seus próprios olhos ou contra os olhos de outra criança.
- · Lesionar-se acidentalmente com as peças amovíveis da câmara.
- Não olhe para o sol ou para luzes fortes através da câmara.
- · Não utilize ou guarde a câmara em locais com pó ou humidade.
- · Durante o disparo, não tape o flash com a mão.
- Utilize apenas cartões de memória SD/SDHC/SDXC ou cartões Eye-Fi. Nunca utilize outros tipos de cartões.
   Se introduzir acidentalmente outro tipo de cartão na câmara, contacte um distribuidor ou centro de assistência autorizado. Não tente forçar a saída do cartão.
- Se achar que o adaptador USB-CA está extremamente quente ou emite um cheiro, ruído ou fumo fora do habitual, desligue imediatamente a ficha da tomada e deixe de o utilizar. Em seguida, entre em contacto com um distribuidor ou centro de assistência autorizado.

# \land CUIDADO

- Se notar algum cheiro, ruído ou fumo estranho, interrompa imediatamente a utilização da câmara.
- Nunca retire a bateria com as mãos descobertas, pois poderá causar um incêndio ou queimar as suas mãos.
- Não deixe a câmara em locais onde poderá ficar sujeita a temperaturas extremamente elevadas.
- Se o fizer, poderá deteriorar peças e, em certas circunstâncias, causar um incêndio na câmara. Não utilize o carregador ou o adaptador USB-CA se estiver coberto (como com um cobertor). Poderá causar sobreaquecimento, originando um incêndio.
- Manuseie a câmara com cuidado para evitar queimaduras provocadas por baixo calor.
- Quando a câmara contém peças metálicas, o sobreaquecimento das mesmas poderá provocar queimaduras de baixo calor. Preste atenção ao seguinte:
- Quando utilizada por muito tempo, a câmara ficará quente. Se continuar a segurar a câmara fotográfica nestas condições, poderá sofrer uma queimadura de baixo calor.
- Em locais sujeitos a temperaturas extremamente baixas, a temperatura do corpo da câmara poderá ser mais baixa do que a temperatura ambiente. Se possível, use luvas quando manusear a câmara nestas circunstâncias.
- · Tenha cuidado com a correia.
- Ao transportar a câmara, tenha cuidado com a correia. Facilmente poderá ficar presa em objectos e causar danos graves.
- Não toque nas peças metálicas da câmara durante um longo período de tempo a baixas temperaturas.
- Tal poderá danificar a sua pele. Em caso de temperaturas baixas, manuseie a câmara usando sempre luvas.
- Para proteger a tecnologia de alta precisão contida neste produto, nunca deixe a câmara nos locais abaixo indicados, durante a sua utilização ou armazenamento:
- Locais onde a temperatura e/ou humidade seja elevada ou sofra mudanças extremas. Luz solar directa, praias, veículos fechados ou perto de outras fontes de calor (fogões, radiadores, etc.) ou humidificadores.
- · Em ambientes com areia ou poeira.
- · Perto de produtos inflamáveis ou explosivos.
- Em locais molhados, tais como, casas de banho ou à chuva. Ao utilizar produtos com resistência às condições atmosféricas, leia também os respectivos manuais.
- · Em locais sujeitos a fortes vibrações.
- · Nunca deixe cair a câmara nem a submeta a fortes impactos ou vibrações.
- Ao colocar a câmara num tripé ou ao removê-la do mesmo, rode o encaixe de enroscar do tripé e não a câmara.
- Antes de transportar a câmara, remova o tripé e todos os outros acessórios que não pertençam à Olympus.
- Não toque nos contactos eléctricos da câmara.
- Não deixe a câmara apontada directamente para o sol. Ao fazê-lo poderá causar danos na objectiva ou na cortina do obturador, descoloração, imagens fantasma no dispositivo de captação de imagens ou, possivelmente, incêndios.

- · Não pressione nem puxe com força excessiva a objectiva.
- Antes de guardar a câmara por um longo período de tempo, retire a bateria. Seleccione um local fresco e seco para a guardar de modo a evilar a condensação ou formação de bolor no interior da câmara. Após o armazenamento, teste a câmara ligando-a e pressionando o bolão disparador para se certificar de que está à funcionar normalmente.
- A câmara poderá não funcionar correctamente se for utilizada num local em que esteja sujeita a um campo magnétiox/electromagnétios, ondas radioeléctricas ou voltagem elevada, como por exemplo junto a um televisor, microondas, jogo de video, altifalantes com volume elevado, ecrá de grandes dimensões, torre de televisão/rádio ou torres de transmissão. Nesses casos, desligue e volte a ligar a câmara antes de prosseguir com a utilização da mesma.
- Cumpra sempre as restrições das condições de funcionamento descritas no manual da câmara fotográfica.

#### Precauções de manuseamento da bateria

Siga estas indicações importantes para evitar que ocorram fugas de líquidos, sobreaquecimentos, incêndios, explosões ou para evitar choques eléctricos ou queimaduras.

# \land PERIGO

- A câmara utiliza uma bateria de iões de lítio especificada pela Olympus. Carregue a bateria com o carregador ou com o adaptador USB-CA especificado. Não utilize quaisquer outros adaptadores USB-CA ou carregadores.
- · Nunca aqueça ou queime a bateria.
- Tenha cuidado ao transportar ou guardar as baterias a fim de evitar que entrem em contacto com objectos metálicos, tais como jóias, ganchos, agrafos, etc.
- Nunca guarde baterias em locais onde estarão expostas a luz solar directa ou sujeitas a altas temperaturas no interior de um veículo quente, perto de uma fonte de calor, etc.
- Para evitar fuga de líquidos ou avaria dos terminais da bateria, siga cuidadosamente todas as instruções referentes à utilização da bateria. Nunca tente desmontar uma bateria ou modificá-la de nenhuma maneira, por soldadura, etc.
- Se o líquido da bateria entrar em contacto com os seus olhos, lave-os imediatamente com água corrente fresca e limpa, e procure assistência médica imediatamente.
- Guarde as baterias sempre fora do alcance das crianças pequenas. Se uma criança engolir uma bateria acidentalmente, procure assistência médica imediatamente.
- Se não conseguir remover a bateria da câmara, contacte um distribuidor ou centro de assistência autorizado. Não tente remover a bateria à força.

Os danos no exterior da bateria (riscos, etc.) podem produzir calor ou uma explosão.

# 

- · Mantenha as baterias sempre secas.
- Para evitar que ocorram fugas de líquidos e sobreaquecimentos, ou que sejam causados incêndios ou explosões, utilize apenas as baterias recomendadas para este produto.
- Introduza a bateria cuidadosamente, tal como descrito nas instruções de funcionamento.
- Se a bateria recarregável não recarregar dentro do tempo especificado, interrompa o carregamento e não a utilize.
- Não utilize uma bateria rachada ou partida.
- Se a bateria tiver uma fuga, estiver descolorada, deformada ou apresentar qualquer outra anomalia durante o funcionamento, interrompa a utilização da câmara.
- Se o líquido da bateria entrar em contacto com a roupa ou a pele, retire a roupa e lave imediatamente a parte afectada com água corrente fresca e limpa. Se o líquido queimar a pele, procure ajuda médica imediatamente.
- Nunca exponha a bateria a fortes impactos nem a vibrações contínuas.

## \land CUIDADO

- Antes de carregar, inspeccione sempre a bateria cuidadosamente em relação a eventuais fugas, descoloração, deformação ou qualquer outra situação anormal.
- A bateria poderá ficar quente durante uma utilização prolongada. Para evitar queimaduras ligeiras, não a remova imediatamente depois de utilizar a câmara.
- Antes de armazenar a câmara durante um período de tempo prolongado, retire sempre a bateria.
- Esta câmara utiliza uma bateria de iões de lítio Olympus (LI-90B). Não podem ser utilizados outros tipos de bateria.

Existe um risco de explosão caso a bateria seja substituída por um tipo de bateria incorrecto.

- O consumo de energia da câmara varia mediante as funções utilizadas.
- A energia é gasta de forma contínua durante as condições descritas em seguida, fazendo com que a bateria se gaste rapidamente.
- · O zoom é utilizado repetidamente.
- O botão disparador é premido até meio repetidamente no modo de disparo, activando a focagem automática.
- · Uma imagem é visualizada no ecrã durante um longo período de tempo.
- · A câmara está ligada a uma impressora.
- A utilização de uma bateria gasta pode fazer com que a câmara se desligue sem apresentar o aviso de bateria fraca.
- A bateria de iões de lítio da Olympus destina-se a ser utilizada apenas na câmara digital Olympus. Não utilize a bateria noutros dispositivos.
- Se os terminais da bateria ficarem molhados ou gordurosos, poderá haver falha no contacto da câmara. Limpe a bateria muito bem antes de a utilizar, com um pano seco.
- Carregue sempre a bateria antes de a utilizar pela primeira vez ou se não tiver sido utilizada durante um longo período de tempo.

- Quando utilizar a câmara com a bateria em locais com baixas temperaturas, tente manter a câmara e a bateria sobressalente o mais quentes possivel. As baterias que fiquem fracas devido a baixas temperaturas podem voltar a ser utilizadas quando forem colocadas novamente à temperatura ambiente.
- Quando viajar, principalmente para o estrangeiro, leve consigo baterias de reserva. Poderá ser difícil adquirir a bateria recomendada nos locais para onde viaja.
- Ao armazenar a bateria por um longo período de tempo, opte por um local de armazenamento fresco.
- Por favor, proceda à reciclagem da bateria para poupar os recursos do nosso planeta. Ao eliminar baterias velhas, certifique-se de que cobre os terminais e cumpra sempre as leis e regulamentos locais.

### Adaptador USB-CA

- O adaptador USB-AC F-2AC incluído foi concebido para ser utilizado exclusivamente com esta câmara. Não é possível carregar outras câmaras com este adaptador USB-CA.
- Não ligue o adaptador USB-CA F-2AC incluído a equipamentos que não esta câmara.
- Para o adaptador USB-CA de ligação directa:
  O adaptador USB-CA F-2AC incluído destina-se a ser utilizado correctamente numa posição vertical ou colocado no chão.

#### Utilize apenas baterias recarregáveis, carregadores de baterias e adaptadores USB-CA adequados

Recomendamos vivamente que utiliza apenas a batería recarregável, o carregador de batería e o adaptador USB-CA genuínos da Olympus com esta câmara. A utilização de uma batería recarregável, carregador de batería el ou adaptador USB-CA não genuínos poderá provocar incêndios ou danos corporais devido a fugas, aquecimento, loginção ou danos na batería. A Olympus não assume qualquer responsabilidade por acidentes ou danos que possam resultar da utilização de uma batería, carregador de batería e/ou adaptador USB-CA que não sejam acescônicos genuínos da Olympus.

### Ecrã

- Não pressione o ecrã com demasiada força; caso contrário, a imagem poderá ficar difusa, originando uma falha no modo de reprodução ou danos no ecrã.
- Poderá surgir uma faixa de luz na parte superior/inferior do ecrã, mas não se trata de uma avaria.
- Quando se visualiza um assunto diagonalmente na câmara, as margens podem surgir em ziguezague no ecrã. Não se trata de uma avaria; no modo de reprodução este fenómeno é menos visível.
- As imagens estáficas apresentadas em ecrãs EL orgânicos por longos períodos de tempo podem ficar marcadas nos mesmos, provocando uma diminuição de brilho e descoloração em aigumas áreas do ecrã, que, em aiguns casos, poderão ser permanentes. Este fenômeno não afecta as imagens gravadas com a câmara.

 O monitor deste produto é fabricado com uma precisão de alta qualidade, contudo, podem aparecer pixeis fixos ou inertes no monitor.
 Esses pixeis não têm nenhuma influência na imagem que será guardada. Devido a estas características e dependendo do ângulo, também podem existir irregularidades na cor ou brilho, mas isso deve-se à estrutura do monitor. Não se trata de uma avaria.

#### Avisos legais e outros

- A Olympus não assume qualquer responsabilidade nem oferece garantias referentes a qualquer dano ou beneficio que possa advir do uso legal desta unidade, ou qualquer petição de terceiros que seja causada pelo uso inadequado deste produto.
- A Olympus não assume qualquer responsabilidade nem oferece garantia referente a qualquer dano ou benefício que possa advir do uso legal desta unidade, que seja causado pela eliminação de dados das imagens.

#### Renúncia da garantia

- A Olympus não assume qualquer responsabilidade nem oferece granitia, expressa ou implicita, através de ou no que diz respeto ao contexido da documentação escrita ou do software, nem em caso algum assumită a responsabilidade por qualquer granita implicita na comercialização ou adaptação para qualquer fim particular ou por qualquer prejuízo consequente, fortuito ou indirecto (incluindo, mas não limitado aos prejuízos causados por perdas de lucros comercials; interrupção comercial e perda de informações comerciais) que possam surgir da utilização ou incapacidade de utilização desta documentação escrita, software ou equipamento. Alguns países não permitem a exclusão ou limitação da responsabilidade por prejuízos consequentes ou fortuitos nem da garantia implicita, logo, as limitações supractidas podem não se aplicar ao seu caso.
- · A Olympus reserva todos os direitos deste manual.

#### Advertência

Toda a reprodução fotográfica não autorizada ou utilização ilicita de material com direitos de autor pode violar as leis aplicáveis sobre os direitos de autor. A Olympus não assume qualquer responsabilidade pela reprodução fotográfica não autorizada, pela utilização ou outros actos que transgridam os direitos dos proprietários dos direitos de autor.

#### Aviso sobre a protecção dos direitos de autor

Todos os direitos são reservados. Nenhuma parte deste material escrito ou do software poderá ser reproduzida ou utilizada de nenhuma forma e por nenhum meio, electrónico ou mecânico, incluindo fotocópias e gravação ou a utilização de qualquer tipo de sistema de amazenamento e recuperação de informação sem autorização prévia e por escrito da Olympus. Não se assume qualquer responsabilidade referente à utilização da informação contida nesta documentação escrita ou no software, ou referente a prejuizos resultantes da utilização da informação aqui contida. A Olympus reserva-se o direito de modificar as caraferisticas e o conteúdo desta publicação ou software sem obrigação de aviso prévio.

### Aviso FCC

- Interferências de televisão e rádio
- As alterações ou modificações não aprovadas expressamente pelo fabricante poderão inviabilizar a permissão de utilização deste equipamento. Este equipamento foi testado e cumpre os limites de um aparelho digital Classe B, conforme a Secção 15 das Normas FCC. Estes limites foram criados para facultar um protecção razóvel contra as interferências nocivas em instalações residenciais.
- Este equipamento gera, utiliza e pode produzir energia de frequências rádio e, se não for instalado ou utilizado de acordo com as instruções, poderá provocar interferências nocivas nas comunicações rádio.
- No entanto, não existe qualquer garantia de que as interferências não possam ocorrer numa instalação em partícular. Se sete equipamento causar interferências nocivas na recepção rádio ou televisiva, o que poderá ser detectado ligando e desligando e quipamento, o utilizador deverá tentar corrigir as interferências através de uma ou várais das seguintes medidas:
- · Ajuste ou mude a posição da antena receptora.
- Aumente a distância entre a câmara e o receptor.
- Ligue o equipamento a uma tomada num circuito diferente daquele ao qual o receptor está ligado.
- Se necessitar de ajuda, contacte o seu revendedor ou um técnico de rádio/ TV experiente. Para ligar a câmara fotográfica a computadores pessoais (PC) activados USB deverá utilizar apenas o cabo USB da OLYMPUS fornecido.

Qualquer alteração ou modificação não autorizada a este equipamento, poderá resultar no impedimento de utilização do equipamento.

#### Para clientes na América do Norte e do Sul

#### Para clientes nos EUA

Declaração de conformidade Número do modelo: TG-1 Nome comercial: OLYMPUS Parte responsável:

#### OLYMPUS IMAGING AMERICA INC.

Morada:

3500 Corporate Parkway, P.O. Box 610, Center Valley, PA 18034-0610, U.S.A.

Número de telefone: 484-896-5000

Testado de acordo com as normas FCC PARA UTILIZAÇÃO DOMÉSTICA OU NO ESCRITÓRIO

Este aparelho obedece à Secção 15 das Normas FCC. O funcionamento está sujeito às seguintes duas condições:

- (1) Este dispositivo não causa interferências nocivas.
- (2) Este aparelho tem de aceitar qualquer interferência captada, incluindo interferências que possam causar um funcionamento indesejado.

#### Para clientes no CANADÁ

Este aparelho digital de Classe B está em conformidade com a norma canadiana ICES-003.

80

#### GARANTIA LIMITADA MUNDIAL DA OLYMPUS -PRODUTOS DE IMAGEM

A Olympus garante que o(s) produto(s) de imagem Olympus® formedod(s), bem como os acessicos Olympus® relacionados (individumente, um «Produto» e colectivamente os «Produtos») estão isentos de defeitos de material e de fabrico, em condições de utilização e serviço normal, pelo período de um (1) ano a partir da data de aquisição.

Se um Produto apresentar defeito durante o período de garantia de um ano, o cliente deverá devolver o Produto defeituoso a um Centro de Assistência da Olympus, seguindo para tal o procedimento descrito abaixo (Consulte a secção «COMO OBTER ASSISTÊNCIA»).

A Olympus irá, por opção própria, proceder à reparação, substituição ou ajuste do Produto defeituoso, desde que se verifique, através da investigação levada a cabo pela Olympus e da inspecção em fabrica, que (a) o defeito surgiu em condições de utilização normal e adequada e (b) que o Produto está abrangido por esta garantia limida.

Ao abrigo dos presentes termos, a Olympus obriga-se somente à reparação, substituição ou ajuste dos Produtos defeituosos, sendo esta a solução exclusiva do cliente.

O custo do envio dos Produtos para o Centro de Assistência da Olympus é da responsabilidade do cliente.

A Olympus não será obrigada a efectuar manutenção preventiva, instalação, desinstalação ou manutenção.

A Olympus reserva-se o direito de (i) utilizar peças usadas reparadas, restauradas e/ou reparáveis (que cumpram as normas de garantia de qualidade da Olympus) para reparações ao abrigo da garantia ou outras, bem como o direito de (ii) fazer alterações de design interno ou externo e/ou de funcionalidades nos produtos, sem que dai advenham responsabilidades de incoropara as referidas alterações nos Produtos.

#### O QUE ESTA GARANTIA LIMITADA NÃO ABRANGE

Esta garantia não abrange, nem a Olympus assume qualquer responsabilidade, expressa, implícita ou por decreto, pelos seguintes produtos e situações:

- (a) produtos e acessórios que não tenham sido fabricados pela Olympus elou que não apresentem a etiqueta da marca «OLYMPUS» (a garantia dos produtos e acessórios de outros fabricantes, que sejam distribuídos pela Olympus, é da responsabilidade dos fabricantes dos referidos produtos e acessórios, em conformidade com os termos e duração das garantias dos fabricantes em causa);
- (b) qualquer Produto que tenha sido desmontado, reparado, adulterado, alterado, modificado ou transformado por pessoas que não o pessoal de assistência autorizada da Olympus, excepto nos casos em que as reparações tenham sido efectuadas por terceiros com autorização por escrito da Olympus;
- (c) defeitos ou danos a Produtos que resultem de desgaste, corrosão, utilização imprópria ou indevida, negligência, areia, líquidos, choque, amazenamento inadequado, não execução de itens de manutenção ou operador programados, deramamento de líquido da bateria, utilização de acessórios, consumiveis ou outros produtos de uma marca que não «OLVIMUES», ou utilização dos

Produtos em conjunção com dispositivos não compatíveis;

- (d) programas de software;
- (e) consumíveis e outros produtos (incluindo, mas não se limitando a, lâmpadas, tinta, papel, película, impressões, negativos, cabos e baterias); e/ou
- (f) produtos que não contenham um número de série Olympus válido gravado, excepto nos casos em que se trate de um modelo em que a Olympus não grave número de série.

À EXCEPCÃO DA GARANTIA LIMITADA ACIMA ESTABELECIDA, A OLYMPUS NÃO ASSUME QUALQUER RESPONSABILIDADE. NEM OFERECE QUAISOUER OUTRAS GARANTIAS OU CONDICÕES RELATIVAMENTE A ESTES PRODUTOS. SEJAM ELAS DIRECTAS OU INDIRECTAS, EXPRESSAS OU IMPLÍCITAS, OU EMERGENTES DE DECRETOS, ÉDITOS, UTILIZAÇÃO COMERCIAL OU OUTROS. INCLUINDO MAS NÃO SE LIMITANDO A QUALQUER GARANTIA OU RESPONSABILIDADE RELATIVA À ADEQUAÇÃO, DURABILIDADE. DESIGN. FUNCIONAMENTO OU CONDIÇÃO DOS PRODUTOS (OU DE QUALQUER PARTE DESTES) OU COMERCIALIZAÇÃO OU ADEQUAÇÃO DOS PRODUTOS A UM DETERMINADO FIM, OU QUALQUER RESPONSABILIDADE RELACIONADA COM A VIOLAÇÃO DE QUALQUER PATENTE, DIREITOS DE AUTOR, OU OUTRO DIREITO DE PROPRIEDADE UTILIZADO OU INCLUÍDO. CASO SE APLIQUEM GARANTIAS IMPLÍCITAS DECORRENTES DA LEGISLAÇÃO RELEVANTE , ESTAS ESTÃO LIMITADAS À DURAÇÃO DESTA GARANTIA LIMITADA. ALGUNS ESTADOS PODEM NÃO RECONHECER RENÚNCIAS OU LIMITAÇÕES DE GARANTIA E/OU LIMITAÇÕES DE RESPONSABILIDADE, PELO QUE AS RENÚNCIAS E EXCLUSÕES ANTERIORES PODEM NÃO SER APLICÁVEIS. O CLIENTE PODE TAMBÉM USUERUIR DE DIREITOS E SOLUÇÕES.

DIFERENTES E/OU ADICIONAIS QUE VARIEM ENTRE ESTADOS. O CLIENTE TOMA CONHECIMENTO E ACEITA QUE A OLYMPUS. NÃO SE RESPONSABILIZA POR QUAISQUER DANOS QUE POSSAM RESULTAR PARA O CLIENTE DE ATRASOS DE ENVIO. AVARIA DO PRODUTO, SELECCÃO, PRODUÇÃO OU DESIGN DO PRODUTO, PERDA OU CORRUPÇÃO DE IMAGENS OU DADOS. OU QUE RESULTEM DE QUALQUER OUTRA CAUSA, QUER SE TRATE DE UMA RESPONSABILIDADE CONTRATUAL, EXTRA-CONTRATUAL (INCLUINDO NEGLIGÊNCIA OU RESPONSABILIDADE ESTRITA PELOS PRODUTOS) OU OUTRA. EM CIRCUNSTÂNCIA ALGUMA SERÁ A OLYMPUS CONSIDERADA RESPONSÁVEL POR QUAISQUER DANOS INDIRECTOS, FORTUITOS, CONSEQUENCIAIS OU ESPECIAIS DE QUALQUER TIPO (INCLUINDO, SEM LIMITAÇÕES, LUCROS CESSANTES OU PERDA DE UTILIZAÇÃO), MESMO QUE A OLYMPUS ESTEJA, OU DEVESSE ESTAR, CIENTE DA POSSIBILIDADE DAS REFERIDAS PERDAS OU DANOS.

Responsabilidades e garantias oferecidas por qualquer pessoa, incluindo, mas não se limitando a, revendedores, representantes, vendedores ou agentes da Olympus, que sejam inconsistentes ou que entrem em conflito com, ou sejam uma adição aos termos deste garanta limitada, não serão vinculativas para o Olympus, excepto nos casos em que tenham sido estabelecidas por escrito e expressamente anrovadas por um acente autorizando da Olympus.

Esta garantia limitada é a declaração de garantia integral e exclusiva oferecida pela Olympus relativamente aos Produtos e substitui todos os acordos, entendimentos, propostas e comunicações orais ou por escrito, anteriores e presentes, relativos ao objecto desta garantia. Esta garantia limitada destina-se exclusivamente ao beneficio do cliente original, não sendo possível transferi-la em atribui-la a outrem.

#### COMO OBTER ASSISTÊNCIA

Antes de enviar o Produto para o serviço de assistência da Olympus, o cliente deverá transferir todas as imagens e dados guardados no Produto para outro suporte de armazenamento de dados ou imagens, e/ou retirar a película do Produto.

EM CIRCUNSTÂNCIA ALGUMA SERĂ A OLYMPUS CONSIDERADA RESPONSAVEL POR GUARDAR, CONSIDERADA RESPONSAVEL POR GUARDAR, DADOS GUARDADOS NUM PRODUTO RECEBIDO PARA ASSISTÊNCIA, OU QUALQUER PELÍCULA PRESENTE NUM. PRODUTO RECEBIDO PARA ASSISTÊNCIA, NEM SERĂ A OLYMPUS CONSIDERADA RESPONSAVEL POR QUAISQUER DANOS QUE ADVENHAM DA PERDA OU CORRUPÇÃO DE DADOS OU IMAGENS DURANTE O PROCEDIMENTO DE ASSISTÊNCIA (INCLUINDO, SEM LIMITAÇÕES, DANOS DIRECTOS, INDIRECTOS, FORTUITOS, CONSEQUENCIAIS OU ESPECIAIS, LUCROS CESSANTES OU PERDA DE UTILIZAÇÃO, MESMO QUE A OLYMPUS ESTEJA, OU DEVESSE ESTAR, CIENTE DA POSSIBILIDADE DAS REFERIDAS PERDAS OU CORRUPÇÃO.

Embale cuidadosamente o Produto, utilizando material almofadado para evitar danos durante o transporte, e entregue-o ao revendedor autorizado da Olympus que lhe vendeu o Produto, ou emice-o com potes pagos e seguro para um Centro de Assistência da Olympus. Ao devolver Produtos para assistência, a embalagem deverá incluir os seguintes elementos:

- O recibo de venda, no qual deve estar indicada a data e o local de aquisição.
- 2 Uma cópia desta garantia limitada em que esteja assinalado um número de série correspondente ao número de série gravado no Produto (excepto se se tratar de um modelo em que a Olympus não grave número de série).
- 3 Úma descrição detalhada do problema.

ao cliente com portes pagos.

4 Amostras de impressões, negativos, impressões digitais (ou ficheiros em disco), se disponíveis e relevantes para o problema. Depois de concluída a assistência, o Produto será devolvido

#### PARA ONDE ENVIAR O PRODUTO PARA ASSISTÊNCIA

Consulte «GARANTIA MUNDIAL» para obter informações sobre o centro de assistência mais próximo.

#### SERVIÇO DE GARANTIA INTERNACIONAL

O serviço de garantia internacional está disponível ao abrigo desta garantia.

#### Para os clientes na Europa

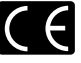

A marca «CE» indica que este produto está em conformidade com os requisitos europeus de segurança, saúde, protecção ambiental e do consumidor. As câmaras fotográficas com a marca «CE» são destinadas à comercialização na Europa.

Para os clientes na UE: Pela presente, a Olympus Imaging Corp. e Olympus Europa Holding GmbH declaram que este SH-25MR está em conformidade com os requisitos essenciais e outras condições relevantes da Directiva 1999/5/EC. Para obter informações detalhadas visite: http://olympus-europa.com/

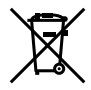

Este símbolo (contentor de rodas com uma cruz WEEE Anexo IV] indica uma separação diferenciada dos residuos de equipamento eléctrico e electrónico nos países da UE. Não elimine o equipamento em conjunto com o lixo doméstico.

Utilize os sistemas de recolha disponíveis no seu país para a eliminação deste produto.

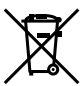

Este símbolo [contentor de rodas com uma cruz Directiva 2006/66/CE Anexo II] indica uma separação diferenciada dos resíduos de baterias nos países da UE. Não elimine as baterias em conjunto com

Nao elimine as baterías em conjunto com o lixo doméstico. Por favor, use os sistemas de recolha disponíveis no seu país para a eliminação das baterias.

#### Condições de garantia

- Se este produto apresentar gualquer defeito, apesar de ter sido utilizado de forma correcta (de acordo com as instruções de funcionamento e as «Precauções de Segurança» incluídas) durante o período de garantia nacional aplicável e tiver sido adquirido a um distribuidor autorizado da Olympus dentro da área comercial da Olympus Europa Holding GmbH, tal como estipulado na página da Internet: http://www.olvmpus.com. será reparado. ou, por opcão da Olympus, será substituído gratuitamente. Para usufruir do direito a esta garantia, o cliente deverá, antes de terminar o período de garantia nacional aplicável, entregar o aparelho e este Certificado de garantia ao revendedor onde o aparelho foi adquirido ou a qualquer outro servico de assistência da Olympus, dentro da área comercial da Olympus Europa Holding GmbH, tal como estipulado na página de Internet: http:// www.olvmpus.com. Durante o período de um ano da Garantia mundial, o cliente poderá entregar o aparelho em gualquer servico de assistência da Olympus. Tenha em atenção que este servico de assistência da Olympus não existe em todos os países.
- 2 O cliente deverá transportar o produto até ao revendedor ou serviço de assistência autorizado da Olympus sob a sua própria responsabilidade e será responsável por todos os custos referentes ao respectivo transporte.

#### Condições de garantia

- 1 «A CLÝMPUS IMÃGING CORP., Shinjuku Monolith, 2-3-1 Nishi-Shinjuku, Shinjuku-ku, Tokyo 163-0914, Japão concede uma Garantia Internacional de um ano. Esta garantia internacional tem de ser apresentada num serviço de assistência autorizado da Olympus para que possa ser efectuada qualquer reparação sob os termos da garantia. Esta garantia é válida apenas se o Certificado de garantia e a prova de compra forem apresentados no serviço de assistência da Olympus. Tenha em atenção que esta garantia é adicional aos direitos legais do cliente relativos a garantias nos termos da legislação nacional aplicável à venda de bens de consumo supractada, e não afecta os mesmos.»
- 2 As seguintes situações não são abrangidas pela garantia e o cliente deverá pagar os custos de reparação, mesmo em relação a avarias que surjam durante o período de garantia acima mencionado.
  - Qualquer avaria causada por um manuseamento errado (como uma operação não mencionada nos cuidados de manuseamento ou noutras secções das instruções, etc.).
  - b. Qualquer avaria causada por reparação, modificação, limpeza, etc. realizada por alguém que não pertença à Olympus ou a um serviço de assistência autorizado da Olympus.
  - Qualquer avaria ou dano causado por transporte, queda, choque, etc., após a aquisição do produto.
  - d. Qualquer avaria ou dano causado por incêndio, terramoto, inundação, trovoada, outras catástrofes naturais, poluição ambiental e fontes de energia irregulares.

- e. Qualquer avaria causada por armazenamento inadequado (como, por ex., manter o produto em condições de alta temperatura e humidade, junto de repelentes de insectos, tais como naftalina ou químicos nocivos, etc.), manutenção inadequada, etc.
- f. Qualquer avaria devido a bateria gasta, etc.
- g. Qualquer avaria devido a areia, lama, etc. que se acumule no interior do produto.
- h. Quando o Certificado de garantia não é devolvido com o produto.
- Quando qualquer tipo de alteração é feito no Certificado de garantia em relação ao ano, mês ou data de aquisição, ao nome do cliente, ao nome do revendedor ou ao número de série.
- j. Quando o comprovativo de compra não é apresentado com este Certificado de garantia.
- 3 Esta garantia aplica-se apenas ao produto; a garantia não se aplica a qualquer outro equipamento acessório, como a bolsa, a correia, a tampa da objectiva e a bateria.
- 4 A única responsabilidade da Olympus nesta garantia será limitada à reparação ou substituição do produto. Qualquer responsabilidade por perda ou dano indirecto ou consequencial de qualquer tipo, ocorrido ou sofrido pelo cliente devido a uma avaria do produto e, em particular, qualquer perda ou dano causado a qualquer objectiva, película, outros equipamentos ou acessórios utilizados com o produto ou qualquer perda resultante de um atraso na reparação ou perda de dados, está excluída nos termos da garantia. Os regulamentos obrigatórios por lei não serão afectados por este factor.

#### Notas relativas à manutenção da garantia

- 1 Esta garantia apenas será válida caso o Certificado de garantia esteja totalmente preenchido pela Olympus ou por um revendedor autorizado ou se outros documentos apresentarem comprovativo suficiente. Deste modo, certifique-se, por favor, de que o seu nome, o nome do revendedor, o número de série e o ano, mês e data de compra estão preenchidos ou de que a factura original ou recibo de venda (indicando o nome do revendedor, a data de compra e tipo de produto) estão anexados ao Certificado de garantia. A Olympus reserva-se o direito de recusar assistência granuita, caso o Certificado de garantia não esteja preenchido ou o documento supracitado não esteja anexado, ou caso a informação contida esteja incompleta ou ilegível.
- 2 Tendo em conta que este Certificado de garantia não será novamente emitido, guarde-o num local seguro.
- \* Consulte a lista na página de Internet: http://www.olympus.com para obter a rede de assistência internacional autorizada da Olympus.

## Para clientes na Ásia

#### Condições de garantia

- 1 Se este produto apresentar qualquer defeito, apesar de ter sido utilizado de forma correcta (de acordo com as instruções de funcionamento e as «Precauções de Segurança» incluidas), durante um período máximo de um ano após a data de compra, será reparado, ou, por opção da Olympus, será substituído gratuitamente. Para usufruir do direito a esta garantia, o cliente deverá, antes de terminar o período de garantia de um ano, entregar o aparelho fo e este Certificado de garantia ao revendedor onde o aparelho foi adquirido ou a qualquer outro serviço de assistência da Olympus indicado nas instruções e solicitar as reparações necessárias.
- 2 O cliente deverá transportar o produto até ao revendedor ou serviço de assistência autorizado da Olympus sob a sua própria responsabilidade e será responsável por todos os custos referentes ao respectivo transporte.
- 3 As seguintes situações não são abrangidas pela garantia e o cliente deverá pagar os custos de reparação, mesmo em relação a avarias que surjam durante o período de um ano acima mencionado.
  - Qualquer avaria causada por um manuseamento errado (como uma operação não mencionada nos cuidados de manuseamento ou noutras secções das instruções, etc.).
  - b. Qualquer avaria causada por reparação, modificação, limpeza, etc. realizada por alguém que não pertença à Olympus ou a um serviço de assistência autorizado da Olympus.
  - Qualquer avaria ou dano causado por transporte, queda, choque, etc., após a aquisição do produto.
  - d. Qualquer avaria ou dano causado por incêndio, terramoto, inundação, trovoada, outras catástrofes naturais, poluição ambiental e fontes de energia irregulares.
  - e. Qualquer avaria causada por armazenamento inadequado (como, por ex., manter o produto em condições de alta temperatura e humidade, junto de repelentes de insectos, tais como naffalina ou químicos nocivos, etc.), manutenção inadequada, etc.
  - f. Qualquer avaria devido a bateria gasta, etc.
  - g. Qualquer avaria devido a areia, lama, etc. que se acumule no interior do produto.
  - h. Quando o Certificado de garantia não é devolvido com o produto.
  - Quando qualquer tipo de alteração é feito no Certificado de garantia em relação ao ano, mês ou data de aquisição, ao nome do cliente, ao nome do revendedor ou ao número de série.
  - j. Quando o comprovativo de compra não é apresentado com este Certificado de garantia.

- 4 Esta garantia aplica-se apenas ao produto; a garantia não se aplica a qualquer outro equipamento acessório, como a bolsa, a correia, a tampa da objectiva e a bateria.
- 5 A única responsabilidade da Olympus ao abrigo desta garantia será limitada à reparação ou substituição do produto e qualquer responsabilidade por perda ou dano indirecto ou consequencial de qualquer tipo, ocorrido ou sofrido pelo cliente devido a uma avaria do produto e, em particular, qualquer perda ou dano causado a qualquer objectiva, película, outros equipamentos ou acessórios utilizados com o produto ou qualquer perda resultante de um atraso na reparação, está excluída.

#### Notas;

- Esta garantia é uma adição aos direitos legais do cliente, não os afectando.
- 2 Se tiver quaisquer questões relativas a esta garantia, contacte um dos serviços de assistência autorizados da Olympus indicados nas instruções.

#### Notas relativas à manutenção da garantia

- 1 Esta garantia só e valida se o Certificado de Garantia tiver sido devidamente preenchido pela Olympus ou pelo revendedor. Certifique-se de que as informações relativas ao seu nome, nome do revendedor e número de série, bem como ao ano, mês e data de compra estão devidamente preenchidas.
- 2 Tendo em conta que este Certificado de Garantia não será novamente emitido, guarde-o num local seguro.
- 3 Quaisquer pedidos de reparação efectuados por um cliente no mesmo país em que o produto foi adquirido estão sujeitos aos termos de garantia emitidos pelo distribuidor da Olympus nesse país. Nos casos em que o distribuir local da Olympus não emita uma garantia distinta ou em que o cliente não se encontre no país em que o produto foi adquirido, aplicar-seão os termos desta garantia mundial.
- 4 Nos casos em que aplicável, esta garantia é válida a nível mundial. Os postos de serviço autorizado da Olympus indicados nesta garantia cumprirão os termos da mesma.
- Consulte, na lista em anexo, a rede de assistência internacional autorizada da Olympus.

#### Renúncia da garantia

A Olympus não assume qualquer responsabilidade nem oferece garantia, expressa ou implicita, através de ou no que diz respeito ao conteúdo da documentação escrita ou do software, nem em caso algum assumirá a responsabilidade por qualquer garantia implicita na comercialização ou adaptação para qualquer fim particular ou por qualquer prejuízo consequente, fortuito ou indirecto (incluindo, mas não limitado aos prejuízos causados por perdas de lucros comerciais, interrupção comercial e perda

#### Para clientes na Tailândia

 Este equipamento de telecomunicações está em conformidade com os requisitos técnicos NTC.

### Marcas registadas

- A IBM é uma marca comercial registada da International Business Machines Corporation.
- Microsoft e Windows são marcas comerciais registadas da Microsoft Corporation.
- Macintosh é uma marca comercial da Apple Computers Inc.
- O logótipo SDHC/SDXC é uma marca comercial.
- · Eye-Fi é uma marca comercial registada da Eye-Fi, Inc.
- A função «Tecnologia Ajuste de Sombra» contém tecnologias patenteadas da Apical Limited.

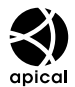

- Todas as outras empresas e nomes de produtos são marcas comerciais registadas e/ou marcas comerciais dos seus respectivos proprietários.
- As normas para os sistemas de ficheiro da câmara referidas neste manual são as normas «Regulamentos de concepção para o sistema de ficheiro de câmaras fotográficas/DCF» estipuladas pela JEITA («Japan Electronics and Information Technology Industries Association»).

THIS PRODUCT IS LICENSED UNDER THE AVC PATENT PORTFOLIO LICENSE FOR THE PERSONAL AND NONCOMMERCIAL USE OF A CONSUMER TO (i) ENCODE VIDEO IN COMPLIANCE WITH THE AVC STANDARD ("AVC VIDEO") AND/OR (ii) DECODE AVC VIDEO THAT WAS ENCODED BY A CONSUMER ENGAGED IN A PERSONAL AND NON-COMMERCIAL ACTIVITY AND/OR WAS OBTAINED FROM A VIDEO PROVIDER LICENSED TO PROVIDE AVC VIDEO. NO LICENSE IS GRANTED OR SHALL BE IMPLIED FOR ANY OTHER USE. ADDITIONAL INFORMATION MAY BE OBTAINED FROM MPEG LA, L.L.C. SEE HTTP://WWW. MPEGLA.COM

O software presente nesta câmara pode incluir software de terceiros. Qualquer software de terceiros está sujeito aos termos e condições, impostos pelos proprietários ou licenciantes do software em causa, ao abrigo dos quais esse software é fornecido ao utilizador.

Esses termos e quaisquer outros avisos relativos a software de terceiros, caso existam, podem ser consultados no ficheiro PDF de avisos de software armazenado no CD-ROM fornecido ou em http://www.olympus.co.jp/en/support/imsg/ digicamera/download/notice/notice.cfm

Powered by ARCSOFT.

## ESPECIFICAÇÕES

| Câmai              | ra                      |   |                                                                                                    |
|--------------------|-------------------------|---|----------------------------------------------------------------------------------------------------|
| Tipo de            | produto                 | : | Câmara digital (para fotografar e visualizar)                                                                                         |
| Sistema            | de gravação             |   |                                                                                                    |
|                    | Fotografia              | : | Gravação digital, JPEG (de acordo com a Norma de concepção para sistemas de                                                           |
|                    |                         |   | ficheiros de câmara fotográfica (DCF))                                                                                                |
|                    | Normas aplicáveis       | : | Exif 2.3, Digital Print Order Format (DPOF), PRINT Image Matching III, PictBridge                                                     |
|                    | Fotografia 3D           | : | Formato MP                                                                                                    |
|                    | Som em fotografia       | : | Formato Wave                                                                                                    |
|                    | Vídeo                   | : | MOV H.264 linear PCM                                                                                                    |
| Memória            | a                       | : | Memória interna                                                                                                    |
|                    |                         |   | Cartão SD/SDHC/SDXC/Eye-Fi                                                                                                    |
| N.º de p           | ixéis efectivos         | : | 12.000.000 pixéis                                                                                                    |
| Disposi<br>de imag | tivo de captação<br>ens | : | CMOS de 1/2,3 pol. (filtro de cores primárias)                                                                                        |
| Objectiv           | /a                      | : | Objectiva Olympus de 4.5 a 18.0 mm, f2.0 a 4.9                                                                                        |
|                    |                         |   | (Equivalente a 25 a 100 mm numa película de 35 mm)                                                                                    |
| Sistema            | fotométrico             | : | Medição digital ESP, sistema de medição pontual                                                                                       |
| Velocida           | de do disparador        | : | 4 a 1/2000 seg.                                                                                                    |
| Distânc            | ia de disparo           |   |                                                                                                    |
|                    | Normal                  | : | 0,6 m a ∞                                                                                                    |
|                    | Modo macro              | : | 0,15 m a ∞ (W), 0,1 m a ∞ (T)                                                                                                    |
|                    | Modo super<br>macro     | : | 0,01 m a 0,6 m (f=13,47 mm (fixo))                                                                                                    |
| Ecrã               |                         | : | Ecrã EL orgânico de 3,0 pol, 614000 pontos                                                                                            |
| Conecto            | or                      | : | Conector múltiplo (Ficha DC-IN, conector USB, ficha A/V OUT)/                                                                         |
|                    |                         |   | Micro conector HDMI (tipo D)                                                                                                    |
| Sistema            | de calendário           | : | 2000 até 2099                                                                                                    |
| automá             | tico                    |   |                                                                                                    |
| Resistê            | ncia à água             |   |                                                                                                    |
| Тіро               |                         | : | Equivalente à IEC Standard publication 529 IPX8 (sob as condições de verificação da<br>OLYMPUS), disponível em profundidades de 12 m. |
| Signific           | ado                     | : | Normalmente a câmara fotográfica pode ser utilizada debaixo de água a uma pressão<br>específica de água.                              |
| Resistê            | ncia ao pó              | : | IEC Standard publication 529 IP6X (sob as condições de verificação da OLYMPUS)                                                        |
| GPS                |                         | : | Frequência de recepção: 1575.42 MHz (código C/A)                                                                                      |
| Sistema            | geodésico               | : | WGS84                                                                                                    |

| Ambiente de funcionamento                                               |                |                                                           |                                                                                       |
|-------------------------------------------------------------------------|----------------|-----------------------------------------------------------|---------------------------------------------------------------------------------------|
| Temperatura : -10°C a 40°C (funcionamento)/-20°C a 60°C (armazenamento) |                | -10°C a 40°C (funcionamento)/-20°C a 60°C (armazenamento) |                                                                                       |
|                                                                         | Humidade       | :                                                         | 30% a 90% (funcionamento)/10% a 90% (armazenamento)                                   |
| Alimenta                                                                | ação           | :                                                         | Uma bateria de iões de lítio Olympus (LI-90B) ou adaptador USB-CA vendido em separado |
| Dimensé                                                                 | <b></b><br>ŏes | :                                                         | 111,5 mm (L) × 66,5 mm (A) × 29,1 mm (P)<br>(excluindo as saliências)                 |
| Peso                                                                    |                | :                                                         | 230 g (incluindo a bateria e o cartão)                                                |

## Bateria de iões de lítio (LI-90B)

| Tipo de produto           | : | Bateria de iões de lítio recarregável                      |
|---------------------------|---|------------------------------------------------------------|
| Nº do Modelo              | : | LI-90B                                                     |
| Voltagem padrão           | : | CC 3,6 V                                                   |
| Capacidade padrão         | : | 1270 mAh                                                   |
| Duração da bateria        | : | Aprox. 300 cargas completas (varia consoante a utilização) |
| Ambiente de funcionamento |   |                                                            |
| Temperatura               | : | 0°C a 40°C (carregamento)                                  |

## Adaptador USB-CA (F-2AC)

| Nº do Modelo                 | : | F-2AC-1B/F-2AC-2B                                       |
|------------------------------|---|---------------------------------------------------------|
| Requisitos de<br>alimentação | : | CA 100 a 240 V (50/60 Hz)                               |
| Saída                        | : | CC 5 V, 500 mA                                          |
| Ambiente de funcionamento    |   |                                                         |
| Temperatura                  | : | 0°C a 40°C (funcionamento)/-20°C a 60°C (armazenamento) |

O design e as especificações estão sujeitos a alterações sem aviso prévio.

HDMI, o logótipo HDMI e High-Definition Multimedia Interface são marcas comerciais ou marcas comerciais registadas da HDMI Licensing LLC.

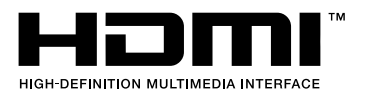

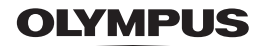

http://www.olympus.com/

## OLYMPUS IMAGING CORP.

Shinjuku Monolith, 3-1 Nishi-Shinjuku 2-chome, Shinjuku-ku, Tóquio, Japão

## OLYMPUS IMAGING AMERICA INC.

3500 Corporate Parkway, P.O. Box 610, Center Valley, PA 18034-0610, E.U.A. Tel.: 484-896-5000

### Assistência Técnica (EUA)

Assistência automática online 24/7: http:77www.olympusamercia.com/support Assistência telefónica ao cliente: Tel.: 1-888-553-4448 (Gratuito) A nossa assistência telefónica ao cliente está disponível das 9h às 21h (Segunda a Sexta) ET http://olympusamerica.com/contactus As actualizações do software Olympus podem ser obtidas em: http://www.olympusamerica.com/digital

## OLYMPUS EUROPA HOLDING GMBH

Instalações: Wendenstrasse 14-18, 20097 Hamburgo, Alemanha Tel.: +49 40-23 77 3-0 / Fax: +49 40-23 07 61 Entrega de mercadorias: Bredowstrasse 20, 22113 Hamburgo, Alemanha Correio: Postfach 10 49 08, 20034 Hamburgo, Alemanha

## Assistência Técnica ao Cliente Europeu:

Consulte a nossa página de internet em http://www.olympus-europa.com ou contacte-nos através do nosso NÚMERO DE TELEFONE GRÁTIS\*: 00800 - 67 10 83 00 Para Áustria Rékiera Dinamaras Einlándia Erranga Alemanha Hália Luvamburga Halanda

- Para Áustria, Bélgica, Dinamarca, Finlândia, França, Alemanha, Itália, Luxemburgo, Holanda, Noruega, Portugal, Espanha, Suécia, Suíça, Reino Unido
- \* Tenha em atenção que alguma empresas/serviços de telefones (móveis) não permitem o acesso ou requerem um prefixo adicional para números +800.

Para todos os países europeus não indicados e caso não consiga obter ligação através dos números supracitados, por favor use os seguintes

NÚMEROS A COBRAR: +49 180 5 - 67 10 83 ou +49 40 - 237 73 4899

A nossa Assistência Técnica ao Cliente está disponível das 9h às 18 MET (Segunda a Sexta)